## การเรียนการสอนออนไลน์

การจัดการเรียนการสอนออนไลน์นั้น มีความแตกต่างจากวิธีการสอนปกติ ตรงที่ผู้สอนและ ผู้เรียนอาจจะไม่ได้อยู่ในห้องเรียนเดียวกัน ณ เวลาเดียวกันไม่เห็นหน้ากัน ดังนั้นกระบวนการจัดการ เรียนการสอนต้องมุ่งเน้นไปที่สร้างแรงจูงใจ หรือแรงกระตุ้นในการเรียนรู้ด้วยตนเอง ค้นหา ฝึกปฏิบัติ เพื่อทำความเข้าใจเป็นขั้นตอน ถ้ามีคำถาม ข้อสงสัยต้องการซักถามครูผู้สอนหรือเพื่อนร่วมเรียนใน เนื้อหาเดียวกัน ต้องกระทำผ่านช่องทางสื่อสาร เช่น อีเมล์ กระดานข่าว หรือการสนทนาออนไลน์ (Chat) ความขยันหมั่นเพียร และความซื่อสัตย์ทั้งต่อตนเองและผู้อื่นจึงเป็นคุณสมบัติอันสำคัญของผู้เรียน

# ATutor คืออะไร?

ATutor เป็น Open Source Learning Management System (LMS) ซึ่งพัฒนาขึ้นโดย ATRC (The Adaptive Technology Resource Centre) ที่มหาวิทยาลัยโทรอนโท ประเทศแคนาดา ระบบนี้ พัฒนาขึ้นโดยอาศัยระบบและเทคโนโลยีที่เป็นแบบ Open Source ทั้งสิ้น ดังนั้นในการนำระบบไปใช้ งานจึงไม่มีค่าใช้จ่ายใด ๆ ในด้านซอฟต์แวร์ นอกจากนั้นกลุ่มผู้พัฒนาได้จัดเตรียมแผนการพัฒนา ปรับปรุงระบบอย่างต่อเนื่อง พร้อมทั้งจัดระบบและเครื่องมือสำหรับให้การสนับสนุนและช่วยเหลือ ผู้ใช้ระบบผ่านทาง<u>เว็บไซท์ของ ATutor</u>

ATutor เป็นระบบที่ใช้งานง่าย มีเครื่องมือพื้นฐานที่จำเป็นสำหรับผู้ดูแลระบบ ผู้สอน และ ผู้เรียน ซึ่งช่วยให้การจัดสภาพแวดล้อมทางการเรียนการสอนผ่านเว็บเป็นไปได้อย่างมีประสิทธิภาพ ผู้สอนสามารถสร้างและปรับปรุงเนื้อหาชุดวิชาในรูปแบบของเว็บ (web-based content) เพื่อถ่ายทอด สู่ผู้เรียนได้โดยสะดวก และสามารถใช้เครื่องมือช่วยในการจัดกิจกรรมอื่น ๆ เช่น การทดสอบแบบ ออนไลน์ การติดต่อสื่อสารระหว่างผู้สอนและผู้เรียนในชุดวิชานั้น รวมทั้งการติดตามพฤติกรรมของ ผู้เรียนในการเข้าเนื้อหาและทำกิจกรรมภายในเว็บชุดวิชานั้นได้

#### ATutor บน STOU e-Learning

ระบบการจัดการเรียนการสอนออนไลน์ **ATutor** ที่พัฒนาขึ้นในระบบเปิด (Open Source) โดย มหาวิทยาลัยโทรอนโท ประเทศแคนาดาที่ศูนย์คอมพิวเตอร์ช่วย สำนักเทคโนโลยีการศึกษา นำมาสร้าง บทเรียนออนไลน์เมื่อเดือนกันยายน 2547 โดยได้ศึกษาในรายละเอียดของโปรแกรมและได้ทำการถ่าย โอนข้อมูลของชุดบทเรียนออนไลน์ที่มีอยู่เดิมเข้าสู่ระบบ ATutor ในขณะเดียวกันนี้ศูนย์คอมพิวเตอร์ ช่วยสอนก็ได้ทำการผลิตชุดบทเรียนออนไลน์ในระดับบัณฑิตศึกษาขึ้นใหม่และเปิดให้นักศึกษาได้เข้า มาเรียนกับระบบผ่านเกรือข่ายอินเทอร์เน็ตที่ <u>http://vup.stou.ac.th/atutor</u> ปัจจุบันศูนย์คอมพิวเตอร์ช่วยสอน สำนักเทคโนโลยีการศึกษา ได้นำเอา **ATutor 1.4.3** มา ติดตั้งบนเครื่องแม่ง่ายเพื่อใช้งานจริงในปีการศึกษา 1/2548 และได้พัฒนาปรับเปลี่ยนจาก ATutor 14.3 มาเป็น ATutor 1.5.4 โดยมีที่อยู่ดังนี้ <u>http://course.stou.ac.th/atutor</u>

### การเข้าใช้ ATutor บน STOU e-Learning

ถำหรับนักศึกษาของมหาวิทยาลัยสุโขทัยธรรมาธิราช ที่ได้ทำการลงทะเบียนเรียนในชุดวิชาที่ มหาวิทยาลัยเปิดให้บริการบนเครือข่าย สามารถเข้าศึกษาได้โดยไม่ต้องทำการลงทะเบียน เพราะผู้ดูแล ระบบได้ทำการลงทะเบียนกับระบบให้ท่านเรียบร้อยแล้ว ขอให้นักศึกษาทำตามขั้นตอนที่ได้ประกาศ ไว้ที่หน้าเว็บ STOU e-Learning ท่านก็จะสามารถเข้าไปศึกษาในวิชานั้น ๆ ได้ (ข้อพึงปฏิบัติ หลังจาก ที่ได้ผ่านขั้นตอนการ Login เข้าสู่ระบบเรียบร้อยแล้ว ขอให้ทุกท่านเปลี่ยนรหัสผ่านของตนเองเสียใหม่ จากเมนูที่ชื่อ Profile เมื่อกรอกข้อมูลเรียบร้อยแล้วขอให้จดบันทึกไว้เพื่อป้องกันการลืมรหัสผ่าน)

#### ขั้นตอนการเข้าสู่ระบบ ATutor

1. ที่เว็บไซต์ของ <u>http://www.stou.ac.th</u> คลิกที่ Banner <u>STOU Online</u>

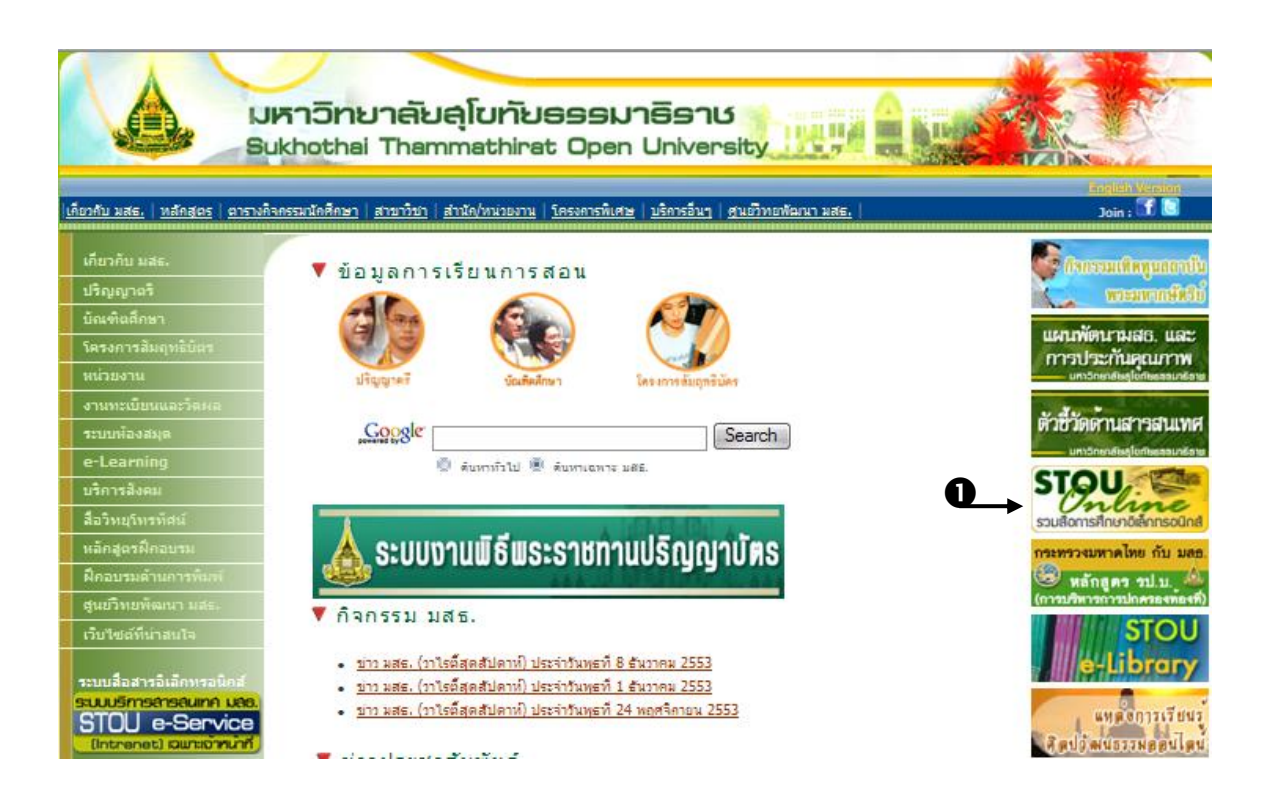

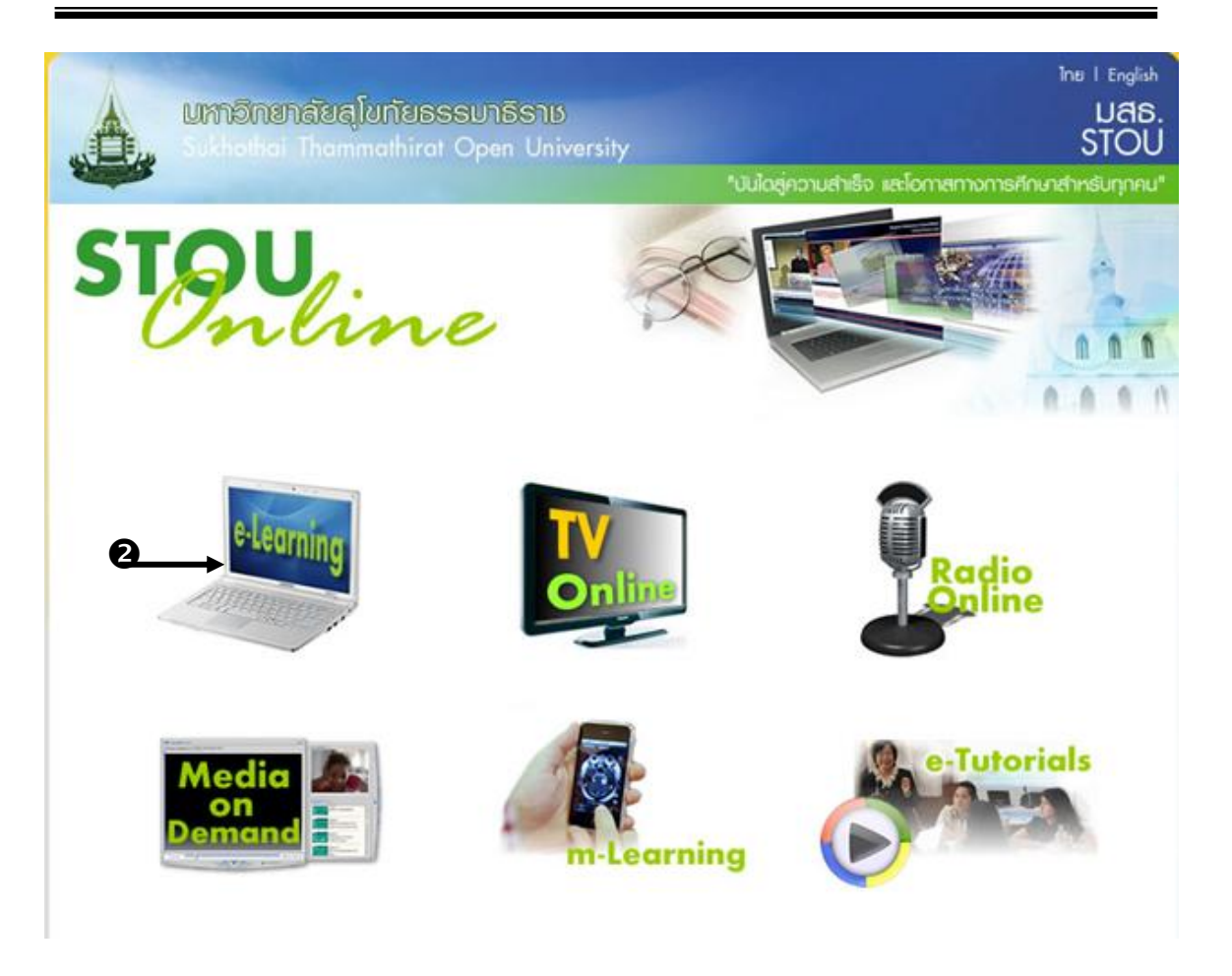

2. ที่หน้าเว็บ STOU e-Learning คลิกที่ไอคอน e-Learning

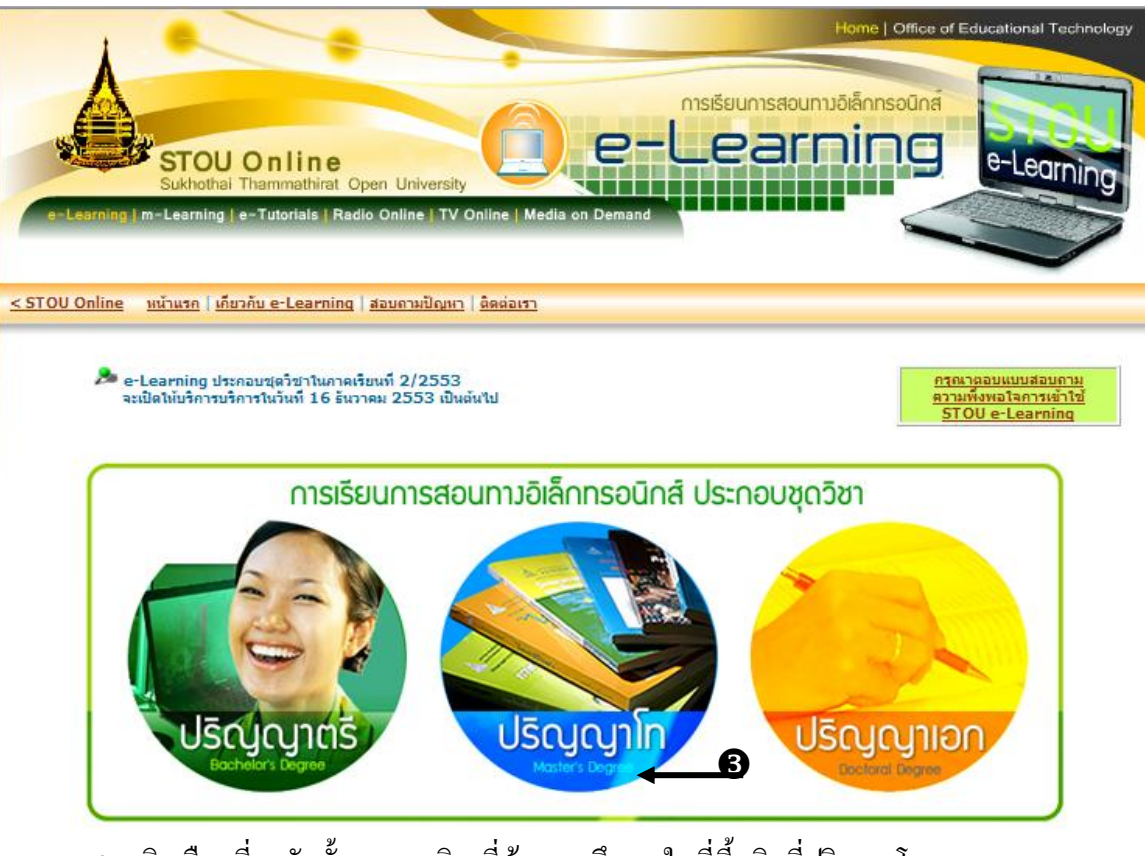

3. คลิกเลือกที่ระดับชั้นของชุดวิชาที่ต้องการศึกษา ในที่นี้คลิกที่ปริญญาโท

|                                  | 📕 >>>>> ຈະດັບປຣີญญาตรี 📕 >>>>> ຈະດັບປຣີญญาโท 📕 >>>>> ຈະດັບປຣີญญาโท               |
|----------------------------------|----------------------------------------------------------------------------------|
| Uscupit                          | Log in wi11 STOU e-Learning<br>Atutor - D4L+P                                    |
| ่ ≌ ระดับปริญญาโท                |                                                                                  |
| รายชื่อชุดวิชาที่ให้บริการ e-l   | _earning ระดับบัณฑิตศึกษา                                                        |
| >>>>>> ดุทั้งหมด                 |                                                                                  |
| ภาคการศึกษาที่ 2/2553            |                                                                                  |
| ดันโดยเลือกสาขาวิชา ทยาบาลศาสตร์ | 🦉 ดันหา ดันโดยเลขรหัสชุดวิชา ดันหา                                               |
| รายชื่อชุดวิชา                   |                                                                                  |
| รหัส-ชื่อชุดวิชา<br>ราคาวิชา     | 51704 ประเด็นและแนวโน้มทางการบริหารการขยาบาล<br>พระบรกสารกร์                     |
| ลาขาวขา<br>คณาจารย์/ผู้ร่วมผลิต  | กอ เอ เลศาสตร<br>รศ.ตร.สมใจ ทุทธาทิทักษ์ผล และคุณะ                               |
|                                  | ► เข้าสู่ระบบ Log in!4                                                           |
| รหัส-ชื่อชุดวิชา<br>สาขาวิชา     | 51707 การวิรัยทางการพยาบาล สารสนเทศ และสอิติ (รทัสเดิมดีอ 51701)<br>พยาบาลศาสตร์ |
| คณาจารย์/ผู้ร่วมผลิต             | รศ.ตร.มุกดา หนุ่ยศรี และคณะ                                                      |
|                                  | ⊶ เข้าสู่ระบบ Log in!<br>2/2553                                                  |

4. คลิกไอคอนเข้าสู่ระบบที่เป็นรูปกุญแจ หรือคลิกที่ ATutor ที่มุมบนค้านขวามือของจอภาพ

| 2 Course Server Alutor 1.5.4 : Login - Microsoft Internet Explorer                                                                                                    |                                        |
|----------------------------------------------------------------------------------------------------|----------------------------------------|
|                                                                                                    |                                        |
|                                                                                                    |                                        |
| Address @ http://course.stou.ac.th/atutor154/login.php?lang=en                                                                                                    | ど 🔂 Go 🕴 Links                         |
| Course Server ATutor 1.5.4<br>Course Server ATutor 1.5.4<br>Login Browse Courses                                                                                                    | Browse Courses   Login   Search   Help |
|                                                                                                    | Thursday November 8, 2007 - 15:16      |
| _ogin   <u>Forgot your password?</u>                                                                                                    |                                        |
| Login                                                                                                    |                                        |
| Login                                                                                                    |                                        |
| Login Name                                                                                                    |                                        |
| 2489000220                                                                                                    | 3                                      |
| Password                                                                                                    |                                        |
| ••••••                                                                                                    | 5                                      |
|                                                                                                    |                                        |
|                                                                                                    |                                        |
| Login                                                                                                    |                                        |
| Login ↓<br>ช่องชื่อผู้ไข้ (Login Name) กรอกรหัสประจำด้วนักศึกษา 10 หลัก                                                                                                    |                                        |
| Login ↓<br>ช่องชื่อผู้ไข้ (Login Name) กรอกรหัสประจำดัวนักศึกษา 10 หลัก                                                                                                    |                                        |
| Login ↓<br>ช่องชื่อผู้ไข้ (Login Name) กรอกรหัสประจำด้วนักศึกษา 10 หลัก<br>ช่องรหัสผ่าน (Password) กรอกคำว่า "atutor"                                                                                                    |                                        |
| Login ▲ Cogin Login Name) กรอกรหัสประจำตัวนักศึกษา 10 หลัก<br>ข่องรหัสผ่าน (Password) กรอกคำว่า "atutor"<br><u>หมายเหตุ</u> : กรุณาเปลี่ยน <mark>รหัสผ่าน</mark> และ ระบุ e-mail ที่เมนู Profile (ข้อมูลส่วนตัว)                                                                                                    | ) เมื่อนักศึกษาเข้าสู่ระบบแล้ว         |
| Login ▲ 7<br>ช่องชื่อผู้ไข้ (Login Name) กรอกรหัสประจำตัวนักศึกษา 10 หลัก<br>ช่องรหัสผ่าน (Password) กรอกคำว่า "atutor"<br><u>หมายเหต</u> : กรุณาเปลี่ยน รหัสผ่าน และ ระบุ e-mail ที่เมนู Profile (ข้อมูลส่วนตัว)<br>                                                                                                   | ) เมื่อนักศึกษาเข้าสู่ระบบแล้ว         |
| Login → ✓<br>ข่องชื่อผู้ไข้ (Login Name) กรอกรหัสประจำดัวนักศึกษา 10 หลัก<br>ข่องรหัสผ่าน (Password) กรอกคำว่า "atutor"<br><u>หมายเหต</u> : กรุณาเปลี่ยน รหัสผ่าน และ ระบุ e-mail ที่เมนู Profile (ข้อมูลส่วนด้ว)<br>หากต้องการเข้าใช้ ATutor เวอร์ชันเดิม (เวอร์ชัน 1.4.3) เพื่อสำเนาข้อมูลโปรด <u>คลิกที่นี่</u><br>อ | ) เมื่อนักศึกษาเข้าสู่ระบบแล้ว<br>     |

5. กรณีนักศึกษาที่ช่อง Login พิมพ์รหัสประจำตัวนักศึกษา (**ID Account**) ที่ได้รับจาก มหาวิทยาลัยให้ถูกต้อง

6. ระบุรหัสผ่าน (password) พิมพ์ atutor

7. เมื่อตรวจสอบการกรอกข้อมูลทุกอย่างเรียบร้อยแล้ว คลิกที่ไอคอนเข้าสู่ระบบ (Login) จะ พบหน้าของชุดวิชาที่ท่านได้ทำการลงทะเบียนไว้เท่านั้น

| File Edit View            | Favorites Tools Help                                                                                                    |                                                                                         |                                                                                                    |                                                                                                    |                                    |                                 |
|---------------------------|----------------------------------------------------------------------------------------------------|-----------------------------------------------------------------------------------------|----------------------------------------------------------------------------------------------------|----------------------------------------------------------------------------------------------------|------------------------------------|---------------------------------|
| 🌀 Back 🔹 🜔                | ) - 🖻 🖻 🏠 🔎                                                                                                    | 🔵 Search                                                                                | 🕑 🍙 - 🌺 🗹 - 📴                                                                                                    | 12 - 38                                                                                                    |                                    |                                 |
| Address 🙆 http://c        | course.stou.ac.th/atutor/user                                                                                                    | s/index.php                                                                             | Miles appress                                                                                                    |                                                                                                    |                                    | Go 🕴 Links                      |
| vly Start Page » My Co    | ourses                                                                                                    | My Start Page                                                                           | ~                                                                                                    | Jump 🔂 5                                                                                                    | <b>080017972 (ນາຍສຳນວຍ)</b>   Inbo | ox   Search   Help   Log-out    |
| STOU Course<br>My Start F | Page                                                                                                    | _                                                                                       |                                                                                                    |                                                                                                    |                                    | STOU                            |
| My Courses                | Profile Preference                                                                                                    | es .                                                                                    |                                                                                                    |                                                                                                    |                                    |                                 |
| Ay Courses   Brow         | wse Courses   Create Co                                                                                                    | urse                                                                                    |                                                                                                    |                                                                                                    | Tu                                 | iesday December 4, 2007 - 14:17 |
| My Cours                  | es                                                                                                    |                                                                                         |                                                                                                    |                                                                                                    |                                    | My Courses                      |
|                           |                                                                                                    | You have longed in succ                                                                 | essfully Welcome back!                                                                                                    |                                                                                                    |                                    |                                 |
|                           |                                                                                                    | rou nuve togged in succ                                                                 | costany. Wereome back.                                                                                                    |                                                                                                    |                                    |                                 |
|                           |                                                                                                    |                                                                                         |                                                                                                    |                                                                                                    |                                    |                                 |
|                           | 51704 ประเด็บและแบวโบ้<br>ปริบารการพยาบาล - Un-<br>Instructor: กระระจะก (เศ.ศ.สมใ<br>Message<br>Category: สาขาวิชาพยาบาลศาสต     | Student<br>IMTJATTS<br>enroll<br>0. Send                                                | 91707 การสื่อสารเพื่อการ<br>หัดมาการส่งเสริมการเกษต<br>enroll<br>Instructor uninet88 (ศ.ศ. รับคา)-<br>Message<br>Category: สาขารัชฟงษณภารเกษตร                                                                                                    | Student<br>5Un-<br>Send<br>uwatwown<br>Resume                                                                              |                                    |                                 |
|                           | 51704 ประเด็บและแบววินั<br>บริมารการหยาบบาล - Un-<br>Instructor กระธุรรงก (เศ.ด.ร.สมใ<br>Message<br>Category: สาขาวิชาพยาบาลศาสต | Student<br>IMT-STATS<br>enroll<br>s)- Send<br>s<br>S<br>Web site engine<br>For guidance | <u>91707 การสื่อสารเพ็ดการ</u><br><u>พัฒนาการส่งเสริมการเกษต</u><br>entil<br>neticitor unine88 (ศ.ศ. รัษกา)-<br>Message<br>Categon; สาขาริชาสมชลิมภาคทคล<br>ก <mark>ชื่อชูดวิชาเพื่อเข้าหน้</mark><br>Translate to: English []กิล]<br>translate to: English []กิล]<br>code is cognight a 2001-2007 ATu<br>e on using ATutorsee the official <u>AT</u> u | Student<br>5 - Un-<br>Send<br>usustument<br>Resume<br>INATODIC:<br>tor <sup>0</sup> . About ATutor.                        | <b>K</b> 1                         |                                 |
|                           | 51704 ประเด็มและแบววิมั<br>บริมารการหยาบาล - Un-<br>Instructor กระธุรรก (เศ.ศ. สม7<br>พระรรค<br>Category: สาขาวิชาหยาบาลศาสต     | Student<br>IMT SATTS<br>enroll<br>s)- Send<br>s<br>s<br>Web site engine<br>For guidance | <u>91707 การสื่อสารเพื่อการ</u><br><u>พัฒนาการส่งเสริมการเกมต</u><br>enroll<br>Instructor uninet89 (ศ.ศ. รับคา)-<br>Message<br>Categony: สาขาริชาส่งแส้มการเกษตร<br><mark>กชื่อชูกวิชาเพื่อเข้าหน้</mark><br>Translate to: <b>English</b> ] ไก่อ!<br>Translate to: <b>English</b> ] ไก่อ!<br>e on using ATutor see the official <u>AT</u>               | Student<br><u>ร</u> - Un-<br>Send<br>แหนสมหาคน<br>Resume<br>ไ <mark>หลักของวิ</mark> ร<br>tor <sup>6</sup> , About ATutor. | ¥1                                 |                                 |

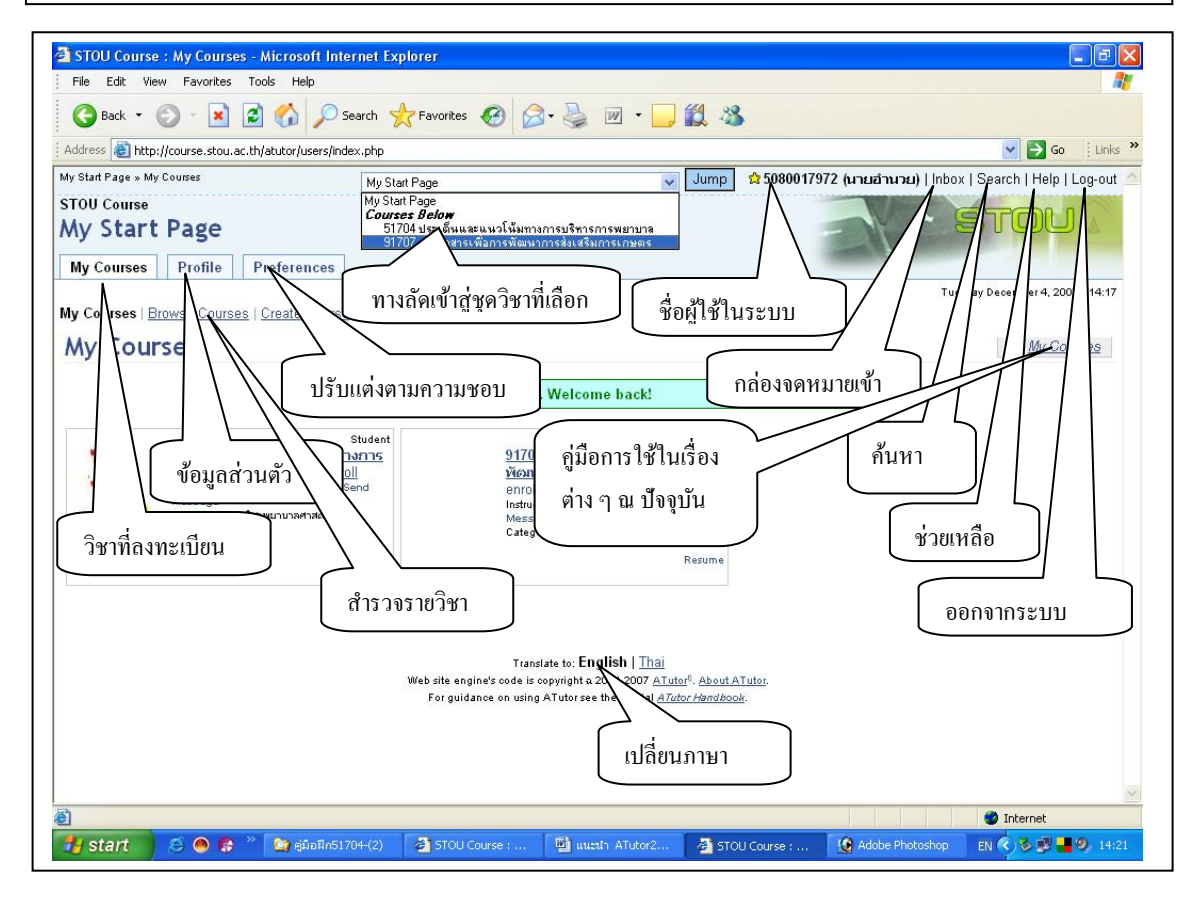

8. ไอคอนหน้าเริ่มแรก (MyStartPage) คลิกเลือกที่ชื่อวิชาที่ต้องการเข้าศึกษา แล้วคลิกที่ ไอคอนไป (Go) เพื่อเป็นทางลัคสู่ชุดวิชาที่เลือกไว้

9. รหัสนักศึกษา และชื่อ-นามสกุลผู้เข้าใช้ระบบ

10. Inbox (กล่องจคหมายเข้า) ในการส่งข้อเพื่อเป็นการสื่อสารกันภายในระบบ ซึ่งเป็นระบบ ที่คล้ายกับการรับส่งจคหมายอิเล็กทรอนิกส์ทั่วไป สมาชิกสามารถเข้าใช้ได้โดยคลิกที่ไอคอนInbox ที่ เมนูด้านบนขวามือของจอภาพ จะปรากฏรายการจคหมายที่ส่งมาถึงสมาชิก คลิกที่หัวเรื่องของ จคหมายที่ต้องการเปิดอ่าน

11. Search (ค้นหา) ไอคอนสำหรับสืบค้นข้อมูลที่ต้องการทราบ แต่เป็นข้อมูลที่อยู่ในระบบ ของ ATutor เท่านั้น

12. Help (ระบบช่วยเหลือ) ไอคอนสำหรับช่วยเหลือ หากผู้ใช้มีปัญหาที่ส่วนใดก็สามารถคลิก เข้ามาศึกษาข้อมูลดูได้

13. Log out (ยุติ) ไอคอนสำหรับใช้เมื่อต้องการออกจากโปรแกรม ATutor ผู้ใช้ทุกท่านควรทำ ทุกครั้งที่เลิกใช้ชุดวิชาแล้ว คลิกที่ไอคอน Log out เพื่อตัดสัญญาณการติดต่อในระบบออนไลน์ ทำให้ ช่องสัญญาณว่างลง ผู้ใช้คนอื่น ๆ สามารถเข้ามาใช้ระบบได้

14. My Course (วิชาที่ลงทะเบียน) เป็นไอกอนที่แสดงวิชาที่ได้ลงทะเบียนเรียนไว้ เมื่อผู้กลิกที่ ไอกอนนี้ ระบบจะเปิดไอกอนย่อยขึ้นมาอีก 2 ไอกอนกือ ไอกอนสำรวจรายวิชา และไอกอนสร้างวิชา

14.1 ไอคอนสำรวจรายวิชา (Browse Course) เป็นไอคอนที่แสดงรายละเอียดของวิชาที่มี ทั้งหมดในระบบ ที่ถูกจัดเรียงตามหมวดหมู่ที่ผู้ดูแลระบบได้ออกแบบไว้

14.2 ไอคอนสร้างวิชา (Create Course) เป็นไอคอนที่ใช้สำหรับสร้างวิชาใหม่ของระบบ สำหรับในสถานะของผู้เรียนจะไม่สามารถใช้ไอคอนนี้ได้

15. Profile (ข้อมูลส่วนตัว) เป็นไอคอนที่จัดเก็บประวัติส่วนตัวของผู้ที่ Login เข้าสู่ระบบมา หลังจากที่กลิกที่ไอคอนนี้แล้ว ระบบจะเปิดไอคอนย่อยขึ้นมาอีก 3 ไอคอนคือ ไอคอนเปลี่ยนรหัสผ่าน ไอคอนเปลี่ยนอีเมล์ และไอคอนรูปภาพ

15.1 ไอคอนเปลี่ยนรหัสผ่าน (Change Password) เป็นไอคอนที่มีไว้สำหรับเปลี่ยน รหัสผ่านเมื่อคลิกที่ไอคอนนี้ระบบจะถามรหัสผ่านตัวเคิมว่าเคยใช้คำว่าอะไร หลังจากนั้นระบบก็จะให้ ผู้ใช้ใส่รหัสผ่านตัวใหม่ ทั้งนี้ก่อนที่ผู้ใช้จะทำในขั้นตอนต่าง ๆ ขอให้จดบันทึกข้อมูลไว้ก่อนเพื่อ ป้องกันการพิมพ์ผิดหรือลืม 15.2 ไอคอนเปลี่ยนอีเมล์ (Change Email) เป็นไอคอนที่มีไว้สำหรับเปลี่ยนอีเมล์ของผู้ใช้ที่ ต้องการเปลี่ยนอีเมล์ใหม่ ในการเปลี่ยนอีเมล์ระบบจะถามรหัสผ่านของผู้ใช้ระบบด้วย เพราะฉะนั้นผู้ที่ ต้องการเปลี่ยนอีเมล์จะต้องกรอกรหัสผ่านของตนเองด้วยระบบจึงจะยอมให้ท่านเปลี่ยนอีเมล์ได้

16. ไอคอนแต่งตามความชอบ (Preferences) เป็นไอคอนที่มีไว้สำหรับปรับแต่งรูปแบบของ หน้าเว็ปชุดวิชา คลิกที่ไอคอนนี้ระบบจะเปิดเมนูกำสั่งมาให้

17. ไอคอนกู่มือการใช้ของเรื่องที่ใช้อยู่ ณ ปัจจุบัน เป็นไอคอนที่ให้รายละเอียดของเรื่องต่าง ๆ ที่ผู้ใช้กำลังใช้อยู่ เมื่อผู้ใช้คลิกเลือกระบบจะเปิดหน้าต่างขึ้นมาให้เลือกใช้

18. ไอคอนเปลี่ยนภาษา (Translate to:) เป็นไอคอนที่มีไว้สำหรับให้ผู้ใช้เปลี่ยนภาษาของ หน้าเว็ปชุดวิชา จากภาษาอังกฤษเป็นภาษาไทย หรือจากภาษาไทยเป็นภาษาอังกฤษ ทำใหผู้ใช้ใช้เมนู ต่าง ๆ ของระบบได้สะดวกขึ้น

# การใช้ระบบในฐานะผู้เรียน

สมาชิกของระบบ ATutor ทุกคนจะได้รับสิทธิเป็นผู้เรียนในระบบ โดยวิธีการเข้าศึกษาชุดวิชา ในแต่ละชุดวิชา จะแตกต่างกันไปขึ้นอยู่กับประเภทของชุดวิชาที่ผู้สอนผู้เป็นเจ้าของได้กำหนดไว้

▶เปิคเผย (Public) ชุดวิชากลุ่มนี้เป็นกลุ่มที่ผู้สอนเปิดให้บุคคลทั่วไปที่มิใช่สมาชิกของระบบ สามารถเข้าศึกษาได้ด้วยในฐานะผู้เยี่ยมชม (Guest) ดังนั้นการเข้าศึกษาไม่จำเป็นต้องผ่านการ ลงทะเบียนก็ได้ แต่ผู้ที่เข้าศึกษาในฐานะผู้ยี่ยมชมจะไม่สามารถร่วมทำกิจกรรมอื่น ๆ เหมือนกับ สมาชิกที่เข้าศึกษาโดยทำการลงทะเบียนข้าสู่ระบบ

▶ ป้องกัน (Protected) ชุดวิชาในกลุ่มนี้ผู้สอนเปิดให้สำหรับผู้ที่เป็นสมาชิกของระบบเท่านั้น ที่จะสามารถเข้ามาศึกษาเนื้อหาวิชาได้ ดังนั้นผู้เรียนจะต้องผ่านการเข้าสู่ระบบก่อนเสมอ แต่จะเถือก วิธีการเข้าศึกษาชุดวิชานั้นโดยทำการลงชื่อสมัครเข้าเรียน (enroll) หรือไม่ก็ได้

▶ เฉพาะ (Private) ชุดวิชาในกลุ่มนี้ผู้สอนเปิดให้สำหรับผู้ที่เป็นสมาชิกของระบบเท่านั้น และผู้ที่จะสามารถเข้ามาศึกษาได้ และจะต้องได้รับการอนุมัติให้เข้าศึกษาได้จากผู้สอนก่อน ดังนั้น ผู้เรียนจะต้องผ่านการเข้าสู่ระบบก่อนเสมอ สำหรับการเข้ามาศึกษาในชุดวิชาเป็นครั้งแรกจะพบคำสั่ง ร้องของเพื่อลงทะเบียนเรียน (Request Enrolment) ถ้าต้องการเข้าศึกษาให้กลิกไอคอนที่ร้องของเพื่อ ลงทะเบียนเรียน ระบบจะทำการจัดส่งคำร้องขอการลงทะเบียนให้ผู้สอนได้ทราบ เมื่อผ่านการอนุมัติ จากผู้สอนแล้ว นักศึกษาจึงจะมีสิทธิเข้าศึกษาชุดวิชานั้นได้ นักศึกษาสามารถดูรายการชุดวิชาทั้งหมดที่เปิดสอนบน STOU e-Learning ใต้ โดยคลิกที่ **ไอคอนสำรวจรายวิชา** (Browse Courses) ซึ่งได้ทำการจัดแยกแต่ละชุดวิชาออกไว้เป็นระดับปริญญา ตรี ระดับบัณฑิตศึกษา และระดับปริญญาเอก แยกย่อยออกไปในแต่ละสาขาวิชา สังเกตได้จากตัวเลข ที่อยู่ในวงเล็บ (3) คือจำนวนชุดวิชาที่มีให้บริการ

ในการศึกษาชุดวิชาแต่ละวิชานั้น นอกจากจะมีหน้าเนื้อหาที่ผู้สอนจัดทำไว้ให้ศึกษาแล้ว ผู้สอนอาจจะมีการจัดกิจกรรมอื่น ๆ ไว้ให้สำหรับผู้ที่เข้ามาศึกษาได้ทำกิจกรรมในแต่ละรูปแบบอีก ด้วย ซึ่งได้แก่ การประกาศข่าว การจัดทำแบบประเมินผลตนเองก่อนเรียน–หลังรียน การจัดทำสาร ระบบหัวเรื่องเกี่ยวกับแหล่งทรัพยากรการเรียนรู้ การสนทนาแลกเปลี่ยนความคิดเห็นผ่านทางกระดาน สนทนา หรือ ผ่านทางระบบส่งข้อความของ ATutor เป็นต้น ดังนั้นนักศึกษาควรจะศึกษาและทำความ เข้าใจในเรื่องการใช้เครื่องมือต่าง ๆ เหล่านี้เพื่อประโยชน์ในการทำกิจกรรมในชุดวิชาบนระบบ

วิชาของฉัน (My Courses)

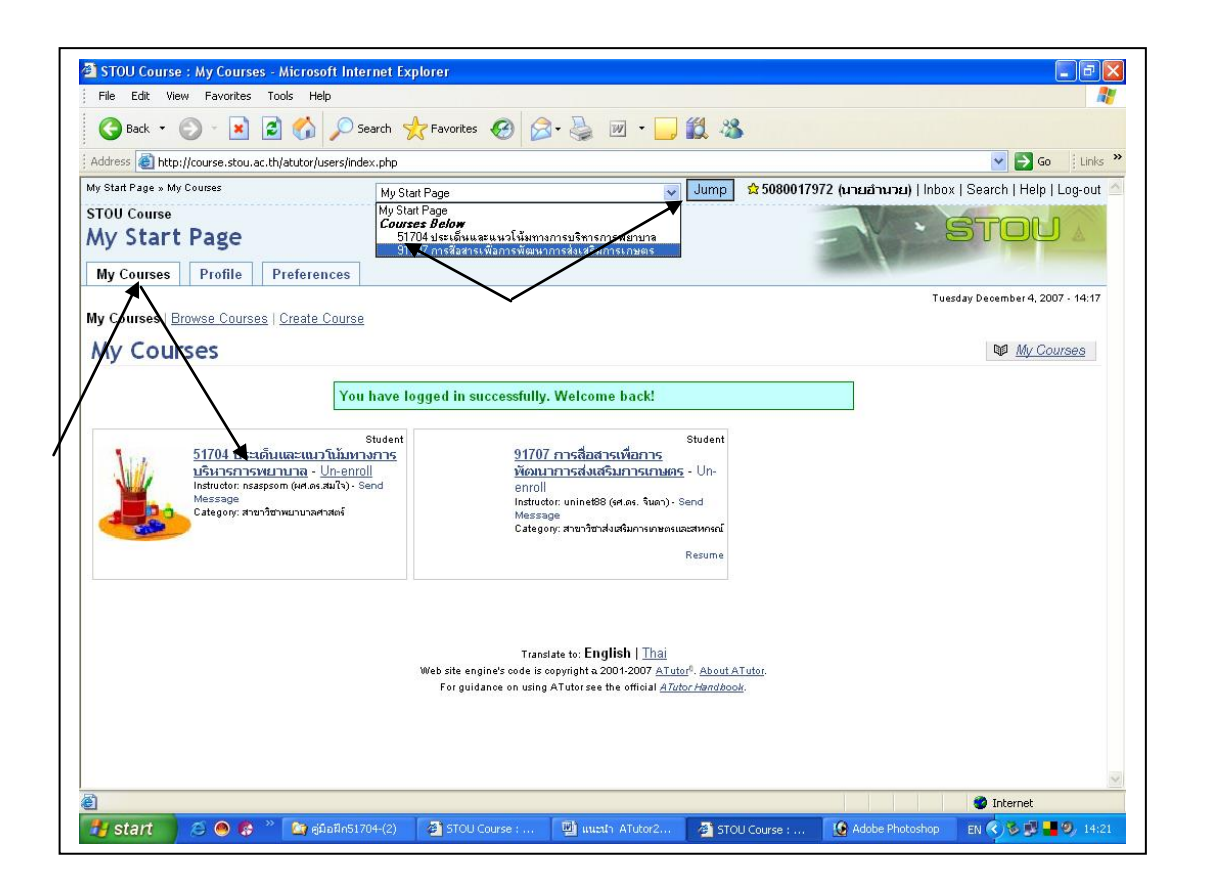

ระบบ ATutor มีส่วนของเมนู My Courses ด้านซ้ายมือของหน้าจอภาพ และที่ด้านขวามือที่ เมนู My Start Page (หน้าแรกเริ่ม) จะปรากฏรายชื่อชุดวิชาต่าง ๆ มาให้เลือก ทั้งในส่วนของวิชาที่ นักศึกษามีสถานภาพเป็นผู้เรียน ผู้ใช้ระบบสามารถเลือกรายวิชาเหล่านั้นได้โดยเลื่อนแถบสว่างมาที่ชุด วิชาที่ต้องการ แล้วคลิก**ไอคอนไป** (Jump) ระบบจะนำเข้าสู่วิชาที่ได้เลือกไว้ นับได้ว่าเป็นอีกช่องทาง หนึ่งที่ระบบมีไว้เพื่อเป็นการอำนวยความสะดวกและง่ายต่อการใช้ระบบ

### เมนูชุดวิชา

เมนูของชุดวิชา ATutor 1.5.4 ได้ถูกปรับเปลี่ยนหน้าเมนูส่วนกลางของชุดวิชา ทำให้ผู้ใช้ สามารถใช้ได้สะดวกมากขึ้นกว่า ATutor 1.4.3 เพราะจะมีไอคอนทุกเรื่องรวมอยู่ภายในหน้าเดียวกัน ผู้สอนจะเป็นผู้กำหนดว่าจะให้ผู้เรียนมองเห็นไอคอนใดบ้าง

|      | หน้าหลัก (Home) เมื่อผู้เรียนทำการเลือกวิชาที่จะเรียนเข้ามาก็จะพบ        |
|------|--------------------------------------------------------------------------|
| Home | ใอคอนต่าง ๆ ที่เป็นเครื่องมือของผู้เรียนที่ผู้สอน/สร้าง เป็นผู้          |
|      | กำหนดให้ผู้เรียนมีสิทธิใช้ได้ หลังจากที่ผู้เรียนได้ศึกษาอยู่ในเรื่องต่าง |
|      | ๆ หากต้องการกลับมาที่หน้าเมนูส่วนกลาง คลิกที่ไอคอน Home ก็จะ             |
|      | กลับสู่หน้าเมนูหลักได้                                                   |

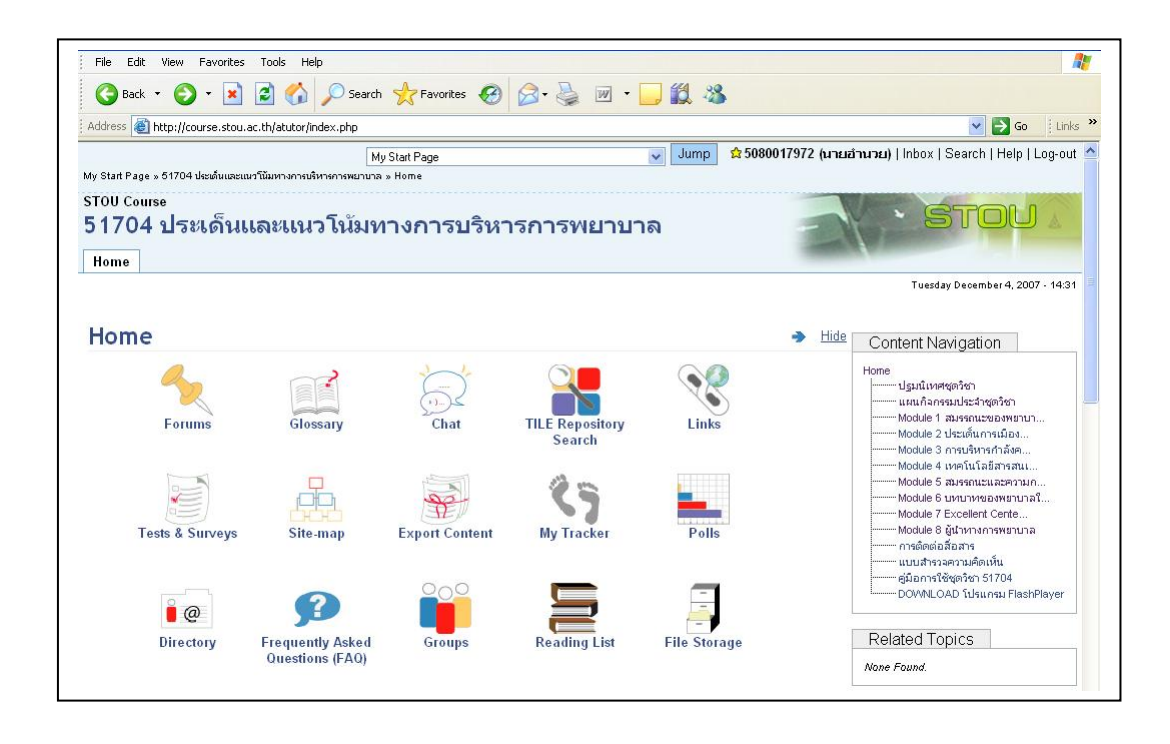

| Appouncements                                                                                                    | Users Online                                            |         |
|----------------------------------------------------------------------------------------------------|---------------------------------------------------------|---------|
|                                                                                                    | Guests are not listed                                   |         |
| ขอต่อนรับนักศึกษาทุกท่านเข้าสู่การเรียนการสอน ในระบบอิเล็กทรอนิกส<br>Wednesday December 20, 2006 - 13:42                                                                                                    | Glossary                                                |         |
| สวัสดีค่ะ                                                                                                    | N¥A                                                     |         |
| ยินดีด้อนรับสู่การเรียน e-leaming ชุดวิชาประเด็นและแนวโน้มทางการบริหารการพยาบาล ชุดวิชานี้ มีเนื้อหา<br>สาระและ e-leaming ที่จะช่วยให้นักศึกษาเข้าใจเนื้อหาสาระได้ดีขึ้น และยังช่วยให้ได้คะแนนในส่วนของคะแนน<br>กิจกรรมและปฏิสัมพันธ์ด้วย<br>หากนักศึกษามีปัญหาหรือต้องการสอบถาม นักศึกษาสามารถติดต่ออาจารย์ประจำกลุ่มหรือติดต่อกับอาจารย์ทาง<br>email address ที่ปรากฏ | Search<br>Match:<br>O All words<br>O Any word<br>Search |         |
| 1. รศ. คร. สมใจ พุทธาพิทักษ์ผล                                                                                                    | Polls                                                   | 4       |
| mailto:somjaiputta@hotmail.com                                                                                                    | None Found.                                             |         |
| 2. รศ. คร. บุญทิพย์ สิริธรังศรี                                                                                                    | Forum Posts                                             | _       |
| mailto:boontip@gmail.com                                                                                                    | None Found.                                             |         |
| 3. อาจารย์ คร. อารี ชีวเกษมสุข                                                                                                    |                                                         |         |
| mailto:areecheeva@gmail.com                                                                                                    |                                                         | ~       |
| ฮมใจ พุทธาติศักร์ผล<br>นักศึกษาทุกท่าน<br>ooto Top                                                                                                    |                                                         | - 1111) |
| Translate to: <b>English   <u>Thai</u></b><br>Web site engine's coopyright a 2001-2007 <u>ATutor<sup>0</sup>. About ATutor</u> .<br>For guidance on using ATutor see the official <u>ATutor Handbook</u> .                                                                                                    |                                                         | ~       |

|        | <b>กระดานสนทนา (Forum)</b> เป็นกระดานสนทนาในระบบ ATutor ที่      |
|--------|------------------------------------------------------------------|
| 4      | มีไว้ให้ผู้เรียนและผู้สอนได้ติดต่อสื่อสารกัน และใช้เป็นช่องทางใน |
| Forums | การส่งกิจกรรมต่าง ๆ ที่ได้รับจากผู้สอน เมื่อผู้สอนได้เปิดกระดาน  |
|        | สนทนาไว้ในหน้าชุควิชา นักศึกษารวมทั้งผู้สอนสามารถใช้เป็น         |
|        | สื่อกลางในการสนทนาแลกเปลี่ยนข้อคิคเห็นในกลุ่มได้ เมื่อต้องการ    |
|        | สื่อสารผ่านกระดานสนทนา คลิกที่ <b>ไอคอนกระดานสนทนา</b>           |
|        | (Forums) คลิกหัวเรื่องที่ต้องการอ่าน ระบบจะเปิดแบบฟอร์มขึ้นมา    |
|        | <br>ให้กรอกข้อมูลลงในแบบฟอร์ม คลิกไอคอนส่ง (Post) เพื่อจัดส่ง    |
|        | ข้อมูลเข้าสู่ระบบ                                                |

#### กลิกที่หัวเรื่องที่สนใจ

| Back • 🜍 • 본 😰 🚺 🔎 Search 🎇 Favorites                                                                                                    | 🥶 🖂 - 🎯 🛛            | M - 🗋 🗖 🤹          | 3                       |        |                                                                                                    |
|----------------------------------------------------------------------------------------------------|----------------------|--------------------|-------------------------|--------|----------------------------------------------------------------------------------------------------|
| ess 🕘 http://course.stou.ac.th/atutor/forum/list.php                                                                                                    |                      |                    |                         |        | 💙 🛃 Go 🕴                                                                                                    |
| My Start Page<br>nt Page » 51704 ประเด็นและแนวโน้มหางการบริหารการพยาบาล » Forums                                                                                      |                      | Jump               | <b>\$ 5080017972</b>    | (นายอี | וש <b>רער ( Inbox   Search   Help   Log</b> -                                                                                           |
| <sub>J Course</sub><br>704 ประเด็นและแนวโน้มทางการบ<br><sup>no</sup>                                                                                                  | <u> เ</u> ริหารการพย | มาบาล              |                         |        | · Stou                                                                                                    |
| rums                                                                                                    |                      |                    | *                       | Hide [ | Tuesday December 4, 2007 - 19                                                                                                    |
| Forum                                                                                                    | Number of Thread     | ls Number of Posts | s Last Post             |        | Home                                                                                                    |
| (กลุ่มที่ 1.รศ. ตร. สปใจ พุทธาพิทักษุผลิง Subscribe )<br>ขอให้นกศึกษาทุกท่านแนะนำตนเองภายในกลุ่ม ผ่านกระดาน<br>สนทนา เพื่อสร้างความคุ้นเคยในการใช้กระดานสนทนา         | 0                    | 0                  | 2007-12-04 15-<br>06:16 |        | <ul> <li>ปฐมนิเทศชุดวิชา</li> <li>แผนกิจกรรมประจำชุดวิชา</li> <li>Module 1 สมรรถนะของพยาบา</li> <li>Module 2 ประเด็นการเมือง</li> </ul> |
| <u>กลุ่มที่ 2 รศ. ดร. บุญพิพย์ สิริธรังศรี [ Subscribe</u> ]<br>ขอให้นักศึกษาทุกท่านแนะนำตนเองภายในกลุ่ม ผ่านกระดาน<br>สนทนา เพื่อสร้างความคุ้นเคยในการใช้กระดานสนทนา | 0                    | 0                  | 2007-12-04 15-<br>08:01 |        | Module 3 การบริหารกำลังค<br>Module 4 เทคโนโลยีสารสนเ<br>Module 5 สมรรถนะและความก<br>Module 6 บทบาทของพยาบาลโ                            |
| กลุ่มที่ 3 อาจารย์ ดร. อารี ชีวเกษมสุข ( Subscribe )<br>ขอให้นักศึกษาทุกท่านแนะนำตนเองภายในกลุ่ม ผ่านกระดาน<br>สนทนา เพื่อสร้างความคุ้นเคยในการใช้กระดานสนทนา         | 0                    | 0                  | 2007-12-04 15-<br>08:57 |        | Module 7 Excellent Cente<br>Module 8 ผู้นำหางการพยาบาล<br>การดัดต่อสื่อสาร<br>แบบสำรวจความคิดเห็น<br>ต่านบสารวจความคิดเห็น              |
|                                                                                                    |                      |                    | Go                      | to Top | DOWNLOAD โปรแกรม FlashPlaye                                                                                                    |
|                                                                                                    |                      |                    | 00                      |        |                                                                                                    |
|                                                                                                    |                      |                    |                         | 1      | Related Topics                                                                                                    |
|                                                                                                    |                      |                    | <u></u>                 |        | Related Topics                                                                                                    |

กรณีที่ยังไม่มีผู้ใดตอบกระทู้ ระบบจะแจ้งให้ทราบว่าไม่มีข้อมูล หากต้องการตอบกระทู้ให้กลิกที่
 ไอคอนสร้างกระทูใหม่ (New Thread) ระบบจะเปิดแบบฟอร์มขึ้นมาให้กรอกข้อมูล

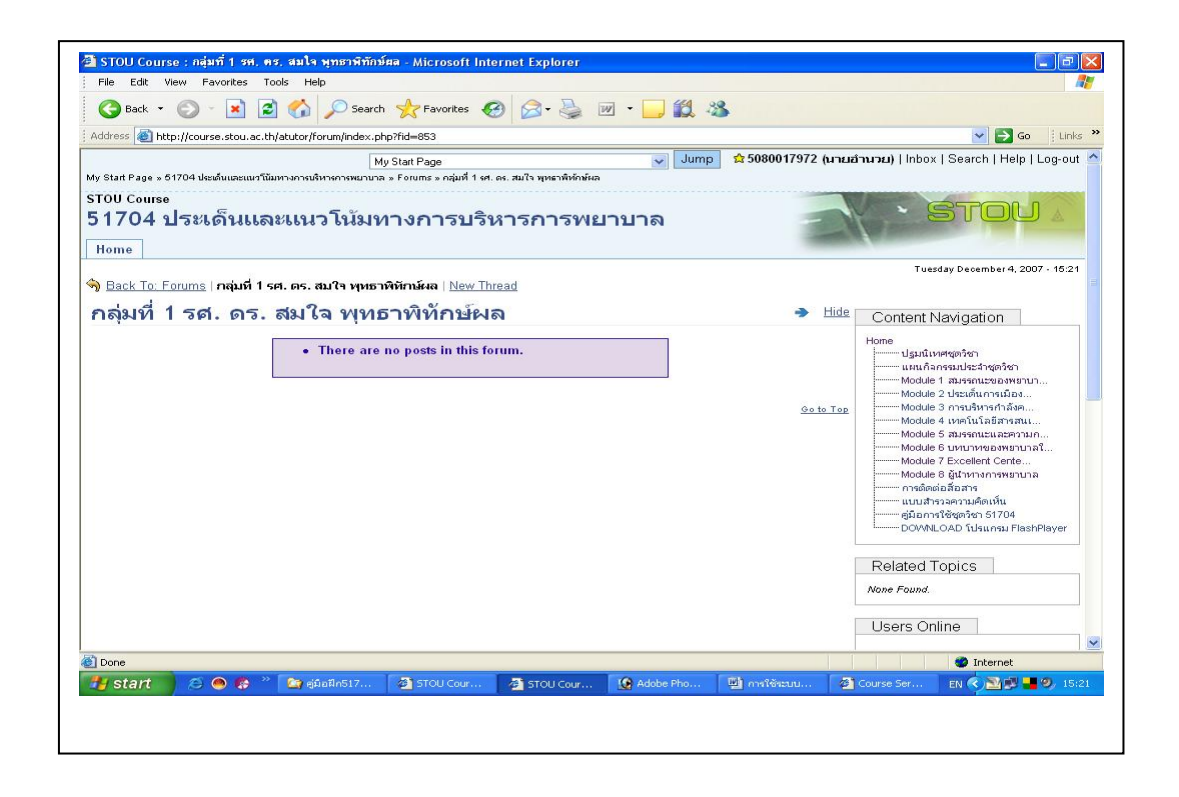

| Address 🧶 | http://course.stou.ac.tn/atutor/rorum/new_thread.php/fid=853                                                                                                    |               | Go Links                                                                                                    |
|-----------|----------------------------------------------------------------------------------------------------|---------------|----------------------------------------------------------------------------------------------------|
| Home      |                                                                                                    |               |                                                                                                    |
| Back To   | : Forums   กล่มที่ 1 รศ. ตร. สมใจ พทธาพิทักษ์ผล   New Thread                                                                                                    |               | Tuesday December 4, 2007 - 15:22                                                                                                    |
| New       | Thread                                                                                                    | → <u>Hide</u> | Content Navigation                                                                                                    |
|           | * Subject                                                                                                    |               | Home<br>ปฐมนิเทศชุดวิชา<br>แผนวิวอรรมประสาชตวิชา                                                                                                    |
|           | * Body                                                                                                    |               | Module 1 สมรรถนะของพยาบา<br>Module 2 ประเด็นการเมือง<br>Module 3 การบริหารกำลังค                                                                                |
|           | 6                                                                                                    |               | Module 4 เทคโนโลยีสารสน<br>Module 5 สมรรถนะและความก<br>Module 6 มหนาหหองพยาบาลใ<br>Module 7 Excellent Cente<br>Module 8 ผู้เป็นหางกรรมขาบาล<br>การติดเต่อสือสาร |
|           | ~                                                                                                    |               |                                                                                                    |
|           | <ul> <li>All words starting with http:// are made into links.</li> <li>All email addresses are made into links.</li> </ul>                                                                                                    |               | Related Topics                                                                                                    |
|           | · HTML is disabled.                                                                                                    |               | None Found.                                                                                                    |
|           | Cluck on the code or emotion you earls to use.<br>Code of the code of the code o |               | Users Online                                                                                                    |
|           | Subscribe to this thread to receive notification via email of replies.                                                                                                    |               | 🧟 5080017972 (นายอำนวย)                                                                                                    |
|           | Post                                                                                                    | 1             | nsaspson (amon.apta)                                                                                                    |
| 0         |                                                                                                    |               | Guests are not listed                                                                                                    |
|           |                                                                                                    |               |                                                                                                    |

3. คลิกไอคอนส่ง (Post) เพื่อจัคส่งข้อมูลเข้าสู่ระบบ

| File Edit View Favorites To                       |                                                                           |                         |                                                                                                    |
|---------------------------------------------------|---------------------------------------------------------------------------|-------------------------|----------------------------------------------------------------------------------------------------|
| 🌀 Back 🔹 🕥 🕤 📓 💈                                  | ] 🟠 🔎 Search 🤺 Favorites 🚱 🗟 • 🍓 🗹 • 🧾                                    | 2 3                     |                                                                                                    |
| Address 🙆 http://course.stou.ac.th                | /atutor/forum/view.php?fid=8538pid=12792                                  |                         | 🔽 🛃 Go 🕴 Links                                                                                                    |
|                                                   | My Start Page 💌                                                           | Jump 👷 5080017972 (นายส | וא <b>כערנ)</b>   Inbox   Search   Help   Log-out                                                                                                    |
| stou course<br>51704 ประเด็นแล<br><sup>Home</sup> | ะแนวโน้มทางการบริหารการพยาบาล                                             | -                       | · STOU 2                                                                                                    |
|                                                   |                                                                           |                         | Tuesday December 4, 2007 + 15:25                                                                                                    |
| Back To: Forums   กลุ่มที่ 1 ระ                   | 1. ตร. สมใจ พุ่ทธาพิทักษ์ผล   New Thread                                  |                         |                                                                                                    |
| ตอบคำถาม                                          |                                                                           | → Hide                  | Content Navigation                                                                                                    |
| <sup>5</sup> age: 1<br>5080017972 (นาย            | Action completed successfully.<br>ตอบค่าถาม                               |                         | <ul> <li>ปฐมนิเทศชุดวิชา</li> <li>แสนก็สกรรมประวาชุดวิชา</li> <li>Module 1 สมรรณะของพยาบา</li> <li>Module 2 กระเด็นการเมือง</li> <li>Module 2 กระบดิหารกำลังค</li> <li>Module 4 เทคร์แน้ะอธิหารสน</li> <li>Module 4 เทคร์แน้ะอธิหารสน</li> <li>Module 4 เทคร์แน้ะอธิหารสน</li> </ul> |
| อานวย                                             | Tue Dec 4 15:25<br>ตอบร่าถาม เพื่อเป็นการแนะนำตัว ในการเข้าใช้กระดานสนทนา | Керіу                   | Module 5 บรามาพย่อพรามามี<br>Module 3 โม่มีพางการพรามาม<br>การติดต่อมีอิสาร<br>แบบปราจวลรามดัดห์น<br>ผู้มือการใช้ชุดวิชา 51704<br>DOWNLOAD โปรแกรม FlashPlayer                                                                                                    |
| James 1                                           |                                                                           |                         | Related Topics                                                                                                    |
| Subscribe to this thread to rece                  | ve notification via email of new replies.                                 |                         | None Found.                                                                                                    |
| * Subject<br>Re: ตอบด้ำลาม                        |                                                                           |                         | Users Online                                                                                                    |
| )                                                 |                                                                           | Adobe Photoshop         | 🤣 Internet                                                                                                    |
| 🛃 start 🔰 😂 🙆 🅵 🤌                                 | 🔯 ອູ່ມົລສຶກ517 🏼 🖉 STOU Cour 🏼 🖉 STOU Cour 🔞 Adobe F                      | ho 📓 การใช้ระบบ 🚳       | Course Ser 🛛 TH 🔇 🌁 🛃 📕 🧐 15:                                                                                                    |

- 4. ระบบจะแจ้งให้ทราบถึงความสำเร็จในการส่งข้อมูลเข้าสู่ระบบ
- กลิกไอกอนตอบกลับ เมื่อต้องการที่จะตอบกระทู้ที่เปิดอ่าน หรือเลื่อนแถบสว่างจะพบ แบบฟอร์มที่ระบบได้ออกแบบไว้เพื่อรอให้ตอบกระทู้นั้น ๆ ได้ทันทีที่ต้องการจะอยู่ด้านล่าง ของจอภาพ เมื่อกรอกข้อมูลเรียบร้อยแล้ว กลิกไอกอนส่ง (Post)

| 5 IOU Course : NOURIAIN - Microsoft Internet Explorer                                                                                                    |                  |                                                                                                    |
|----------------------------------------------------------------------------------------------------|------------------|----------------------------------------------------------------------------------------------------|
| ie Loic view ravorités Tools Help<br>Califark + 🔿 - 😰 🔕 🚫 O search 📌 Favorates 🐼 🗇 - 🖳 💷 + 🗖 🚧 🥺                                                                                    |                  |                                                                                                    |
| idress http://course.stou.ac.th/atutor/forum/view.php?fid=e538pid=12792                                                                                                    |                  | Go Lin                                                                                                    |
| My Start Page V Jump \$\$5080                                                                                                    | 017972 (นายฮ     | וארעור)   Inbox   Search   Help   Log-ou                                                                                                    |
| Start Page » 51704 ประดับและแบวโน้มหางการบริหารการหมาบาล » Forums » กลุ่มที่ 1 รศ. ดร. สมใจ พุทธาพิท์กษ์ผล » ดอบคำกาม<br>COLI Courses                                               |                  |                                                                                                    |
| งของและ<br>1704 ประเด็นและแนวโน้มทางการบริหารการพยาบาล                                                                                                    | -                | STOU A                                                                                                    |
| lome                                                                                                    | -                | 1 million and a million and a mi |
| Back To: Forums   กลุ่มที่ 1 รศ. ดร. สบใจ พทธาพิทักษ์ผล   New Thread                                                                                                    |                  | Tuesday December 4, 2007 - 15:2                                                                                                    |
| เอบดำถาม                                                                                                    | → Hide           | Content Navigation                                                                                                    |
| Action completed successfully                                                                                                    |                  | Home                                                                                                    |
|                                                                                                    |                  | บฐมนเทศชุดวชา<br>                                                                                                    |
| ge: 1                                                                                                    |                  | Module 2 ประเด็นการเมือง<br>Module 2 ประเด็นการเมือง<br>Module 3 การบริหารกำลังค                                                                                                    |
| 5080017972 (นาย ตอบคำถาม                                                                                                    |                  | Module 4 เทคโนโลยีสารสนเ<br>Module 5 สมรรถนะและความก                                                                                                    |
| อำนวย Tue Dec 4 15:25<br>ตอบตัวอาม เพื่อเป็นการแบะข่างด้า ในการเข้าใช้กระดอบเสียงขาว                                                                                                | Reply            | Module 6 บทบาทของพยาบาลใ<br>Module 7 Excellent Cente                                                                                                    |
|                                                                                                    |                  | Module 8 ผูนาหางการพยาบาล<br>การติดต่อสื่อสาร<br>                                                                                                    |
|                                                                                                    |                  | - คู่มือการใช้ชุดวิชา 51704<br>DOWNLOAD โปรแกรม FlashPlayer                                                                                                    |
|                                                                                                    |                  |                                                                                                    |
| ge: 1<br>ubscribe to this thread to receive notification via email of new replice                                                                                                   |                  | Related Topics                                                                                                    |
| * Subject                                                                                                    |                  |                                                                                                    |
| Re: พอบคำถาม                                                                                                    |                  | Users Online                                                                                                    |
| * Bady                                                                                                    |                  |                                                                                                    |
| - 500j                                                                                                    |                  | 🧟 5080017972 (นายอำนวย)<br>💐 nsaspsom (ผศ.ดร.สมใจ)                                                                                                    |
|                                                                                                    |                  | Guests are not listed                                                                                                    |
|                                                                                                    |                  | Glossary                                                                                                    |
|                                                                                                    |                  | N/A                                                                                                    |
|                                                                                                    |                  | Search                                                                                                    |
| <ul> <li>All words starting with http:// are made into links.</li> <li>All email addresses are made into links.</li> </ul>                                                          |                  |                                                                                                    |
| HTML is disabled.                                                                                                    |                  | Match:                                                                                                    |
| Line on the code of remotion you want to use.<br>Emotions: (2) (2) (2) (2) (2) (2) (2) (2) (2) (2)                                                                                  |                  | Any word                                                                                                    |
| Colours:                                                                                                    |                  | Search                                                                                                    |
|                                                                                                    |                  | Polls                                                                                                    |
| Subscribe to this thread to receive notification via email of replies.                                                                                                    |                  |                                                                                                    |
| Subscribe to this thread to receive notification via email of replies.                                                                                                    |                  | None Found.                                                                                                    |
| Subscribe to this thread to receive notification via email of replies.                                                                                                    |                  | None Found.<br>Forum Posts                                                                                                    |
| Subscribe to this thread to receive notification via email of replies.                                                                                                    | <u>Go to Top</u> | None Found.<br>Forum Posts<br>* ตอบสำคาม                                                                                                    |
| Subscribe to this thread to receive notification via email of replies.           Post           Post                                                                                | <u>Go to Top</u> | None Found.<br>Forum Posts<br>* ตอบฝายาม                                                                                                    |
| Subscribe to this thread to receive notification via email of replies.  Post  Translate to: English   Thai  Web site english sode is completed 2002-2002 42 tubel: 4 bout 42 tuber. | <u>Go to Top</u> | Nane Faund.<br>Forum Posts<br>* ตอบคำถาม                                                                                                    |

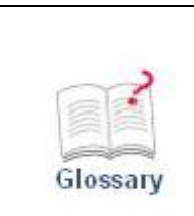

**อภิธานศัพท์ (Glossary)** เป็นเมนูที่ให้รายละเอียดเกี่ยวกับ ความหมายของคำที่ผู้สอน/สร้างได้จัดทำไว้ให้ผู้เรียนเข้ามาเปิดอ่าน รายละเอียดและความหมายของคำศัพท์นั้น ๆ

| STOU Course : Glossary - Microsoft Internet Explorer                                                                                                    | - 2                                                                                                    |
|----------------------------------------------------------------------------------------------------|----------------------------------------------------------------------------------------------------|
| 🔇 Back - 🕗 - 💌 😰 🏠 🔎 Search 🤺 Favorites 🤣 🔗 - چ 🔟 - 📜 🏭 🦓                                                                                                    |                                                                                                    |
| Address a http://course.stou.ac.th/atutor/alossary/index.php                                                                                                    | Go 🕴 Links                                                                                                    |
|                                                                                                    | ווארער <b>ב)</b>   Inbox   Search   Help   Log-out                                                                                                    |
| รTOU Course<br>51704 ประเด็นและแนวโน้มทางการบริหารการพยาบาล<br><sup>Home</sup>                                                                                                    | · STOU A                                                                                                    |
| Glossary > Hide                                                                                                    | Tuesday December 4, 2007 - 15:42<br>Content Navigation                                                                                                    |
| <ul> <li>เคงครรภ์ ((Midwive)<br/>คือ ผู้ที่ได้รับการฝึกฝนประสบการณ์ในการทำคลอดเพื่อช่วยเหลือผู้คลอด ซึ่งเกิดในราวก่อนสตรวรรษที่ 20</li> <li>เขาาาณารดาหารก<br/>หรือการพยาบาลแม่และเด็ก หมายถึง การพยาบาลที่ให้กับสตรีตั้งครรภ์ การช่วยคลอด สตรีหลังคลอด และการดูแลหารกแรกเกิด รามทั้งสตรี<br/>วัยเจริญพันธุ์ในเรื่องการวางแผนตรอบครัว การให้บริการในกรณีที่มีความผิดปกติเกี่ยวกับการมีบุตร<br/>เขาบาลแอุงครรภ์ (Nurse-midwife)<br/>คือพยาบาลที่สามารถเป็งอีกกระบบบาลขั้นสูงที่เฉพาะในการช่วยเหลือสตรีในเรื่องที่เกี่ยวข้องกับสูติ-นรีเวชกรรม เพื่อการมีสุขภาพดีของสตรี<br/>ซึ่งในต่างประเทศพยาบาลกลุ่มนี้เป็นผู้ที่สำเร็จการศึกษาพยาบาลระดับปริญญาโท</li> </ul> | Home Uguñuvetgefen Uguñuvetgefen Uguñuvetgefen Module 2 ประดังการมีอง Module 2 ประดังการมีอง Module 3 การบริหารการ์ต Module 4 เทคนันโอธิภารสน Module 4 เทคนันโอธิภารสน Module 5 สมรรณะและความก Module 7 Excellent Cente Module 6 ผู้เปารการการขณาบาล<br>Module 6 ผู้เปารการการขณาบา<br> |
| <u>Sp to Lop</u>                                                                                                    | Related Topics<br>None Found.<br>Users Online                                                                                                    |
|                                                                                                    | Internet                                                                                                    |

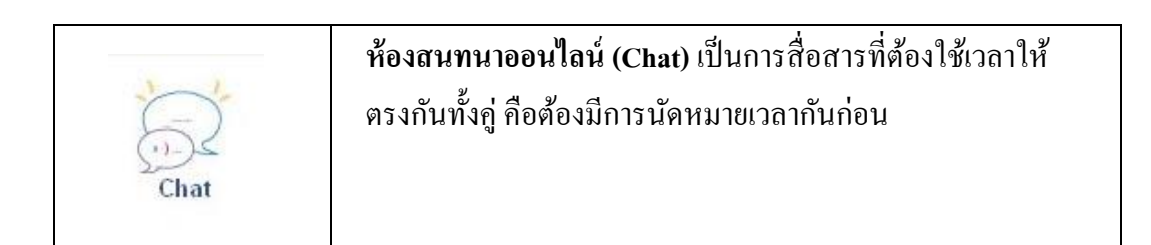

| Control Upper Line and Control Control Contecontrol Control Control Control Control Con | 🔿 Back + 🏹 - 🗟 🙆 🤞                     |                        |                     |                  |                                                                                                    |
|----------------------------------------------------------------------------------------------------|----------------------------------------|------------------------|---------------------|------------------|----------------------------------------------------------------------------------------------------|
| Interface       Mig Start Page       Jump       Stort South (Help)   Log-or         Start Page > 51704 duaduuseur Summannan a Chat       Jump       Stort South (Help)   Log-or         OU Course       Interface       Interface         And the Chai       Transcript +*       Stort Navigation         Stort Page       2007-12-04 03-45:23       Content Navigation         Stort Page       2007-01-18 10-43:40       Heig       Content Navigation         Model = Tamscript +*       Status       2007-12-04 03-45:23       Model = Tamscript no.       Model = Tamscript no.         Model = Summarsuna.       Model = Summarsuna.       Model = Summarsuna.       Model = Summarsuna.       Model = Summarsuna.         Model = Summarsuna.       Model = Summarsuna.       Model = Summarsuna.       Model = Summarsuna.       Model = Summarsuna.         Model = Summarsuna.       Model = Summarsuna.       Model = Summarsuna.       Model = Summarsuna.         Model = Summarsuna.       Model = Summarsuna.       Model = Summarsuna.       Model = Summarsuna.         Model = Summarsuna.       Model = Summarsuna.       Model = Summarsuna.       Model = Summarsuna.         Model = Summarsuna.       Model = Summarsuna.       Model = Summarsuna.       Model = Summarsuna.         Model = Summarsuna.       Model = Summarsuna.       Mode                                                                                                    | 🖉 Þack - 💟 - 🎦 📓 🄇                     | P Pearci X ravurites   |                     |                  |                                                                                                    |
| My Start Page       W Jump       © 5080017972 (unuchunus) [Inbox   Search   Help   Liggen         Start Page + 51704 bladiuseuur Tüuman nuhmenmenuna + Chat       Inter the Chat       Structure         Transcript +*       Status       Date +*       Module 1 austenzemmun         Module 1 austenzemmun       Module 1 austenzemmun       Module 1 austenzemmun         Module 1 austenzemmun       Module 1 austenzemmun       Module 1 austenzemmun         Module 1 austenzemmun       Module 1 austenzemmun       Module 1 austenzemmun         Module 1 austenzemmun       Module 1 austenzemmun       Module 1 austenzemmun         Module 1 austenzemmun       Module 1 austenzemmun       Module 1 austenzemmun         Module 1 austenzemmun       Module 1 austenzemmun       Module 1 austenzemmun         Module 1 austenzemmun       Module 1 austenzemmun       Module 1 austenzemmun         Module 2 for million                                                                                                    | Idress 🕘 http://course.stou.ac.th/atut | ər/chat/index.php      |                     |                  | Co : Lin                                                                                                    |
| OUV Course       ITOOL 1/22:16       ITOOL       ITOOL         Inter       File       Tuesday December 4, 2007 - 15:4         hat       • Hile       Iterative         Inter the Chart       • Hile       One         Inter the Chart       • Hile       One         Inter the Chart       • Hile       One         Inter the Chart       • Hile       One         Inter the Chart       • Hile       One         Inter the Chart       • Hile       One         Inter the Chart       • Model 2 december 3, 2007 - 10:18 10:43:40       • Hile         Interview       2007 - 01:18 10:43:40       • Model 4 surviewee         Interview       2007 - 01:18 10:43:40       • Model 4 surviewee         Interview       0:00:00 The unseen province       Model 5 Ziecelera Certe         Model 6 Surviewee       • Model 6 Surviewee province       • Model 8 Surviewee province         Interviewee       • One       • One       • One         Interviewee       • One       • One       • One         Interviewee       • One       • One       • One         Interviewee       • One       • One       • One         Interviewee       • One       • One       • One                                                                                                    | Stad Bass - 61704 dev Šuureuu (Šuure a | My Start Page          | ✓ Jump ☆ 5080017    | 972 (นายอำ       | ווא <b>רעוו)   I</b> nbox   Search   Help   Log-ou                                                                                                    |
| Into a series         Content Navigation           Imme         Transcript +1         Enter the Chat           Imme         Enter the Chat         Hids           Imme         Content Navigation           Imme         Provide 1 arosendes/reprint           Imme         Unit         Imme           Imme         Content Navigation           Imme         Unit         Imme           Imme         Unit         Unit           Imme         Unit         Unit           Imme         Unit                                                                                                    | Oll Course                             | non ninne lo a » citat |                     |                  |                                                                                                    |
| Interstant       Enter the Chat       Enter the Chat         Image: Status       Date +1       Content Navigation         S1704250       Currently active       2007-01-18 10.43.40         Image: Status       Date +1       Module 1 austanuseasumun         Module 1 unationasuseasumun       Module 1 austanuseasumun         Module 1 austanuseasumun       Module 1 austanuseasumun         Module 1 austanuseasumun       Module 1 austanuseasumun         Module 1 austanuseasumun       Module 1 austanuseasumun         Module 1 austanuseasumun       Module 1 austanuseasumun         Module 1 austanuseasumun       Module 1 austanuseasumun         Module 1 austanuseasumun       Module 1 austanuseasumun         Module 1 austanuseasumun       Module 1 austanuseasumun         Module 1 austanuseasumun       Module 1 austanuseasumun         Module 1 austanuseasumun       Module 1 austanuseasumun         Module 2 austantiaterprint                                                                                                    | 1704 ประเด็นและแ                       | นวโน้มทางการบริห       | ารการพยาบาล         | -                | STOU A                                                                                                    |
| Itestay December 4, 2007 - 154         Itestay December 4, 2007 - 154         Itestay December 4, 2007 - 01-18 <t< td=""><td>iome</td><td></td><td></td><td>1000</td><td></td></t<>                                                                                                    | iome                                   |                        |                     | 1000             |                                                                                                    |
| Image: Status       Enter the Chat       Hide       Content Navigation         Image: Status       Date 41       Unumark Instantist-Status (Status Status Status)       Home       Unumark Instantist-Status (Status Status)         Stota 2007-01-18 10:43:40       Currently active       2007-01-18 10:43:40       Module 3 manufacture       Module 4 manufacture         Module 4 manufacture       2007-01-18 10:43:40       Module 5 manufacture       Module 5 manufacture       Module 4 manufacture         Module 4 manufacture       Module 5 manufacture       Module 5 manufacture       Module 6 manufacture         Module 5 manufacture       Module 6 manufacture       Module 6 manufacture       Module 6 manufacture         Module 6 manufacture       module 6 manufacture       Module 6 manufacture       Module 6 manufacture         Module 7 foreina       Module 7 foreina       Module 7 foreina       Module 7 foreina         Module 7 foreina       Module 8 foreina       Module 8 foreina       Module 8 foreina         Module 8 foreina       Module 8 foreina       Module 8 foreina       Module 8 foreina         Module 8 foreina       Module 8 foreina       Module 8 foreina       Module 8 foreina         Module 8 foreina       Module 8 foreina       Module 8 foreina       Module 8 foreina         Module 8 foreina       Module 8 foreina </th <th></th> <th></th> <th></th> <th></th> <th>Tuesday December 4, 2007 - 15:4</th>                                                                                                    |                                        |                        |                     |                  | Tuesday December 4, 2007 - 15:4                                                                                                    |
| Idee       Content Navigation         Fitter the Chat         Transcript +1       Status       Date +1         51704250       Currently active       2007-01-18 10:43:40       Module 2 ประเด็นการเมือง         Module 2 ประเด็นการเมือง       Module 2 ประเด็นการเมือง       Module 2 ประเด็นการเมือง         Module 5 ansenutaceryonin       Module 5 ansenutaceryonin       Module 6 gittymarrhitikes         Module 6 gittymarrhitikes       Module 6 gittymarrhitikes       Module 6 gittymarrhitikes         Module 6 gittymarrhitikes       Module 7 Excellent Cente       Module 6 gittymarrhitikes         Module 6 gittymarrhitikes       Module 6 gittymarrhitikes       Module 6 gittymarrhitikes         Module 6 gittymarrhitikes       Module 7 Excellent Cente       Module 6 gittymarrhitikes         Module 6 gittymarrhitikes       Module 7 Excellent Cente       Module 6 gittymarrhitikes         Module 7 Excellent Cente       Module 6 gittymarrhitikes       Module 6 gittymarrhitikes         Module 7 Excellent Cente       Module 7 Excellent Cente       Module 7 Excellent Cente         Module 7 Excellent Cente       Module 7 Excellent Cente       Module 7 Excellent Cente         Module 7 Excellent Cente       Module 7 Excellent Cente       Module 7 Excellent Cente                                                                                                    |                                        |                        |                     |                  |                                                                                                    |
| Indu       Content Navigation         Enter the Chat         Image: Index Provide Content Navigation         Image: Index Provide Content Navigation         Image: Index Provide Content Na                                                                                                    | hat                                    |                        |                     | N Hido =         |                                                                                                    |
| Enter the Chat         Transcript +1       Status       Date +1         517204250       Currently active       2007-12-04 03:45:23         uni11       Inactive       2007-01-18 10:43:40         So to Top         Module 3 manufusch verifer         Module 3 manufusch verifer         Module 3 manufusch verifer         Module 3 manufusch verifer         Module 3 manufusch verifer         Module 3 manufusch verifer         Module 4 unsfülting any muture         Module 6 gunnmersemmeruna         module 6 gunnmersemmeruna         module 6 gunnmersemmeruna         module 6 günnmersemmeruna         module 6 günnmersemmeruna         module 6 günnmersemmeruna         module 6 günnmersemmeruna         module 6 günnmersemmeruna         module 6 günnmersemmeruna         module 6 günnmersemmeruna         module 6 günnmeruna         module 6 günnmeruna         module 6 günnmeruna         module 6 günnmeruna         module 6 günnmeruna         module 6 günnmerun                                                                                                    | liat                                   |                        |                     |                  | Content Navigation                                                                                                    |
| Transcript +1       Status       Date +1         51704250       Currently active       2007-12-04 03:45:23         unit1       Inactive       2007-01-18 10:43:40         So to Tor       So to Tor         Module 3 multinatives multinatives multinatives         Module 4 us/fulfiational         Module 6 gutunesmultinatives         Module 8 gutunesmultinatives         Module 8 gutunesmultinatives         Module 9 gutunesmultinatives         Module 8 gutunesmultinatives         Module 8 gutunesmultinatives         Module 8 gutunesmultinatives         Module 8 gutunesmultinatives                                                                                                    |                                        | Enter the Ch           | hat                 |                  | Home                                                                                                    |
| Transcript +1         Status         Date +1           51704250         Currently active         2007-12-04 03:45:23         Module 3 marubrantuban           unit1         Inactive         2007-01-18 10:43:40         Module 3 marubrantuban           woldle 6 ununvesementul         Module 6 ununvesementul         Module 6 ununvesementul           Module 6 ununvesementul         Module 7 Excellent Cente         Module 6 Ununvesementul           Module 6 Ununvesementul         Module 6 Ununvesementul         Module 6 Ununvesementul           Module 7 Excellent Cente         Module 6 Ununvesementul         Module 6 Ununvesementul           Module 7 Excellent Cente         Module 6 Ununvesementul         Module 7 Excellent Cente           Module 7 Excellent Cente         Module 6 Ununvesementul         Module 7 Excellent Cente           Module 6 Ununvesementul                                                                                                    |                                        |                        |                     |                  | <br>แผนกิจกรรมประจำชุดวิชา                                                                                                    |
| 51704250       Currently active       2007-12-04 03:45:23         unit1       Inactive       2007-01-18 10:43:40         So to Top       Module 5 unummanatumental         Module 6 unummanumunat       Module 6 unummanumunat         Module 6 Unummanumunat       Module 6 Unummanumunat         Module 6 Unummanumunat       Module 6 Unummanumunat         Module 6 Unummanumunat       Module 6 Unummanumunat         Module 7 Excellent Cente       Module 6 Unummanumunat         Module 7 Excellent Cente       Module 6 Unummanumunat         Module 7 Excellent Cente       Module 6 Unummanumunat         Module 7 Excellent Cente       Module 6 Unummanumunat         Module 7 Excellent Cente       Module 6 Unummanumunat         Module 7 Excellent Cente       Module 6 Unummanumuna         mitalisterine       Unummanumuna         mitalisterine       Unummanumuna         mitalisterine       Unummanumuna         mitalisterine       Unummanumuna         mitalisterine       Users Online                                                                                                    | Transcript ↓↑                          | Status                 | Date ↓↑             |                  | Module 1 สมรรถนะของพยาบา                                                                                                    |
| Initiani     Inactive     2007-01-18 10:43:40     Module 4 upsilia 58xmmu       Se to Top     Module 5 Unumersemuna T     Module 5 Unumersemuna T       Module 5 Unumersemuna T     Module 5 Unumersemuna T     Module 5 Unumersemuna T       Module 5 Unumersemuna T     Module 5 Unumersemuna T     Module 5 Unumersemuna T       Module 5 Unumersemuna T     Module 5 Unumersemuna T     Module 5 Unumersemuna T       Module 5 Unumersemuna T     Module 5 Unumersemuna T     Module 5 Unumersemuna T       Module 5 Unumersemuna T     Module 5 Unumersemuna T     Module 5 Unumersemuna T       Module 5 Unumersemuna T     Module 5 Unumersemuna T     Module 5 Unumersemuna T       Module 5 Unumersemuna T     Module 5 Unumersemuna T     Module 5 Unumersemuna T       Module 5 Unumersemuna T     Module 5 Unumersemuna T     Module 5 Unumersemuna T       Module 5 Unumersemuna T     Module 5 Unumersemuna T     Module 5 Unumersemuna T       Module 5 Unumersemuna T     Module 5 Unumersemuna T     Module 5 Unumersemuna T       Module 5 Unumersemuna T     Module 5 Unumersemuna T     Module 5 Unumersemuna T       Module 5 Unumersemuna T     Module 5 Unumersemuna T     Module 5 Unumersemuna T       Module 5 Unumersemuna T     Module 5 Unumersemuna T     Module 5 Unumersemuna T       Module 5 Unumersemuna T.                                                                                                    | <u>51704250</u>                        | Currently active       | 2007-12-04 03:45:23 |                  | Module 2 บระเดนการเมอง<br>Module 3 การบริหารกำลังค                                                                                                    |
| So to Top     Module 5 aufmittalización (La construction)       Module 5 aufmittalización (La construction)     Module 5 aufmittalización (La construction)       Module 5 aufmittalización (La construction)     Module 5 aufmittalización (La construction) <td< td=""><td>unit1</td><td>Inactive</td><td>2007-01-18 10:43:40</td><td></td><td>Manda da da casa Sa Sa Barragana</td></td<>                                                                                                    | unit1                                  | Inactive               | 2007-01-18 10:43:40 |                  | Manda da da casa Sa Sa Barragana                                                                                                    |
| Module 7 Excellent Cente       Module 8 Githmannamuruna       mrsdiediafabrar       uuurtrasarsublenstu       gibannafferita       DOMNLOAD Usunsu FlashPlayer       Related Topics       None Found.       Users Online                                                                                                    |                                        |                        |                     |                  | MOQUE 4 IVEITUTASA ISAUL                                                                                                    |
| Module 8 ปนี่มากการของการคิดเห็น                                                                                                    |                                        |                        |                     | Go to Top        | Module 5 สมรรถนะและความก<br>Module 5 สมรรถนะและความก<br>Module 6 บทบาทของพยาบาลโ                                                                                                    |
| Related Topics                                                                                                    |                                        |                        |                     | <u>Go to Top</u> | Module 5 สมรรณะและความค<br>Module 5 สมรรณะและความค<br>Module 6 บทบาทของพยาบาลใ<br>Module 7 Excellent Cente                                                                                                    |
| Glannst Register 51704     DOWNE OAD Tutsungu FlashPlayer     Related Topics     None Found.     Users Online                                                                                                    |                                        |                        |                     | <u>Go to Top</u> | Module 5 สมรรถนะและความก<br>Module 5 สมรรถนะและความก<br>Module 6 บทบาทของหยาบาลใ<br>Module 7 Excellent Cente<br>Module 8 ผู้ปาหางการหยาบาล                                                                                                    |
| Related Topics None Found. Users Online                                                                                                    |                                        |                        |                     | <u>Go to Top</u> | <ul> <li>Module จ เทศแนสมสารสน</li> <li>Module 6 มหามาหของหยาบาลใ</li> <li>Module 6 มหามาหของหยาบาลใ</li> <li>Module 7 Excellent Cente</li> <li>Module 8 ผู้เป็าหางการหยาบาล</li> <li>การดัดต่อสื่อสาร</li> <li>แบบสำรวลความคิดเห็น</li> </ul>                                                                                          |
| Related Topics None Found. Users Online                                                                                                    |                                        |                        |                     | <u>Go to Top</u> | module รายระเบเลอสารสน<br>Module 5 เหตุบาทของหมาบาลใ<br>Module 6 เหตุบาทของหมาบาลใ<br>Module 6 ผู้เป็นการการหมาบาล<br>การติดต่อมีออาร์<br>แบบสารงลายเลือนหัน<br>                                                                                                    |
| Nane Found.                                                                                                    |                                        |                        |                     | <u>Go to Top</u> | <ul> <li>Module จากษณ์เหลือกรณ์</li></ul>                                                                                                    |
| Users Online                                                                                                    |                                        |                        |                     | <u>Go to Top</u> | <ul> <li>Module + โด่หนังสารคนใน</li> <li>Module 5 มหาการและความก</li> <li>Module 5 มหาการและความก</li> <li>Module 5 รูปไททางการพราบกล</li> <li>Module 8 รูปไททางการพราบกล</li> <li>การติดต่อมีอิสาร</li> <li>แบบสารกราบสื่อเห็น</li> <li>อุปัณการใช้สุดร้าง 51704</li> <li>อุปัณการใช้สุดร้าง 51704</li> <li>Related Topics</li> </ul> |
|                                                                                                    |                                        |                        |                     | <u>Go to Top</u> | Module รางค์เป็นสาราสน์<br>Module บางการของหมามาส์<br>Module บางการของหมามาส์<br>Module Sightmansหมามาล<br>การข้องต่อสิ่งสาร<br>แบบสารวลกามต้อนห้น<br>สูมีภาราชิชุญรัชา 51704<br>อDCWNLOAD โปรแกรม FlashPlayer<br>Related Topics<br>None Found.                                                                                         |

 กลิกที่ไอกอน Chat ระบบจะเปิดเมนูกำสั่งมาให้ กลิกที่เมนูกำสั่ง Enter the Chat อีก 1 ครั้ง ระบบจะเปิดกรอบแบบฟอร์มขึ้นมาให้นักศึกษากรอกข้อมูลในกรอบสี่เหลี่ยมที่อยู่ใต้กำสั่ง Compose Message เมื่อนำเมาส์กลิกลงในกรอบสี่เหลี่ยนจะแสดงผลเป็นแถบสีเหลือง ให้ นักศึกษาพิมพ์ข้อมูลลงในกรอบนี้จะมีความยาวเท่าใดก็ได้ เมื่อต้องการส่งข้อมูลให้กลิกที่ ไอกอน Send ระบบจะนำข้อมูลของนักศึกษาขึ้นมาแสดงในส่วนบนของหน้าจอภาพ โดย เรียงลำดับก่อน-หลัง ลงมาเรื่อย ๆ หากมีผู้ทำการใช้บริการนี้หลาย ๆ คน ก็จะพบข้อมูลเรียงต่อ ๆ กันลงมา

| The The Hear Provides Tasks the                                             |                                                                                                    |
|-----------------------------------------------------------------------------|----------------------------------------------------------------------------------------------------|
|                                                                             |                                                                                                    |
| Search 🍸 Favorites 😸 🖾 🛀 🛄 🌤                                                |                                                                                                    |
| Address 🧃 http://course.stou.ac.th/atutor154/chat/chat.php?firstLoginFlag=1 | Go Links                                                                                                    |
| essages                                                                     | Options                                                                                                    |
| system: User 2489000220 has logged in.                                      | Edit Preferences   Exit Ch                                                                                                    |
| system: User 2489000220 has logged out.                                     |                                                                                                    |
| system: User 2489000220 has logged in.                                      | User List and History                                                                                                    |
| Refresh Messages                                                            | osci List ullu instory                                                                                                    |
|                                                                             | • <u>2489000220</u> (you)                                                                                                    |
|                                                                             |                                                                                                    |
|                                                                             | <u>Full History</u>   <u>Retresh User L</u>                                                                                                    |
|                                                                             |                                                                                                    |
|                                                                             | Quick Keys                                                                                                    |
|                                                                             |                                                                                                    |
|                                                                             | <ul> <li>Alt + C: Jump to Compose Message</li> <li>Enter: Post a completed message</li> <li>Alt + R: Refresh Messages</li> <li>Alt + M: Jump to Messages</li> <li>Alt + Q: Quit Chat</li> </ul> |
|                                                                             |                                                                                                    |
|                                                                             |                                                                                                    |
| ompose Message                                                              |                                                                                                    |
| Send                                                                        |                                                                                                    |
|                                                                             |                                                                                                    |
|                                                                             |                                                                                                    |
| l Dans                                                                      | Totemat                                                                                                    |
|                                                                             |                                                                                                    |

 หากต้องการที่จะออกจากการใช้บริการห้องสนทนาออนไลน์ ให้คลิกเมาส์ที่ไอคอน Exit Chat ด้านขวามือของจอภาพ 1 ครั้ง

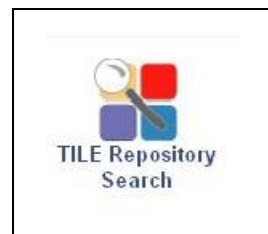

**ด้นหาข้อมูล (TILE Repository Search)** คลิกเลือกเมื่อต้องการที่จะ ด้นคืนข้อมูลลการเรียนการสอนในรูปแบบของ e-Learning ได้จาก The Inclusive Learning Exchange เป็นส่วนที่เพิ่มขึ้นจากการค้นคืนที่ ระบบมีไว้ใน ATutor

| Address Abto licource store                      | ac th/atutor/tile php                                                                                                |                                                                                                    |
|--------------------------------------------------|----------------------------------------------------------------------------------------------------|----------------------------------------------------------------------------------------------------|
| nep://course.scod.a                              |                                                                                                    | ma 🗘 5080017072 Augustu Linkov I Search I Heln I. or ou                                                                                                    |
| fly Start Page » 51704 ประเด็นและแเ              | My Start Page 💉 🔽<br>เวโน้มหางการบริหารการพยาบาล » TILE Repository Search                                            |                                                                                                    |
| รтоบ course<br>51704 ประเด็นเ<br><sup>Home</sup> | เละแนวโน้มทางการบริหารการพยาบาล                                                                                      | · STOU                                                                                                    |
| TILE Repositor                                   | y Search                                                                                                    | Tuesday December 4, 2007 - 16:50                                                                                                    |
|                                                  | Words<br>atutor<br>Search in<br>Any Field<br>Title<br>Author<br>Keyword<br>Description<br>Technical Format<br>Search | Home<br>ปฐมนิเทศชุตรีชา<br>มหากิจกรรมประสาชุตรีชา<br>Module 1 สมรรกนรของหนานา<br>Module 2 กระบริหารกิมอ<br>Module 3 กระบริหารกิมอ<br>Module 3 กระบริหารกิมอ<br>Module 5 สมรรกนะและคามน<br>Module 5 สมรรกนะและคามน<br>Module 6 เหนาพรองหานามส์<br>Module 6 เหนาพรองหานามส์<br>Module 6 นินทางกระบริหารกามส์<br>Module 8 นินทางกระบริหารกามส์<br>Module 8 นินทางกระบริหารกามส์<br>Module 8 นินทางกระบริหารกามส์<br>Module 8 นินทางกระบริหารกามส์<br>Module 8 นินทางกระบริหารกามส์<br>Module 8 นินทางกระบริหารกามส์<br>Module 7 เริ่มจะกระบริหารกามส์<br>Module 7 เริ่มจะกระบริหารกามส์<br>Module 7 เริ่มจะกระบริหารกามส์<br>Module 7 เริ่มจะกระบริหารกามส์<br>DOWNLOAD นิประกรม FlastPlayer |
|                                                  |                                                                                                    | Related Topics                                                                                                    |

|    | H E 142                                                                                                    | Related Topic:        | 6                 |
|----|----------------------------------------------------------------------------------------------------|-----------------------|-------------------|
| es | uits Found: 12                                                                                                    | None Found.           |                   |
| 1. | ATutor_HowTo_1.4 - Preview   Download                                                                                                    | Users Online          | 1                 |
| 2  | Ducumentation for students, instructors, and administrators.                                                                                           | 00010 0111110         |                   |
| Ζ. | ATutor_nowno_1.4: Navigation - <u>Preview   Download</u>                                                                                               |                       |                   |
| 2  | All utor documentation for administrators, instructors, and learners.                                                                                  | 50800170              | 72 (มายสำนวย)     |
| J. | Article now to 1.4.3 - Getting Statted - Freeew Download                                                                                               | 0000011               | 512 (G 186 16 18) |
| 4  | Documentation for student, instructors, and administrators.                                                                                            | 🖘 nsaspsor            | n (ผศ.ตร.สมใจ)    |
| 4. | ATutor_nowno_1.4 for instructors - pretwy   Download                                                                                                   |                       |                   |
| 5  | ATuto Hours 14 Braine Download                                                                                                    | Guests are not listed |                   |
| J. | ATutor_How monthline for administratory and learners                                                                                                   |                       |                   |
| 6  | And/or documentazione di testing en line - Broview Download                                                                                            |                       |                   |
| υ. | documentazione di resting on mie - <u>Frevew</u>   <u>Downoad</u>                                                                                      | Glossary              |                   |
| 7  | ATutor HowTo 1.4 - Preview   Download                                                                                                    | N/A                   |                   |
|    | ATutor documentation for administrators, instructors, and learners,                                                                                    |                       |                   |
| 8. | ATutor HowTo 1.4 - Preview   Download                                                                                                    |                       |                   |
|    | Documentation for students, instructors, and administrators.                                                                                           | Search                |                   |
| 9. | ATutor HowTo 1.4.3 - Navigation - Preview   Download                                                                                                   |                       |                   |
|    | Documentation for student, instructors, and administrators.                                                                                            |                       |                   |
| 0. | Play Here Course - Preview   Download                                                                                                    | Match:                |                   |
|    | This is a place to experience ATutor as a content designer or course instructor. Use ATutor to assemble content and create a reusable content package, | O All words           |                   |
| 8  | oreate a Forum and start a Chat transcript, add a few links to the links database. Explore! But, respect other's contributions to this demo.           | () A                  |                   |
| 1. | Alutor How to 1.4.3 - Preview   Download                                                                                                    | Any word              |                   |
| -  | Documentation for students, instructors, and administrators.                                                                                           | Search                |                   |
| 2. | Alutor How to 1.4: Learners - Preview   Download                                                                                                    |                       |                   |
|    | A lutor documentation for administrators, instructors, and learners.                                                                                   | _                     |                   |
|    |                                                                                                    | Polls                 |                   |
|    |                                                                                                    | None Found            |                   |
|    | 9010100                                                                                                    | nune i dunu.          |                   |
|    |                                                                                                    | Forum Posts           | 1                 |
|    |                                                                                                    | * ตอบคำถาม            |                   |

Links

แหล่งทรัพยากรเพิ่มเติม (Links) เป็นส่วนที่ผู้สอนได้จัดทำ
 แหล่งข้อมูลที่เป็นประโยชน์ หรือต้องการแนะนำให้กับผู้เรียนไว้ใน
 ชุดวิชานั้น ๆ ผู้เรียนสามารถที่จะคลิกเข้ามาดูได้ ระบบจะเชื่อมโยง
 ไปยังแหล่งข้อมูลตามที่ได้ออกแบบไว้ เป็นช่องทางหนึ่งในการ
 อำนวยความสะดวกให้แก่ผู้เรียนในการค้นคืนข้อมูลจากแหล่งข้อมูล
 ภายนอก

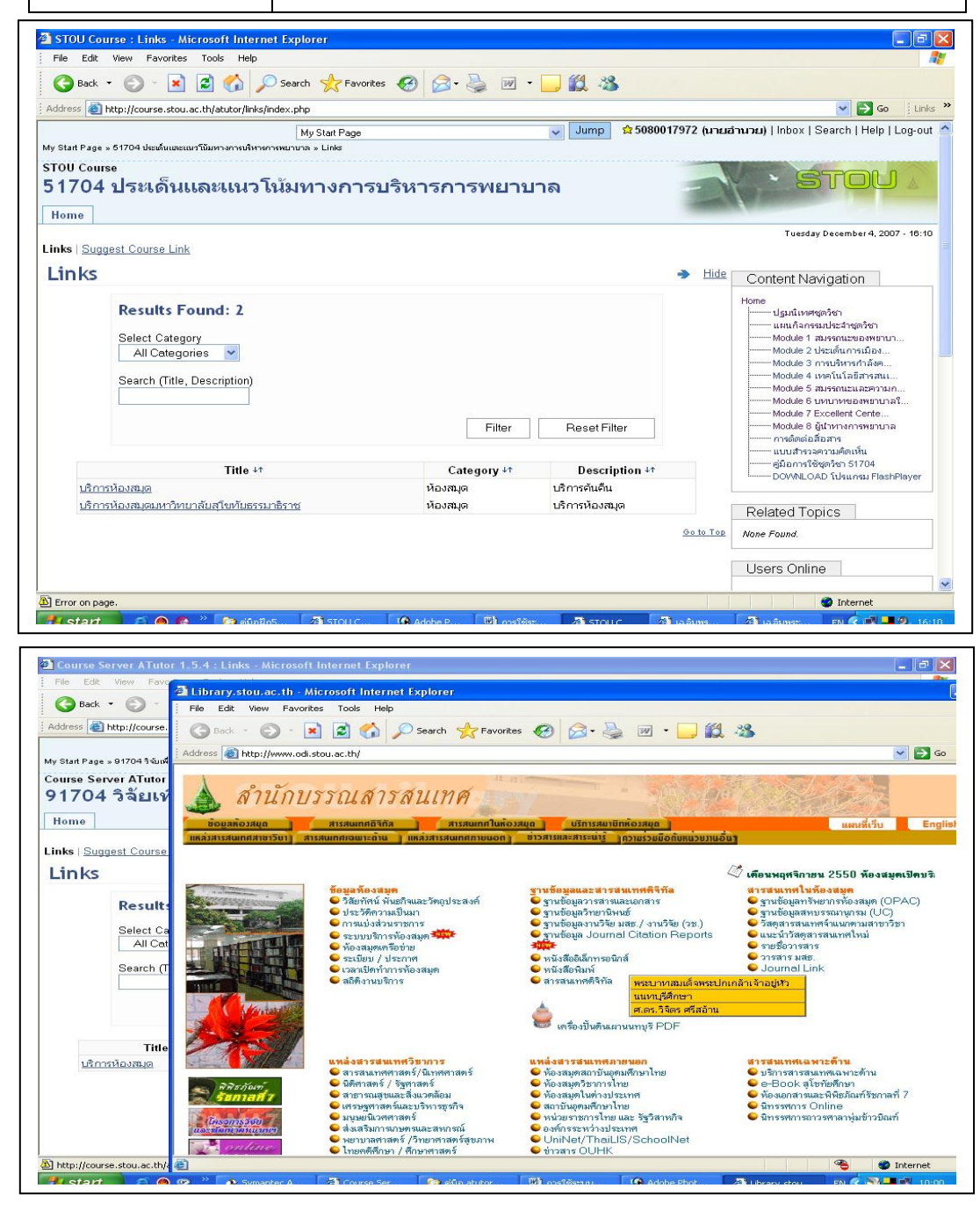

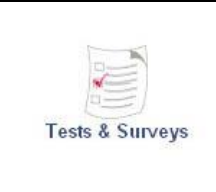

การทดสอบ (Test & Surveys) คลิกเลือกเมื่อผู้เรียนต้องการเข้าทำ แบบทคสอบของชุควิชาที่ผู้สอน ใด้ออกแบบ ไว้ โดยที่ผู้เรียนต้องคลิกที่ ไอคอนตกลง (Submit) ทุกครั้งที่ทำแบบทคสอบเสร็จเรียบร้อยแล้ว

### 1. คลิกที่ชื่อแบบทคสอบ เรียงอยู่ภายใต้เมนู(Title)

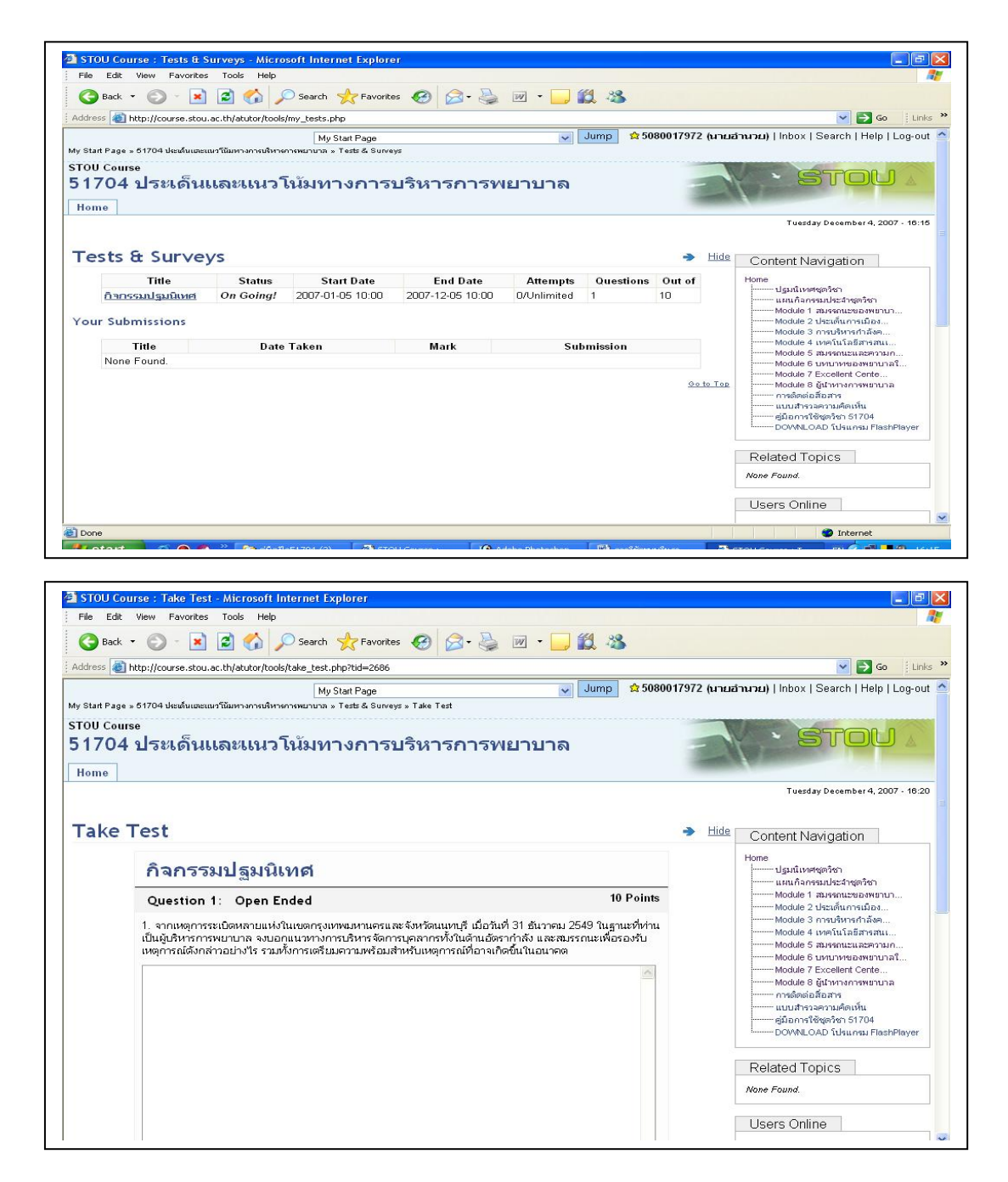

|      |                  | Guests are not listed |
|------|------------------|-----------------------|
|      | -                | Glossary              |
| one! |                  | Search                |
|      | Submit           | Match:<br>O All words |
|      | <u>Go to Tor</u> | Search                |
|      |                  | Polls<br>None Found.  |
|      |                  |                       |

2. คลิกไอคอนตกลง (Submit) เพื่อส่งแบบทคสอบเข้าสู่ระบบ

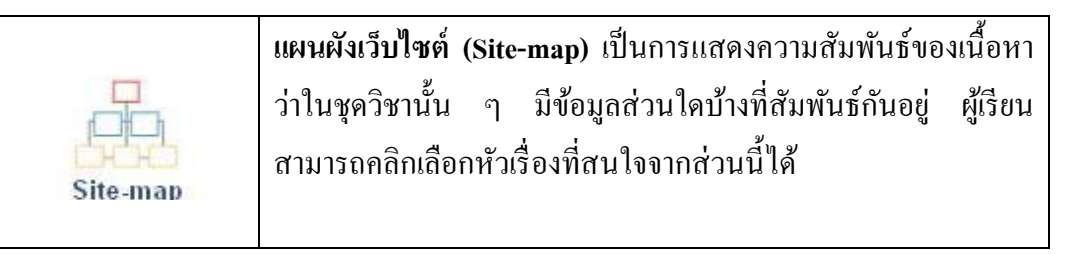

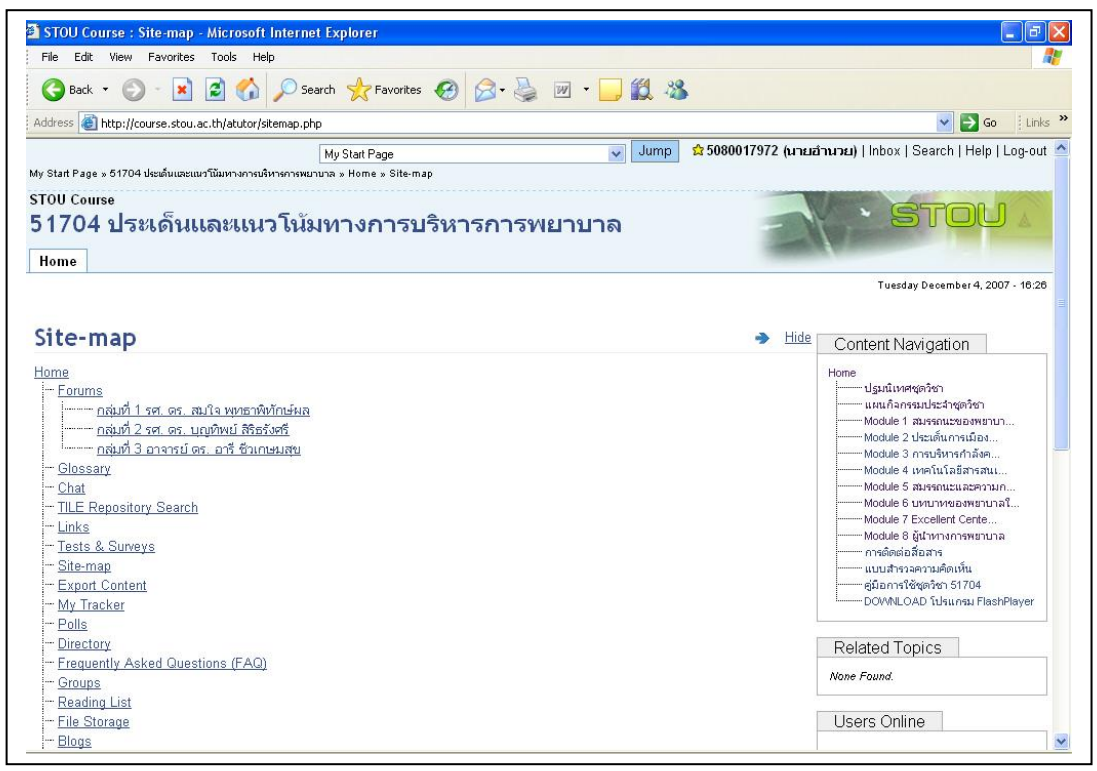

| Search                                                                 |                  | 🧟 5080017972 (นายอ้านวย) |
|------------------------------------------------------------------------|------------------|--------------------------|
| Help                                                                   |                  | Cuesta are not listed    |
| Content                                                                |                  | Guests are not instea    |
| <u>ปรุมนิเทศชุดวิชา</u>                                                | 8                |                          |
| <u>แผนกิจกรรมประจำชุดวิชา</u>                                          |                  | Glossary                 |
| <u>Module 1 สมรรถนะของพยาบาลและความก้าวหน้าในวิชาชีพ</u>               |                  | N/A                      |
| <u>Module 2 ประเด็นการเมืองกับการบริหารการพยาบาล</u>                   |                  |                          |
| Module 3 การบริหารกำลังคนสาขาพยาบาลศาสตร์                              | 1                | 0                        |
| Module 4 เทคโนโลยีสารสนเทศกับการบริหารการพยาบาล                        | 1                | Search                   |
| Module 5 สมรรถนะและความก้าวหน้าในวิชาชีพการพยาบาลประเด็นร่วมสมัย       |                  |                          |
| Module 6 บทบาทของพยาบาลในการจัดการดูแลผู้สูงอายุ                       |                  | Match:                   |
| Module 7 Excellent Center จากสามัญสู่ความเป็นเลิศ                      |                  | O All words              |
| Module 8 ผู้นำทางการพยาบาล                                             |                  | Any word                 |
| <u>การติดต่อสื่อสาร</u>                                                |                  | Search                   |
| <u>แบบสำรวจความคิดเห็น</u>                                             |                  | ocardin                  |
| <u>คุ่มือการใช้ชุดวิชา 51704</u>                                       | 1                |                          |
| i DOWNLOAD โปรแกรม FlashPlayer                                         |                  | Polls                    |
|                                                                        | <u>Go to Top</u> | None Found.              |
|                                                                        |                  | Forum Posts              |
|                                                                        |                  | * ตอบคำถาม               |
|                                                                        |                  |                          |
| ⊤ranstate to: English   <u>Thai</u>                                    |                  |                          |
| Web site engine's code is copyright a 2001-2007 ATutor*, About ATutor. |                  |                          |

|                | ส่งเนื้อหาออกจากระบบ (Export Content) ในชุดวิชาที่ผู้สอนได้     |
|----------------|-----------------------------------------------------------------|
| 12             | อนุญาตให้ชุดวิชานั้น ๆ ผู้เรียนสามารถนำเนื้อหาออกจากชุดวิชาได้  |
| 92-            | ผู้เรียนสามารถที่จะคลิกที่ไอคอน Export Content เพื่อนำเนื้อหาไป |
| Export Content | จัดเก็บไว้ในเครื่องของตนเองได้ แต่ในการนำข้อมูลออกจากระบบ       |
|                | นั้นข้อมูลจะถูกส่งออกในรูปแบบของไฟล์.zip เพราะฉะนั้นผู้เรียน    |
|                | จะใช้ข้อมูลนั้นได้ต้องทำการแตกไฟล์.zip ก่อน                     |

1. วิธีที่ 1 นำข้อมูลออกทั้งชุดวิชา

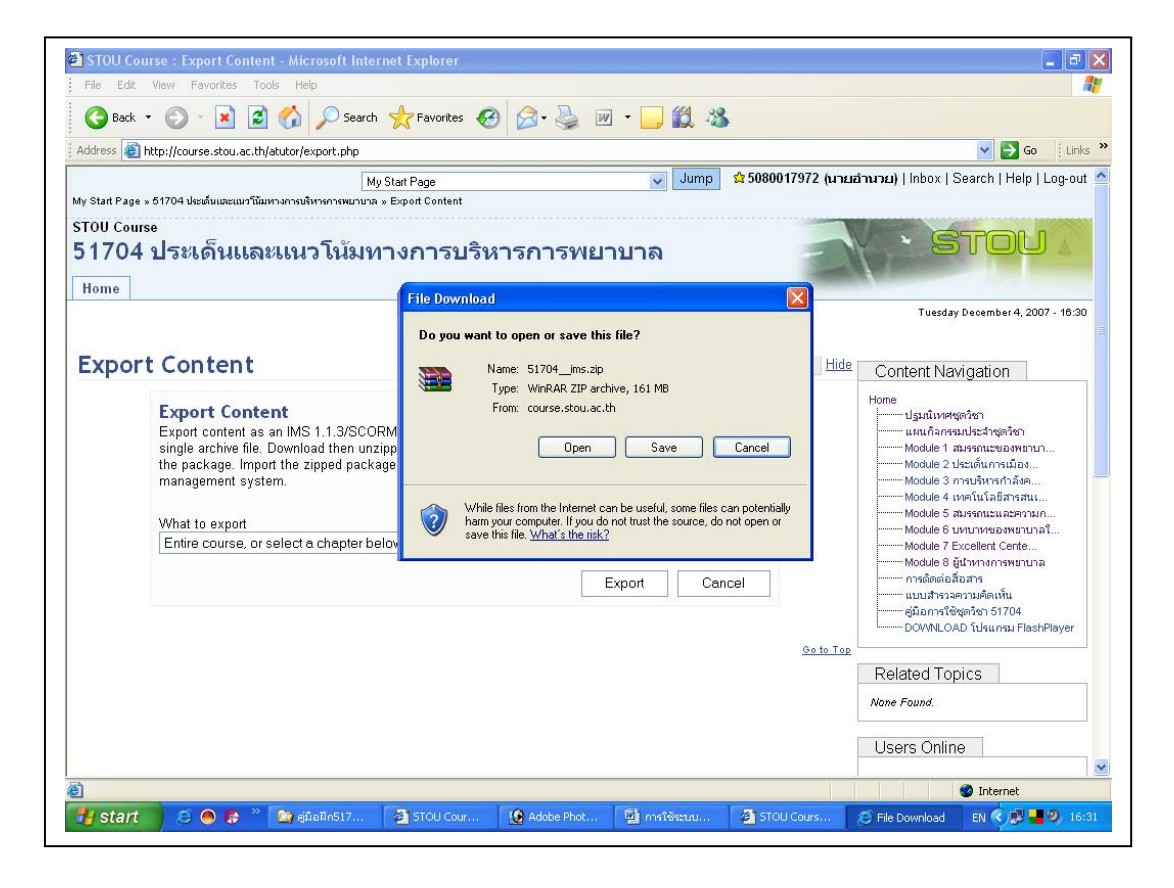

วิธีที่ 2 นำข้อมูลออกบางหัวข้อ

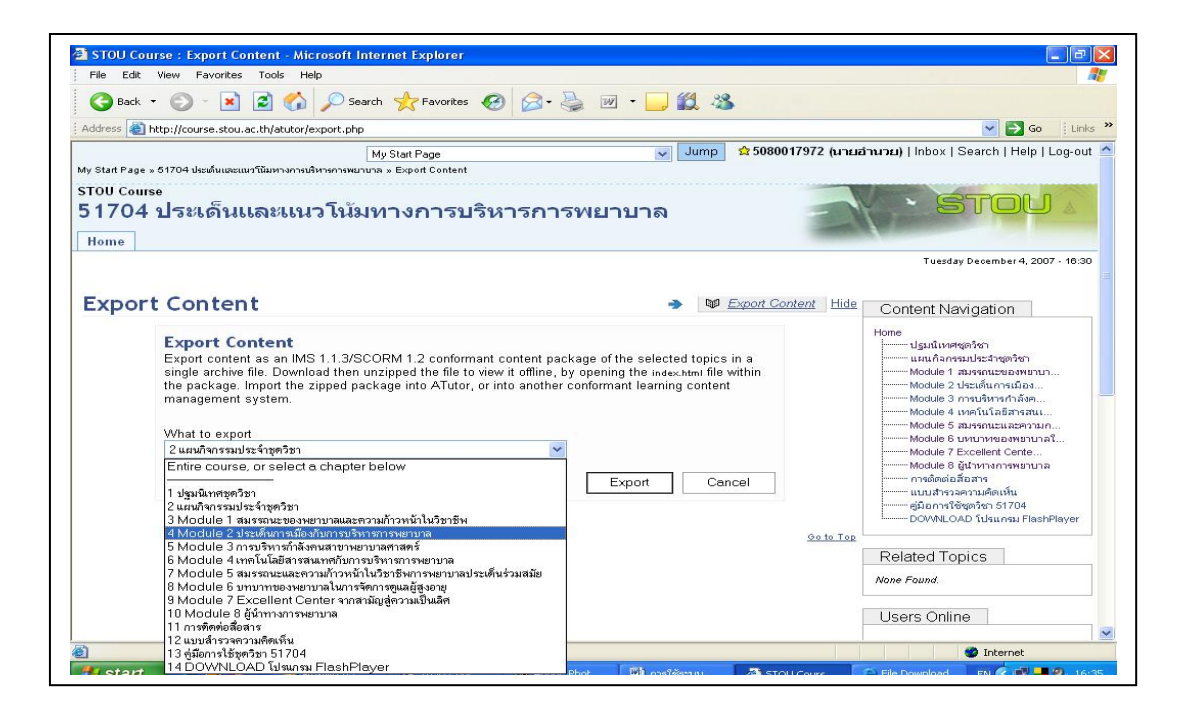

My Tracker

กลิกไอกอนบันทึก (Save) เพื่อจัดเก็บข้อมูลไว้ในเกรื่องของตนเอง

| 🔇 Back 🔹 🜍 🛸 📓 🚺 🥕                                                                                                    | Search 🎇 Favorites 🎸                                                                                    | 9 🖾 - 🥥 🔟 - 🛄 🕰 🦄                                                     | \$                    |                                                                                                    |
|----------------------------------------------------------------------------------------------------|----------------------------------------------------------------------------------------------------|-----------------------------------------------------------------------|-----------------------|----------------------------------------------------------------------------------------------------|
| Address 💩 http://course.stou.ac.th/atutor/expor                                                                                                    | t.php                                                                                                   |                                                                       |                       | 🔽 🛃 Go 🕴 Links                                                                                                    |
| y Start Page » 51704 ประดันและแบวโน้มหางการเดิหางก<br>TOU Course<br>51704 ประเด็นและนเนวโ                                                                                                    | My Start Page<br>ารพมานาล » Export Content<br>นัมทางการบริง                                             | ✓ Jump<br>สารการพยาบาล                                                | 😒 5080017972 (นายอำนว | u)   Inbox   Search   Help   Log-out                                                                                                    |
| Home                                                                                                    |                                                                                                    |                                                                       |                       | and the second second s |
| Export Content<br>Export Content<br>Export content as an IMS 1.<br>single archive file. Download<br>the package. Import the zipp<br>management system.<br>What to export<br>ในเหมโลกรรมประจำชุดวิชา | Save in: 51704<br>Save in: 51704<br>General<br>Documents<br>My Documents<br>My Documents<br>My Computer | (An)<br>ບາ4<br>51704-(2)<br>ອຍເກີນນີ້ເກຍ 2-2559<br>ອະໂົນນີ້ເກຍ 2-2550 | 3 🥬 🖙 🕮 -             | Tuesday December 4, 2007 - 18:30     tent Navigation     diguliversignition     diguliversignition     double 1 สมรรณยองหมาบา     Module 1 ประกัฒนาระบองหมาบา     Module 1 ประกัฒนาระบองหมาบา     Module 1 ประกัฒนาระบองหมาบา     Module 1 ประกัฒนาระบองหมาบา     Module 1 ประกัฒนาระบองหมาบา     Module 5 สามาระบองหมาบา     Module 5 สามาระบองหมาบา     Module 6 สามาระบองหมาบา     Module 6 สามาระบองหมาบา     Module 6 สามาระบองหมาบา     Module 6 สามาระบองหมาบา     Module 6 สามาระบองหมาบา     Module 7 สามาระบองหมาบา     Module 7 สามาระบองหมาบา     Module 7 สามาระบองหมาบา     Module 7 สามาระบองหมาบา     Module 7 สามาระบองหมาบา     Module 7 สามาระบา     Module 7 สามาระบบ 7 สามาระบบา     Module 7 สามาระบา                                                                                                    |
|                                                                                                    | My Network File name:<br>Save as type                                                                   | 51704ims.zip<br>WinRAR ZIP archive                                    | Save<br>Cancel        | ated Topics                                                                                                    |
|                                                                                                    |                                                                                                    |                                                                       |                       |                                                                                                    |

 สถิติการใช้งาน
 (My Tracker)
 สำหรับการเข้าศึกษาในชุดวิชาที่

 ผู้สอนได้ขอให้ผู้ดูและระบบเปิดการเก็บบันทึกรายละเอียดเกี่ยวกับ

 การเข้าเรียนของผู้เรียนในชุดวิชานั้น ๆ ผู้เรียนจะสามารถดูสถิติการ

 เข้าเรียนในชุดวิชาของตนเองได้

 กลิกไอกอนสถิติการใช้งาน

 เข้าเรียนในชุดวิชาของตนเองได้

 กลิกไอกอนสถิติการใช้งาน

 เข้าเรียนในชุดวิชาของตนเองได้

 กลิกไอกอนสถิติการใช้งาน

 เข้าเรียนในชุดวิชาของตนเองได้

| Image: State State Stat                               | -                           | Edit view Pavorites Tools Help                            |               |                |                                        |             |                                                                                                    |
|----------------------------------------------------------------------------------------------------|-----------------------------|-----------------------------------------------------------|---------------|----------------|----------------------------------------|-------------|----------------------------------------------------------------------------------------------------|
| Introl/course stoue.ac.th/skutur/my_state.ptp       Implicit answer stoue.ac.th/skutur/my_state.ptp         Implicit answer stoue.ac.th/skutur/my_state.ptp       Implicit answer stoue.ac.th/skutur/my_state.ptp         Implicit answer stoue.ac.th/skutur/my_state.ptp       Implicit answer stoue.ac.th/skutur/my_state.ptp         Implicit answer stoue.ac.th/skutur/my_state.ptp       Implicit answer stoue.ac.th/skutur/my_state.ptp         Implicit answer stoue.ac.th/skutur/my_state.ptp       Implicit answer stoue.ac.th/skutur/my_state.ptp         Implicit answer stoue.ac.th/skutur/my_state.ptp       Implicit answer stoue.ac.th/skutur/my_state.ptp         Implicit answer stoue.ac.th/skutur/my_state.ptp       Implicit answer stoue.ac.th/skutur/my_state.ptp         Implicit answer stoue.ac.th/skutur/my_state.ptp       Implicit answer stoue.ac.th/skutur/my_state.ptp         Implicit answer stoue.ac.th/skutur/my_state.ptp       Implicit answer stoue.ac.th/skutur/my_state.ptp         Implicit answer stoue.ac.th/skutur/my_state.ptp       Implicit answer stoue.ac.th/skutur/my_state.ptp         Implicit answer stoue.ac.th/skutur/my_state.ptp       Implicit answer stoue.ac.th/skutur/my_state.ptp         Implicit answer stoue.ac.th/skutur/my_state.ptp       Implicit answer stoue.ac.th/skutur/my_state.ptp         Implicit answer stoue.ac.th/skutur/my_state.ptp       Implicit answer stoue.ac.th/skutur/my_state.ptp         Implicit answer stoue.ac.th/skutur/my_state.ptp       Implicit answer stoue.ac.th/skutur/my_state.ptp <t< th=""><th>G</th><th>Back * 🔘 · 💌 🔊 🕼 🔎 S</th><th>earch 🏑 Fav</th><th>orites 🧐 🖾 🕻 🏐</th><th>······································</th><th></th><th></th></t<>                                                                                                    | G                           | Back * 🔘 · 💌 🔊 🕼 🔎 S                                      | earch 🏑 Fav   | orites 🧐 🖾 🕻 🏐 | ······································ |             |                                                                                                    |
| Mark Page     Jump     Source       100 Courses     517004 ประชะเด็นและชะแนวโน้มมทางการบริหารการพยาบาล       Home     Image: 81709 ประชะเด็นและชะแนวโน้มมทางการบริหารการพยาบาล       Home     Testay December 4, 2007 - 10,27       Wy Tracker     Image: 8100 Course       Image: 8100 Course     Content Navigation       Image: 8100 Course     Image: 8100 Course       Image: 8100 Course     Image: 8100 Course       Image: 8100 Cours                                                                                                    | ddres                       | # http://course.stou.ac.th/atutor/my_stats                | php           |                |                                        |             | So Link                                                                                                    |
| Internet of the second of the second of the |                             | + P +                                                     | My Start Page | ()<br>         | V Jump 🟠 508001                        | 17972 (นายล | l Inbox   Search   Help   Log-out   Help   Log-out                                                                                                    |
| Page       Visits       Total Duration       Last Accessed         usuafingssades standards       1       00:00:04       Tue Aug 19:01:00       Home                                                                                                    | rou<br>17<br><sub>Hom</sub> | <sup>course</sup><br>′04 ประเด็นและแนวโน้<br><sup>™</sup> | มทางกา        | เรบริหารการพะ  | าบาล                                   | -           | · Stou /                                                                                                    |
| Page         Visits         Total Duration         Last Accessed           ununnessatuitistreetman         1         00:00:04         Tue Aug 19:01:00                                                                                                    | Лу                          | Tracker                                                   |               |                |                                        | I> Hide     | Tuesday December 4, 2007 - 18:37<br>Content Navigation                                                                                                    |
| umuñamisularistrazivan       1       00:00:08       Tue Aug 19:00:00         misteriañamis       1       00:00:04       Tue Aug 19:01:00         Salaria       0:00:04       Tue Aug 19:01:00         Module 2 Usalfurmiñes       Module 2 Usalfurmiñes         Module 2 Usalfurmiñes       Module 2 Usalfurmiñes                                                                                                    |                             | Page                                                      | Visits        | Total Duration | Last Accessed                          |             | Home                                                                                                    |
| Introduction     InterAug 15 01.00       So to Tax       Module 2 unstational frammula       Module 2 unstational frammula       Module 2 unstational frammula       Module 2 unstational frammula       Module 2 unstational frammula       Module 2 unstational frammula       Module 2 unstational frammula       Module 2 unstational frammula       Module 2 unstational frammula       Module 2 unstational frammula       Module 3 unstational frammula       Module 3 unstational frammula       Module 3 unstational frammula       Module 3 unstational frammula       Module 3 unstational frammula       Module 3 unstational frammula       Module 4 unstational frammula       Module 3 unstational frammula       Module 3 unstational frammula       Modul                                                                                                    |                             | แผนกิจกรรมประจำชุดวิชา                                    | 1             | 00:00:08       | Tue Aug 19 00:00                       |             | แหนก็อกรรมประสาชตรีชา                                                                                                    |
| Related Topics<br>None Found.<br>Users Online                                                                                                    |                             |                                                           |               |                |                                        | Go to Top   | Module 2 ประเด็นการเมือง<br>Module 3 การเห็นการกังค<br>Module 4 เรคร์นั้นสีมีการกัน<br>Module 5 Institution<br>Module 7 Excellent Cente<br>Module 7 Excellent Cente<br>Module 7 Excellent Cente<br>Module 7 Excellent Cente<br>Module 7 Excellent Cente<br>Module 7 Excellent Cente<br>Module 7 Excellent Cente<br>Module 7 Excellent Cente<br>Module 7 Excellent Cente<br>Module 7 Excellent Cente<br>Module 7 Excellent Cente<br>Module 7 Excellent Cente<br>Module 7 Excellent Center<br>Module 7 Excellent Center |
| Users Online                                                                                                    |                             |                                                           |               |                |                                        |             | Related Topics                                                                                                    |
| Osers Onime                                                                                                    |                             |                                                           |               |                |                                        |             | None Found.                                                                                                    |
|                                                                                                    |                             |                                                           |               |                |                                        |             | Osers Onine                                                                                                    |

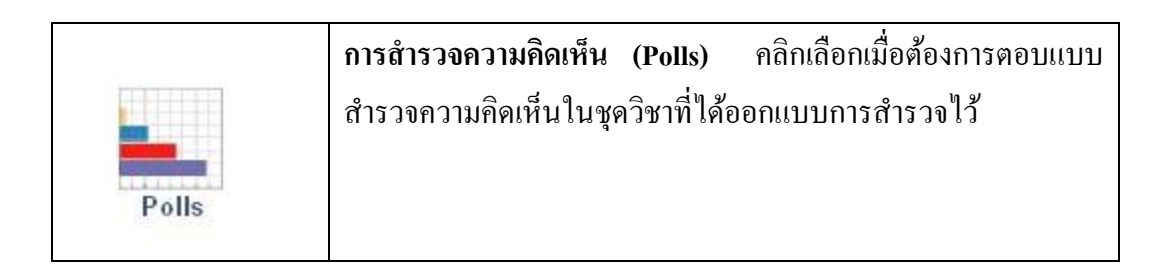

| File Luit V                  | view ravonces roots netp                                          |                          |                                                         |
|------------------------------|-------------------------------------------------------------------|--------------------------|---------------------------------------------------------|
| G Back 🔹                     | 🜔 🕞 📓 🏠 🔎 Search 👷 Favorites 🚱 🙆 🖷 👻 🖳 🏭                          | -25                      |                                                         |
| Address 🙆 htt                | tp://course.stou.ac.th/atutor/polls/index.php                     |                          | 💌 🄁 Go 🕴                                                |
|                              | My Start Page 👽 Jur                                               | mp 🛛 🛣 5080017972 (นายอำ | וארש)   Inbox   Search   Help   Log                     |
| y Start Page » €             | 51704 ประเด็นและแนวโน้มทางการบริหารการพยาบาล » Polls              |                          |                                                         |
| TOU Course<br>1704 1<br>Home | ประเด็นและแนวโน้มทางการบริหารการพยาบาล                            | =                        | · STOU                                                  |
|                              |                                                                   |                          | Tuesday December 4, 2007 - 11                           |
| Polls                        |                                                                   | D Hide                   | Content Navigation                                      |
|                              | เนื้อหาวิชาประเด็นและแนวโน้มฯ ให้ความรู้ต่อการเรียนของท่านระดับใด |                          | Home                                                    |
|                              | ◯ มากที่สุด                                                       |                          | ปฐมนิเทศชุดวิชา<br>แผนกิจกรรมประจำชุดวิชา               |
|                              | Onu                                                               |                          | Module 1 สมรรถนะของพยาบา                                |
|                              | ראחערל 🔿                                                          |                          | Module 2 ประเดนการเมอง<br>Module 3 การบริหารกำลังค      |
|                              | 🔿 йан                                                             |                          | Module 4 เทคโนโลยีสารสนเ                                |
|                              | 🔿 น้อยที่สุด                                                      |                          | Module 5 สมรรณนอแสอหรามห                                |
|                              | Submit                                                            |                          | Module 7 Excellent Cente<br>Module 8 Milotrovecswiptica |
|                              | Vote to see results.                                              |                          | การกิดก่อสื่อสาร                                        |
|                              | ท่าเพื่อวามสะดากในการเรียนการสอบในระบบอิเล็กทรอบิกส์เพียนใด       |                          | แบบสำรวจความคัดเห็น<br>ค่มือการใช้ชดวิชา 51704          |
|                              | ⊖มากที่สุด                                                        |                          | DOWNLOAD โปรแกรม FlashPlay                              |
|                              | Oann                                                              |                          |                                                         |
|                              | ערפתעולע ⊘                                                        |                          | Related Topics                                          |
|                              | O ŭaŭ                                                             |                          | None Found.                                             |
|                              | 🔿 น้อยที่สุด                                                      |                          |                                                         |
|                              | Submit                                                            |                          | Users Unline                                            |
|                              |                                                                   |                          |                                                         |

|           | รายชื่อผู้ลงทะเบียนเรียน (Directory) คลิกเมื่อต้องการตรวจสอบว่า                                                               |
|-----------|----------------------------------------------------------------------------------------------------|
| ₿@        | ในระบบขณะนั้นมีใครบ้างที่ใช้งานในชุดวิชานั้น ๆ อยู่ จะพบ<br>รายชื่อผู้ใช้งานในชุดวิชา พร้อบทั้งสามารถออิกที่ไอออนชื่อผู้ใช้ถึ |
| Directory | จะพบกับรายละเอียดและสามารถคลิกส่งข้อความได้จากไอคอนส่ง                                                                        |
|           | ข้อความ                                                                                                    |

| File Edit View Favorite                                                                                    | s Tools Help                                                                                                    |                                                                                                   |                                                                                                    |                |                                                                                                    |
|----------------------------------------------------------------------------------------------------|----------------------------------------------------------------------------------------------------|---------------------------------------------------------------------------------------------------|----------------------------------------------------------------------------------------------------|----------------|----------------------------------------------------------------------------------------------------|
| 🕝 Back 🔹 🍙 -                                                                                               | Search 📌 Favorites 🚱 👔                                                                                                    | A · 🖉 🖉 · 🗖                                                                                       | 11 ·3                                                                                                    |                |                                                                                                    |
| ddress 🙆 http://course.stou                                                                                | .ac.th/atutor/directory.php                                                                                                    | - · · · · ·                                                                                       |                                                                                                    |                | 🔽 ラ Go 🤅 Li                                                                                                    |
|                                                                                                    |                                                                                                    |                                                                                                   | Jump 0 5080017972                                                                                              | (การแจ้วงกระบ) | Inhov I Search I Help I Log c                                                                                                    |
| Start Page » 51704 ประเด็นและ                                                                              | My Start Mage                                                                                                    | ×                                                                                                 | damp A 5000011512                                                                                              |                | mbox   dearen   rieip   20g c                                                                                                    |
| rou course<br>1704 ประเด็บ                                                                                 | และแบวโบ้มหางการบริหาร                                                                                                    | ถารพยาบาล                                                                                         | -                                                                                                    |                | STOU                                                                                                    |
|                                                                                                    |                                                                                                    |                                                                                                   |                                                                                                    |                |                                                                                                    |
| ome                                                                                                    |                                                                                                    |                                                                                                   |                                                                                                    |                |                                                                                                    |
|                                                                                                    |                                                                                                    |                                                                                                   |                                                                                                    |                | Tuesday December 4, 2007 - 16:                                                                                                    |
|                                                                                                    |                                                                                                    |                                                                                                   |                                                                                                    |                |                                                                                                    |
| nrectory                                                                                                   |                                                                                                    |                                                                                                   | I>                                                                                                    | Hide Cont      | tent Navigation                                                                                                    |
| Online Statu<br>Online C<br>Groups<br>Entire Cours                                                         | )<br>Offline ⊙All<br>se ∨                                                                                                    |                                                                                                   |                                                                                                    | Home           | ปฐมนิเทศจุดริชา<br>แหนกิฉกรรมประสาชุดริชา<br>Module 1 สมรรณะของหยาบา<br>Module 2 ประเด็นการเมือง<br>Module 3 การปริกรศาลังค<br>Module 4 เทคโนโลยีสารสน                                                                                                    |
| 101                                                                                                    |                                                                                                    |                                                                                                   |                                                                                                    |                | Module 5 สมรรถนะและความค                                                                                                    |
|                                                                                                    |                                                                                                    | Filter                                                                                            | Reset Filter                                                                                                   | ·······        | Module 6 บทบาทของพยาบาลใ                                                                                                    |
| Login Name                                                                                                 | Full Name                                                                                                    | Filter                                                                                            | Online Status                                                                                                  | P              | Module 6 บหบาหของพยาบาลใ<br>Module 7 Excellent Cente<br>Module 8 ผู้นำหางการพยาบาล                                                                                                    |
| Login Name<br>8 2495100014                                                                                 | Full Name                                                                                                    | Filter Status                                                                                     | Online Status                                                                                                  |                | Module 6 บหบาหของพยาบาลใ<br>Module 7 Excellent Cente<br>Module 8 ผู้นำหางการพยาบาล<br><b>การถิดก่อสื่อสาร</b><br>แบบสำรวลความคิดเห็น                                                                                                    |
| Login Name<br>2 2495100014<br>2 2495100022                                                                 | Full Name<br>นางสาวนุชรีบ์ ฤกษ์ดี<br>นางวิวิลอก ออนเดชาเวทบ์                                                                                                    | Filter Status<br>Enrolled<br>Enrolled                                                             | Online Status                                                                                                  |                | Module 5 บหบาทของหยาบาลใ<br>Module 7 Excellent Cente<br>Module 8 ผู้นำหางการหยาบาล<br><b>กระโกรก่อสื่อสาร</b><br>แบบสำรวลความคิดเห็น<br>ผู้มือการใช้ชุดวิชา 51704                                                                                             |
| Login Name<br>\$ 2495100014<br>\$ 2495100022<br>\$ 2495100022                                              | Full Name<br>นางสาวนุชรีบ์ ฤกษ์ดี<br>นางวิวัลญา อุดมเดชาเวทบ์<br>นางชโลนใดร กิดสีระกล                                                                                                    | Filter Status<br>Enrolled<br>Enrolled<br>Enrolled                                                 | Conline Status Offline Offline Offline                                                                         |                | Module 6 บทบาทของพขาบาลใ<br>Module 7 Excellent Cente<br>Module 8 ผู้นำทางการพขาบาล<br><b>การกิลก่อสิสสาร</b><br>แบบสำรวลความคิดเห็น<br>ผู้มือการใช้ชุดวิชา 51704<br>DOWNLOAD โปรแกรม FlashPlayer                                                              |
| Login Name<br>2 2495100014<br>2 2495100022<br>2 2495100048<br>2 2495100055                                 | Full Name<br>นางสาวนุชรีบ์ ฤกษ์ดี<br>นางวิถิลญา อุดมเดชาวทย์<br>นางชโลมจิตร กิดิธัระกุล<br>นางชินด ลีเล็คใหชาล                                                                             | Filter Status<br>Errolled<br>Errolled<br>Enrolled<br>Errolled                                     | Complete Status                                                                                                |                | Module 6 บทบาทของพยาบาลใ<br>Module 7 Excellent Cente<br>Module 8 ผู้เท้าหาดารหยาบาล<br><b>การคิณรับสิกสาร</b><br>แบบสำรวลความคัดเห็น<br>ผู้มีอการใช้สูงสาร 15704<br>DCWNLOAD โปรแกรม FlashPlayer                                                              |
| Login Name<br>2 2495100014<br>2 2495100022<br>2 2495100028<br>2 2495100055<br>2 2495100053                 | Full Name<br>นางสาวนุชรีบ์ ถูกษ์ดี<br>นางวิวัลญา อุดมเดชาเวทบ์<br>นางชโลมจิตร กิดธีระกูล<br>นางวณิกา ลีเลิศไพศาล<br>นางวณิการ์ลน์ ม้าวิไล                                                  | Filter Status<br>Enrolled<br>Enrolled<br>Enrolled<br>Enrolled<br>Enrolled                         | Coffline<br>Offline<br>Offline<br>Offline<br>Offline<br>Offline<br>Offline                                     |                | Module 6 บทบาทของหมาบาลใ<br>Module 6 ปีบทบาทของหมาบาล<br>การกิดก่อสมัย 6 มีเก็บหมากหมาบาล<br>การกิดก่อสมัยการใช้อยู่มีการใช้อยู่กับการใช้อยู่มีการใช้อยู่มีการใช้อยู่มีการใช้อยู่มีการใช้อยู่มีการใช้อยู่มีการ<br>JOGWALOAD โปรแกรม FlashPlayer<br>ted Topics |
| Login Name<br>2 2495100014<br>2 2495100022<br>2 2495100048<br>2 2495100065<br>2 2495100063<br>2 2495100071 | Full Name<br>นางสาวนุชรีบ์ ถูกษดี<br>นางวิวัสญา อุดมเดชาเวทบ์<br>นางชโหมจิตร กิซิธัระกูล<br>นางวนิตา ลีเลิศไพศาล<br>นางกันบารัตน์ บ้าวิไล<br>นางอัญชนา เสมอภาค                             | Filter Status<br>Enrolled<br>Enrolled<br>Enrolled<br>Enrolled<br>Enrolled<br>Enrolled             | Conline Status<br>Offline<br>Offline<br>Offline<br>Offline<br>Offline<br>Offline                               | Rela<br>None F | Module 5 เบาเบาหของหมาบาลใ<br>Module 7 Excellent Cente<br>Module 8 ผู้เป็นหางการหมาบาล<br>การทิกก่อสื่อสาร<br>ผู้มีอการใช้หูดที่จะ 51704<br>ผู้มีอการใช้หูดที่จะ 51704<br>DCWALLOAD โปรแกรม FlashPlayer<br>ted Topics                                         |
| Login Name<br>2 2495100014<br>2 2495100022<br>2 2495100055<br>2 2495100053<br>2 2495100053<br>2 2495100053 | Full Name<br>นางสาวนุชรีบ์ ถูกษดี<br>นางวิวัสญา อุดมเดชาเวทบ์<br>นางชโลมจิตร กิดิธีระกุล<br>นางนี้เอารีเนยารัตน์ มาวิไล<br>นางกันยารัตน์ มาวิไล<br>นางอัญชนา เสมอภาค<br>นางอุลัน ทรัพบ์ครี | Filter Status<br>Enrolled<br>Enrolled<br>Enrolled<br>Enrolled<br>Enrolled<br>Enrolled<br>Enrolled | Conline Status Offline Offline Offline Offline Offline Offline Offline Offline Offline Offline Offline Offline | Rela<br>None F | Module อิเมาเวทของหนามาสั<br>Module 7 Excellent Cente<br>Module 8 ผู้เป็นทางการพยามาล<br>การทิงกร์สมัสมาร<br>แมนที่หวงสาวเสมคิดเห็น<br>ผู้มีอการใช้พูดวิชา 51704<br>DOWALOAD โปรแกรม FlashPlayer<br>ted Topics                                                |

| Edit View Favorit       | es Tools Help                     |           |         |                                                                      |
|-------------------------|-----------------------------------|-----------|---------|----------------------------------------------------------------------|
| Back 🔹 🕥 🕤 🚺            | 🗋 💰 🏠 🔎 Search 🤺 Favorites 🙆 🔗    | • 🍓 🗷 • 🗔 | 12 ·33  |                                                                      |
| s 🕘 http://course.stc   | u.ac.th/atutor/directory.php      |           |         | 🖌 🎦 Go                                                               |
| <u>&amp; 2495100105</u> | นางเปรมฤดี ศรีวิชัย               | Enrolled  | Offline |                                                                      |
| <u>&amp; 2495100113</u> | นางสาวพัชรา เปรมปราณี             | Enrolled  | Offline | 🤽 5080017972 (นายอำนวย)                                              |
| <u>&amp; 2495100121</u> | นางเอื้อมพร ชมภูมี                | Enrolled  | Offline | 🔷 nsaspsom (ผศ.ดร.สมใจ)                                              |
| <u>&amp; 2495100139</u> | นางวชัญญา บุณยมณี                 | Enrolled  | Offline |                                                                      |
| <u>&amp; 2495100147</u> | นางวิณาวรรณ ศรีเรไร               | Enrolled  | Offline | Guests are not listed                                                |
| <u>&amp; 2495100162</u> | นางอังกาบ มณีธวัช                 | Enrolled  | Offline |                                                                      |
| <u>&amp; 2495100170</u> | นางปียาภรณ์ ทองประดิษฐ์           | Enrolled  | Offline | Glossary                                                             |
| <u>&amp; 2495100188</u> | นางนุชรีย์ ทองเจิม                | Enrolled  | Offline | N∕A                                                                  |
| <u>&amp; 2495100196</u> | นางสุนิสา ภาณุประยูร              | Enrolled  | Offline |                                                                      |
| <u>&amp; 2495100204</u> | นางสาวปราโมหย์ หฤรักษ์            | Enrolled  | Offline | Search                                                               |
| <u>&amp; 2495100212</u> | นางสาวอุดมพร คำล้ำเลิศ            | Enrolled  | Offline |                                                                      |
| <u>&amp; 2495100220</u> | นางจารุณี ทรงประโคน               | Enrolled  | Offline | Match:                                                               |
| <u>&amp; 2495100238</u> | นางนวลฉวี พะโน                    | Enrolled  | Offline | All words                                                            |
| <u>&amp; 2495100246</u> | นางกนกพร คำภักดี                  | Enrolled  | Offline | Any word                                                             |
| <u>&amp; 2495100261</u> | นางธนวรรณ สุกสิ                   | Enrolled  | Offline | Search                                                               |
| <u>&amp; 2495100279</u> | นางอรพินท์ วาณิชย์เจริญ           | Enrolled  | Offline |                                                                      |
| <u>&amp; 2495100295</u> | นางนฤมล ตั้งเจริญธรรม             | Enrolled  | Offline | Polls                                                                |
| <u>&amp; 2495100303</u> | นางประกายทิพย์ เหล่าประเสริฐ      | Enrolled  | Offline |                                                                      |
| <u>&amp; 2495100311</u> | นางวิมลมาศ พงษ์อ่านวยกฤต          | Enrolled  | Offline | เพื่อหาวิชาประเด็นและแหวโห้มา ให้<br>ดวามรัต่อการเรียบของท่าบระกับใก |
| <u>&amp; 2495100329</u> | นางสายพิรุณ เจริญจิตต์            | Enrolled  | Offline | มากที่สุด                                                            |
| <u>&amp; 2495100337</u> | นางทิพย์ภาพร คงนันทะ              | Enrolled  | Offline | 🔘 มาก                                                                |
| <u>&amp; 2495100345</u> | นางทักษณา สิทธิธรรม               | Enrolled  | Offline | 🔘 ปานกลาง                                                            |
| <u>&amp; 2495100352</u> | นางสาวปานทิพย์ รัตนแสง            | Enrolled  | Offline | 🔘 น้อย                                                               |
| <u>&amp; 2495100360</u> | นางสาวรุ่งวิลาวัลย์ พันธวงษ์      | Enrolled  | Offline | 🔘 น้อยที่สุด                                                         |
| <u>&amp; 2495100378</u> | พันตำรวจโทหญิงนุสรา กรมเกลี้ยง    | Enrolled  | Offline | Submit                                                               |
| <u>&amp; 2495100386</u> | พันตำรวจโทหญิงเมตตา ชัยถึรสกุล    | Enrolled  | Offline | Vote to see results.                                                 |
| <u>&amp; 2495100402</u> | นาวาอากาศเอกหญิงสุภาจิรี "ไตรปิฎก | Enrolled  | Offline |                                                                      |
|                         |                                   |           |         | Internet                                                             |

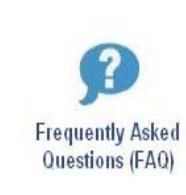

ปัญหา/คำถามที่พบบ่อย ๆ (Frequently Asked Questions (FAQ) คลิกเลือกที่เมนูนี้เมื่อต้องการเปิดดูปัญหา/คำถามที่พบบ่อย ๆ ที่ จัดทำไว้เรียบ

ร้อยแล้ว ระบบจะเปิดคำถามพร้อมแนวกำตอบขึ้นมาให้

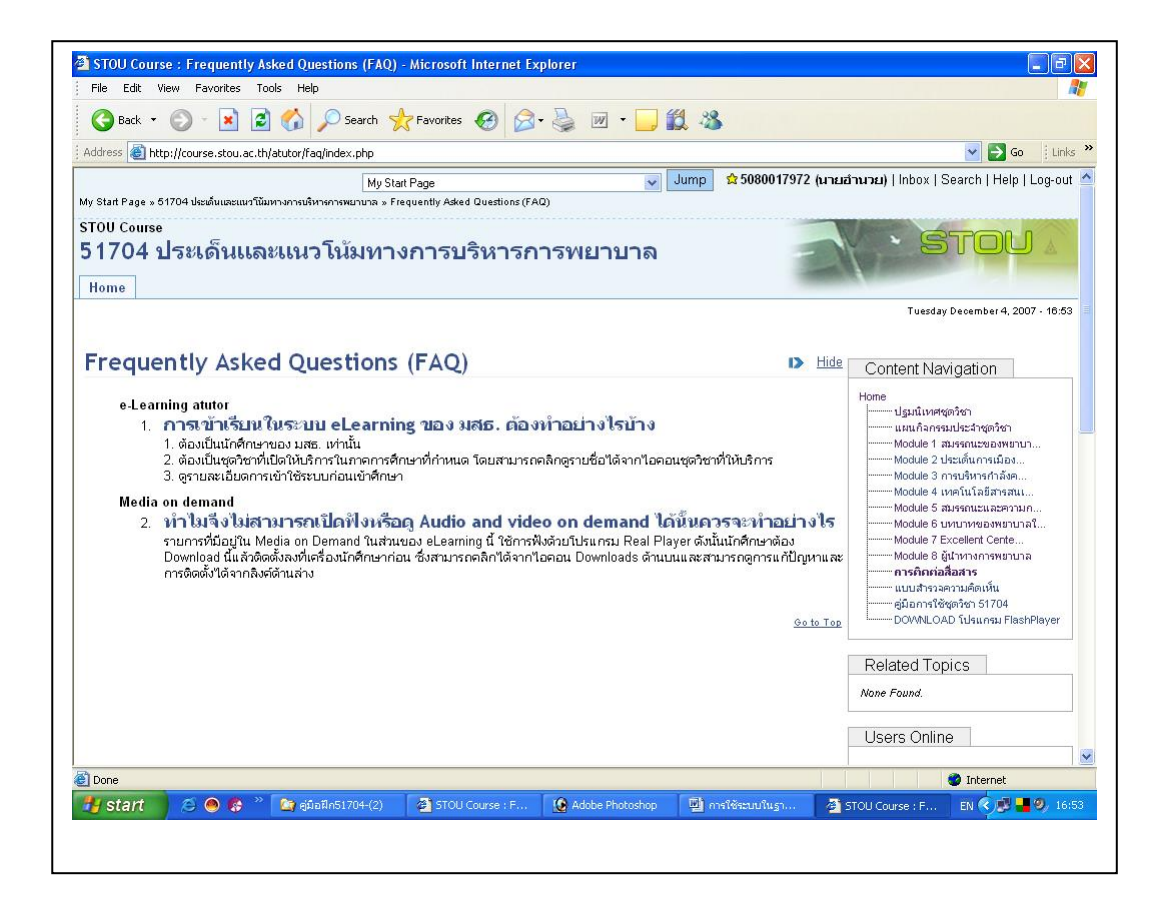

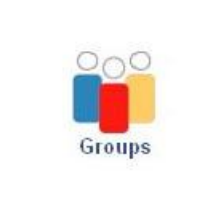

กลุ่ม (Groups) คลิกเมาส์จะพบกลุ่มของตนเองที่ผู้สร้างได้กำหนด ไว้ พร้อมทั้งจะสามารถใช้เครื่องมือย่อยๆ ภายในกลุ่มได้ ทั้งนี้ขึ้นอยู่ กับว่าผู้สอนจะกำหนดสิทธิให้ผู้เรียนแต่ละรายสามารถใช้เครื่องมือ ใดได้บ้าง

| iile Edit View Favorites Tools Help                                                                                                    |                                                                                                    |            |
|----------------------------------------------------------------------------------------------------|----------------------------------------------------------------------------------------------------|------------|
| 🌀 Back 🔹 🌍 🔹 📓 🏠 🔎 Search 🧙 Favorites 🚱 🔗 🍓 📝 🗉 🛄 😭                                                                                                    | 1 -3                                                                                                    |            |
| Idress 截 http://course.stou.ac.th/atutor154/groups.php                                                                                                    | 💌 🛃 Go                                                                                                    | Link       |
| My Start Page 🤍 Jump 😭 2<br>Start Page » 01704 วินัยเพื่อการพัฒนาการฝ่งยพิมารงทษตร » 0roups                                                                                                    | 2 <b>489000220 (มายนครินทร์ ชมภู)   Inbox</b> - 6   Search   Help                                                                                                    | Log-ou     |
| urse Server ATutor 1.5.4<br>1704 วิจัยเพื่อการพัฒนาการส่งเสริมการเกษตร<br>เอาร                                                                                                    | STOU                                                                                                    | A          |
| lome                                                                                                    | Monday November 19, 200                                                                                                    | 7 - 12:1   |
| iroups                                                                                                    | Hide Content Navigation                                                                                                    |            |
| And a second second secon | <ul> <li>2 ปฏิรัณการศึกษา</li> <li>3 การประมมิมผลการศึกษา</li> <li>4 แมนคิดาร์ขางสมบริสาชุตรีชา</li> <li>5 แนลติดเกี่ยวกับการรัฐมางสมเสลี.</li> <li>6 กระบบการรัฐมางสมเสลี.</li> <li>7 การพัฒนา &amp; ประมณิปี.</li> <li>8 กรรษายามระหลุกรรม</li> <li>9 กรอบแนวคิดการวิรัฐมะสสมม.</li> </ul> |            |
|                                                                                                    | 10 การออกเป็นการร่อ<br>11 ประสารแนละกลุ่มตัวอย่าง<br>12 การสร้างเครืออย่อการร้อย<br>13 การเก็บรายรมข้อย<br>14 การใช้สตัดโนการร้อย<br>15 การออกแบนนำเนาอย่อมูล<br>16 การแปละเล สรุปกล และอย่อน<br>17 กิจกรรมปัญหากรร้อย<br>18 การต้องต่ออื่ออาร                                               | <br>Player |

 กลิกไอคอนบล็อค (Blogs) ระบบจะเปิดเมนูย่อยขึ้นมาให้นักสึกษาในกลุ่มใช้ เมนูย่อยนี้จะ มีจำนวนเท่าใดขึ้นอยู่กับผู้สอนจะเป็นผู้กำหนดสิทธิให้ผู้เรียนใช้ได้

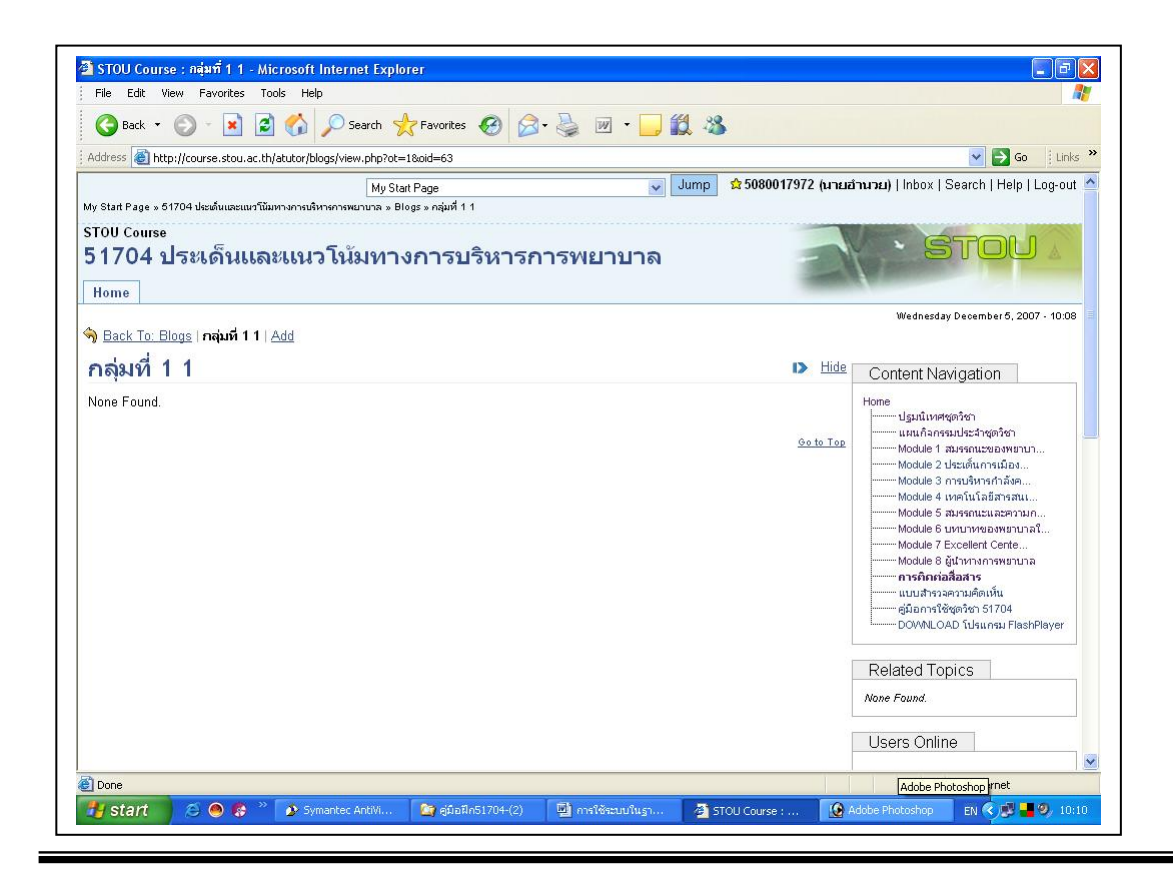

| File Edit                 | View Favorites Tools Help                                                                                                    |        |                                                                                                    |
|---------------------------|----------------------------------------------------------------------------------------------------|--------|----------------------------------------------------------------------------------------------------|
| G Back                    | • 🔘 - 🛃 🙆 🏠 🔎 Search 📌 Favorites 🤣 😥 - 嫨 📝 - 🔜 🎎 🥸                                                                                                    |        |                                                                                                    |
| ddress 🥳                  | http://course.stou.ac.th/atutor/blogs/add_post.php?ot=18oid=63                                                                                                    |        | 🔽 🄂 Go 🕴 Links                                                                                                    |
| 1704 TOU Cou<br>1704 Tome | ™<br>  ประเด็นและแนวโน้มทางการบริหารการพยาบาล                                                                                                    | 1      | · STOU A                                                                                                    |
| Back To                   | <u>): Blogs   กลุ่มที่ 1 1   Add</u>                                                                                                    |        | Wednesday December 5, 2007 - 10:17                                                                                                    |
| dd                        |                                                                                                    | I> Hic | Dentent Navigation                                                                                                    |
|                           | Title<br>ทักษะสำคัญในการสื่อสาร<br>★ Body<br>การสื่อสารเป็นเสียงำเป็นในการต่ารงชีวิตประจำกันของมนุษย์ และสามารถสร้างมูลลำเพิ่ม ทำให้มนุษย์มีสักด็ครั<br>และมีคุณต่ำ ทักษะทางการสื่อสารที่เป็นหัวใจสำคัญ รึ่งจะทำให้เราสามารถสร้างสืมพันธภาพที่ดีด่อยู่อื่นนั้นมือยู่<br>5 ประการได้แก้<br>strainform/bluepeneueogifu (Respect)<br>2. การแต่งานในอามเช็นส์ (acceptance)<br>3. การเห็นใจ เข้าใจกามรู้สึกของผู้อื่น (Empethy)<br>4. ความเช็นส์จิต้างผู้อื่น (caring) |        | Honeมามีเหตรตุกร้อาแหน้าลางรมปะเร่าสู่กร้อาModule 2 ประเภ็ณาระของหหายาModule 2 ประเภ็ณาราเมืองModule 2 กระบริเราสาร์กลังModule 4 เหตรที่นำสิ่งสารสานModule 6 สารเงานเร่า และความกModule 6 สารเงานเร่า และความกModule 6 สารเงานเร่า และความกModule 7 Excellent CorteModule 7 Excellent CorteModule 7 Excellent S1704DOWAIL.OAD ใประเภศม FlashPlayer |
|                           | Click on the code or emotion you want to use.<br>Emotiones (2) (2) (2) (2) (2) (2) (2) (2) (2) (2)                                                                                                    |        | Related Topics<br>None Found.<br>Users Online                                                                                                    |
|                           | Post Cancel                                                                                                    |        | Prospekce (and Lioutâmui)                                                                                                    |

 กลิกไอคอนเพิ่ม (Add) ระบบจะเปิดบล็อกขึ้นมาใช้กรอกข้อมูลที่มีประโยชน์ลงไป ข้อสังเกตบล็อกนี้จะเป็นบล็อกเฉพาะกลุ่มเท่านั้นที่เห็น ซึ่งเกิดจากผู้สอนเป็นผู้กำหนดสิทธิ การใช้บล็อกให้ใช้ได้เฉพาะนักศึกษาในกลุ่มเท่านั้น กรอกข้อมูลเสร็จแล้วคลิกไอคอนส่ง (Post) ระบบจะนำข้อมูลเข้าไปจัดเก็บไว้ในระบบ

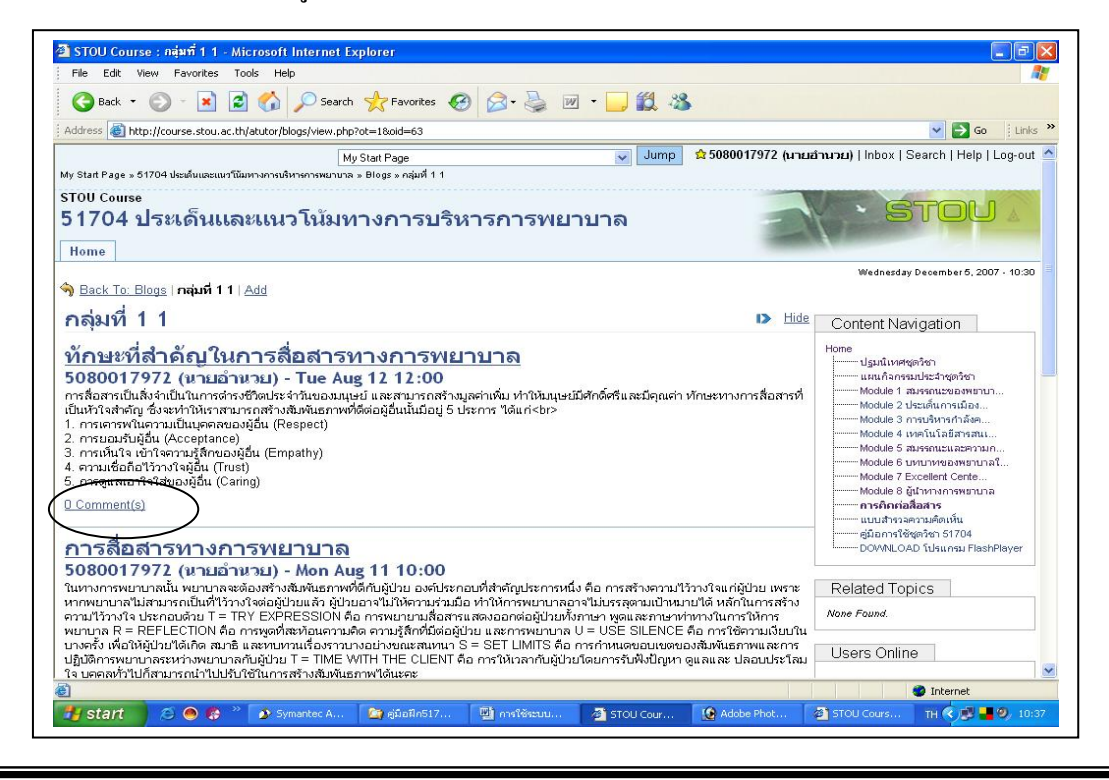

 กลิกไอคอนข้อสังเกต (Comment(s)) ระบบจะเปิดแบบฟอร์มขึ้นมาใช้กรอกข้อมูลที่ ต้องการแนะนำเพิ่มเติมได้ เสร็จแล้วกลิกไอกอนส่ง (Post) เพื่อส่งข้อมูลเข้าสู่ระบบ

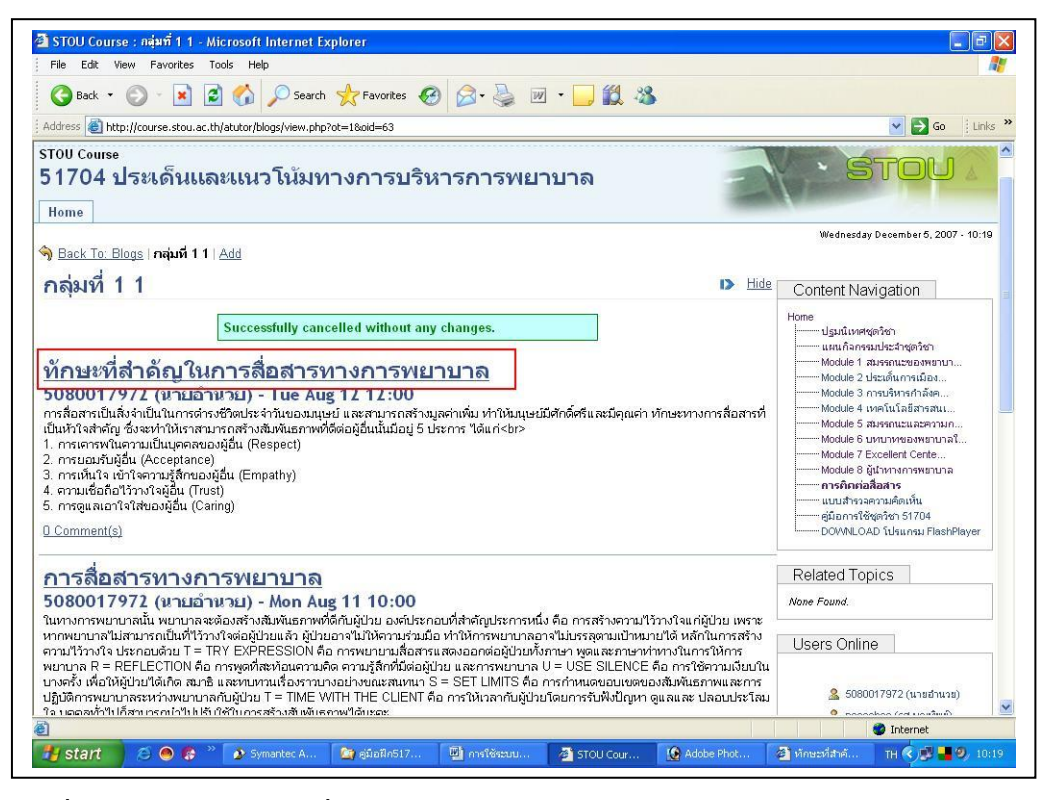

เมื่อต้องการแก้ไขข้อมูลที่จัดเก็บในระบบแล้ว โดย

-คลิกที่ชื่อเรื่องที่ต้องการแก้ไข ระบบจะเปิดข้อมูลขึ้นมาให้

-คลิกที่ไอคอนแก้ไข (Edit) จะได้แบบฟอร์มที่กรอกข้อมูลเดิมไว้ขึ้นมา หลังจากที่แก้ไข

ข้อมูลเสร็จแล้ว

-กลิกที่ไอกอนจัคเก็บ (Save) เพื่อส่งข้อมูลเข้าสู่ระบบต่อไป

| Address 🙆 h                                                                                              |                                                                                                    |                                                                                                    |
|----------------------------------------------------------------------------------------------------|----------------------------------------------------------------------------------------------------|----------------------------------------------------------------------------------------------------|
|                                                                                                    | ittp://course.stou.ac.th/atutor/blogs/post.php?ot=18.oid=638id=2                                                                                                    | 🖌 🄁 Go 🕴 Link                                                                                                    |
|                                                                                                    | My Start Page 👽 Jump 😒 5080017972 (                                                                                                    | นายอำนาย)   Inbox   Search   Help   Log-out                                                                                                    |
| Start Page »<br>FOU Cours<br>1704<br>Home                                                                | .61704 ปะสัมเมอะแนวนับทรงการแทบราคารอยาง > Blogs > กลุ่มที่ 1 1 > หักษะที่สำคัญในการที่อย่างทรงกรหยาบาล<br>เอ<br>ประเด็นแเละแนวโน้มทางการบริหารการพยาบาล                                                                                                    | · STOU .                                                                                                    |
| Tome                                                                                                    | $\sim$                                                                                                    | Wednesday December 5, 2007 + 10:20                                                                                                    |
| Back To:                                                                                                 | <sub>กลัมต่ 11</sub> หักษะหัสาคัญในการสื่อสารทางการพยาบาสุ(Edit) <u>Delete</u><br>้ี่สำคัญในการสื่อสารทางการพยาบาล ▶                                                                                                    | Hide Content Navigation                                                                                                    |
| 080017<br>ารสื่อสารเป็ห<br>ปุ่นหัวใจสำคั<br>การเคารพ์<br>การเห็นใจ<br>ความเชื่อถึ<br>การดูแลเอ           | 7972 (นายอำนาย) - Tue Aug 12 12:00<br>เส็งจำเป็นในการต่ารชริตเประจำวันของมนุษย์ และสามารถสำงมูลต่าเพิ่ม ทำให้มนุษย์มีศักดิ์ศรีและมีคุณต่า ทักษะทางการสื่อสา<br>ญ ซึ่งสงทำให้เราสามารถสำงสัมพันธภาพที่ดีต่อผู้อื่นนั้นมีอยู่ 5 ประการ "ได้แก่<br>แล้วนี้ (Acceptance)<br>เข้าใจกาวนรู้สึกของผู้อื่น (Empathy)<br>อาวิวางใจผู้อื่น (Crust)<br>กใจใส่ของผู้อื่น (Caring)                                                                                                    | Hone ปฐมนิเทศจุตรีชา แมนสิกรรมประวาจุตรีชา Module 1 สมรรณประวาจุตรีชา Module 1 สมรรณประวาจุตรีชา Module 2 กระปราชาการีมอ Module 3 กระปราชาการีมอ Module 3 กระปราชาการีมอ Module 4 เทครัณโลธิภารสน Module 6 บราชากรรณสามาก                                                                                                    |
| omm                                                                                                    | ents                                                                                                    | Module 7 Excellent Cente<br>Module 8 ผู้นำหางการพยามาล                                                                                                    |
|                                                                                                    | * Comments                                                                                                    | <b>การคิกก่อสื่อสาร</b><br>แบบสำรวจความคิดเห็น<br>คู่มือการใช้ชุดวิชา 51704<br>DOWNLOAD โปรแกรม FlashPlayer                                                                                                    |
|                                                                                                    | Click on the code or amplicing you want to use                                                                                                    | Related Topics                                                                                                    |
|                                                                                                    | Envoticons () () () () () () () () () () () () ()                                                                                                    | None Found.                                                                                                    |
|                                                                                                    |                                                                                                    | Users Unline                                                                                                    |
| Start                                                                                                    | S Symantec A 2 gázil/6517 2 nrstěszuu STOU Cour Adobe Phot Adobe Phot rse : Edit - Microsoft Internet Explorer                                                                                                    | 2) tinezithi TH ( 2 20 10                                                                                                    |
| <b>STOU Cou</b><br>File Edit<br>Back •                                                                   | <ul> <li>Symantec A Mer educitAS17 Another analysis and the second of the second of the se</li></ul>                                                                                                    | Mouesdated TH C 2 9 100                                                                                                    |
| STOU Cou<br>File Edit<br>Back •<br>Idress @ h                                                            | Image: Symantec A       Image: Symantec A       Image: Symantec A <t< th=""><th><ul> <li>Minuestativá</li> <li>TH &lt; </li> <li>TH &lt; </li> <li>Th </li> <li>Th </li></ul></th></t<> | <ul> <li>Minuestativá</li> <li>TH &lt; </li> <li>TH &lt; </li> <li>Th </li> <li>Th </li></ul>                                                                                                    |
| start<br>STOU Cou<br>File Edit<br>Back<br>Idress () h<br>OU Cours<br>1704<br>Iome                        | <ul> <li>(a) (a) (a) (a) (a) (a) (a) (a) (a) (a)</li></ul>                                                                                                    | <ul> <li>Minuzsiatuli</li> <li>Minuzsiatuli</li> <li>Min</li></ul>                                                                                                    |
| start<br>STOU Cours<br>de Edit<br>Back •<br>kdress @ h<br>OU Cours<br>1704<br>Iome<br>Back To:           | Image: Symmetric A       Image: Symmetric A       Image: Symmetri                                                                                                    | 11000234b4 TH 200 10                                                                                                    |
| start<br>STOU Cou<br>le Edit<br>Back<br>Idress @ h<br>OU Cours<br>1704<br>Iome<br>Back To:<br>Cdit       | Image: Symmetric A       Image: Symmetric A       Image: Symmetri                                                                                                    | THE Content Navigation                                                                                                    |
| start<br>STOU Cou<br>le Edit<br>Back -<br>dore Cours<br>1704<br>Home<br>Back To:<br>Edit                 | Image: Symmetric A       (๑) อุมัมมี//517       (๑) การใจ้ระบบ       (๑) STOU Cour       (๑) Addee Phot         rse : Edit - Microsoft Internet Explorer         View Favorites Tools Help         Image: Status A       (๑) Search       (๑) Favorites Tools Help         Image: Status A       (๑) Search       (๑) Favorites (๑) Search       (๑) Favorites (๑) Favorites (๓) Favorites (๓) Favorites (๓) Favorites                                                                                                    | Interstation.     The Parameters of the Parameters of the Par |
| start<br>STOU Cours<br>He Edit<br>Back -<br>Storess () h<br>OU Cours<br>1704<br>Home<br>Back To:<br>Edit | Title <sup>max</sup> fixinglums fixed some manage fixed fixed fixe                                                                                                    | Interstation     The Television     The Television     Television     Televisio |
| Start<br>STOU Cours<br>File Edit<br>Back -<br>datess @ h<br>OU Cours<br>1704<br>Home<br>Back To:<br>Edit | Image: Second Second Secon                                                                                                    | Interstation     The Parameter of the Parameter of t |

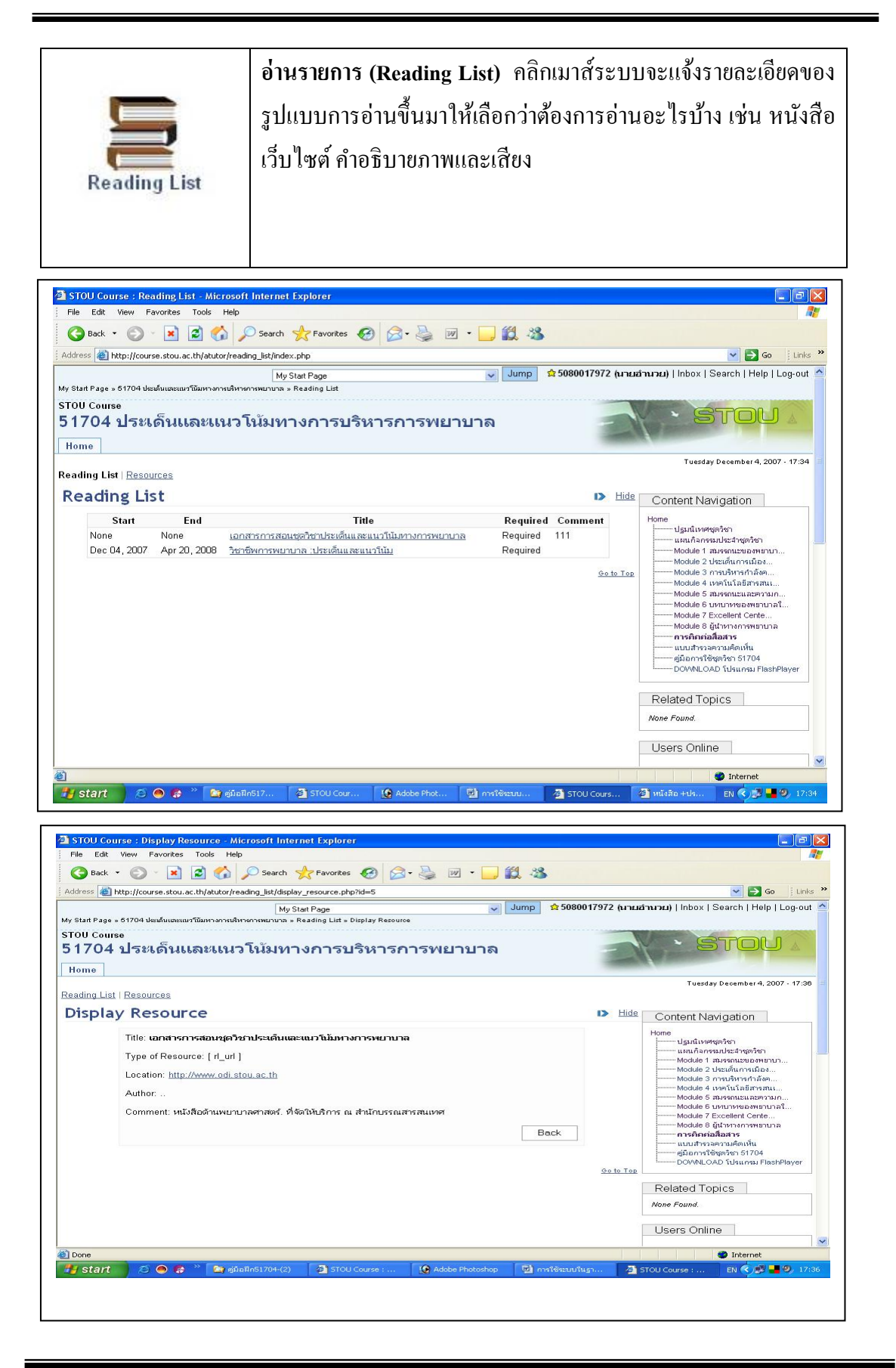

|              | <b>ที่จัดเก็บเอกสาร (File Storage)</b> เป็นส่วนที่ผู้เรียนสามารถที่จะนำ |
|--------------|-------------------------------------------------------------------------|
| -            | ไฟล์ข้อมูลที่มีประโยชน์ หรือส่งไฟล์การบ้านที่ต้องการตอบกิจกรรม          |
| -            | ต่าง ๆ ที่ทางผู้สอนได้สั่งให้จัดทำ เข้ามาจัดเก็บไว้ได้                  |
| File Storage | -ในกรณีที่เป็นข้อมูลที่มีประโยชน์เพื่อนร่วมห้องเรียนก็จะสามารถเข้า      |
|              | มา Download ออกไปได้ (ทั้งนี้ต้องดูขนาดของไฟล์ด้วยหากใหญ่มาก            |
|              | จะทำให้เสียเวลาในการ download)                                          |
|              | -ในกรณีที่ต้องการส่งการบ้าน นักศึกษาสามารถ Upload ไฟล์                  |
|              | เข้ามาจัดเก็บได้ หลังจากนั้นผู้สอนก็จะเข้ามาดูข้อมูลของนักศึกษา         |
|              | ใต้<br>ใต้                                                              |
|              | ขั้นตอนการจัดทำ:-                                                       |
|              |                                                                         |

# 1. ที่หน้า Home คลิกเลือกไอคอน File Storage

| 🕘 STOU Cou    | irse : Home - Mic      | rosoft Internet Explo   | rer           |                                     |                          |                  |                                                                                                    |
|---------------|------------------------|-------------------------|---------------|-------------------------------------|--------------------------|------------------|----------------------------------------------------------------------------------------------------|
| File Edit     | View Favorites         | Tools Help              |               |                                     |                          |                  | A.                                                                                                    |
| G Back        | • 🜔 • 💌                | 😰 🏠 🔎 Search            | 쑷 Favorites   | ) 🔗 · 🍇 🗹 ·                         | 📙 🔣 🖏 🍕                  | \$               |                                                                                                    |
| 🕴 Address 🔕 H | http://course.stou.a   | .th/atutor/index.php    |               |                                     |                          |                  | 💌 🔁 Go 🛛 Links 🎽 📆 🔻                                                                                                    |
|               | 54704 L *              | My                      | y Start Page  |                                     | y Jump 😭                 | 2515100366 (นางส | ญาณนี)   Inbox   Search   Help   Log-out 🛆                                                                                                    |
| CTOLL Course  | 01/04 บระเดนและแนว<br> | านมหางการบรหารการพยาบาล | » Home        |                                     |                          |                  |                                                                                                    |
| 51704         | "<br>ประเด็นแ          | ละแนวโน้มท              | างการบริห     | ารการพยาบ                           | าล                       | 2                | · STOU A                                                                                                    |
| поте          |                        |                         |               |                                     |                          |                  | Eridar, January 9, 2009 - 11:11                                                                                                    |
|               |                        |                         |               |                                     |                          |                  |                                                                                                    |
| Home          |                        |                         |               |                                     |                          | D Hide           | Content Navigation                                                                                                    |
|               | ACollab                | Forums                  | Glossary      | Chat                                | TILE Repositor<br>Search | у                | Home<br>ปฐมนิเทศชุดริชา<br>แผนก็สกรรมประวาชุดริชา<br>Module 1 ประเภทการมัลง<br>Module 3 การบริหารกำลังค                                                                                                    |
|               | Links                  | Tests & Surveys         | Site-man      | Export Content                      | ČŞ<br>My Tracker         |                  | ——Module 4 เหตุโนโลยัสารสน<br>——Module 5 ธมรรถนะและความก<br>—Module 6 บทเบาหองหยาบาลใ<br>——Module 7 Excellent Cente<br>——Module 8 ผู้ปาหางการหยาบาล                                                                                           |
|               | Polls                  | Directory               | File Storage  | Frequently Asked<br>Questions (FAQ) | Groups                   |                  | <ul> <li>การติดต่อสื้อสาร</li> <li>แบบสอนกามดามพังพอโฉ</li> <li>ตูมือกรไข้ชุดทิชา 51704</li> <li>DOWNLOAD โปรแกรม FlashPlayer</li> <li>เอกสารเกี่ยวกับโรคเรื่อร</li> <li>บทความเกี่ยวกับสารสนเทศ</li> <li>บทความเกี่ยวกับการพัฒนาท</li> </ul> |
|               |                        | Ś                       |               |                                     |                          |                  | Related Topics None Found.                                                                                                    |
| <b>E</b>      |                        |                         | T             |                                     |                          |                  | 🥥 Internet                                                                                                    |
| 🛃 start       | 🗾 🧶 🧶 🔵                | 🎽 🎑 51704-ฝึก           | 🙋 มหาวิทยาลัย | STOU Cours                          | 😂 มหาวิทยาลัย            | 🚈 STOU Cours     | 🐏 filestorage EN < 🥵 K 18:11                                                                                                    |

| 2. ระบบจะเปิดแบบฟอร์มของ File Storage                                                                                                    |                                                                                                    |
|----------------------------------------------------------------------------------------------------|----------------------------------------------------------------------------------------------------|
| 2.1 ที่ Workspace คลิกที่ 💽 ระบบจะแสดงรายชื่อกลุ่ม                                                                                                    | เขึ้นมา ให้เลือกกลุ่มของ                                                                                                    |
| นักศึกษา คลิกไอคอน Go!                                                                                                    |                                                                                                    |
| 🗿 STOU Course : File Storage - Microsoft Internet Explorer                                                                                                    |                                                                                                    |
| File       Edit       View       Favorites       Favorites       Favor | a tune » t m .                                                                                                    |
| י איטערפא איז דעריין איטערפא געעראדער איז איז איז איז איז איז איז איז איז איז                                                                                                    | มาณนี)   Inbox   Search   Help   Log-out 🛆                                                                                                    |
| My Start Page • 51704 ปะเด็มและแนวนีมหางการเห็มารการแนกล • File Storage<br>STOU Course<br>51704 ประเด็นและแนวโน้มทางการบริหารการพยาบาล<br>Home                                                                                                    | Friday January 9, 2009 - 11:18                                                                                                    |
| File Storage I> @ Eile Storage Hide                                                                                                    | Content Navigation                                                                                                    |
| Workspace       Gol         Path to Current Directory Home       File +1         File +1       Author         Download       Comments         Size +1       Date +1         None Found.       Control         Download       Control                                                                                                    | Hone ปรุมนิเทศสุดรังก<br>บรุมนิเทศสุดรังก<br>บรุมนิเทศสุดรังก<br>พodule 1 สมรรณะของหมาบา<br>Module 2 ประมาหารนิเลือ<br>Module 3 การปราชการสิง<br>Module 3 การปราชการสิง<br>Module 3 การปราชการสิง<br>Module 5 มารถารเปลาสรางามก<br>Module 5 มารถารเปลาสรางามก<br>Module 6 มารถารางกราชการสิง<br>Module 8 มีนาทางการหยาบาล<br>การสิดต่อสื่อสา<br>แบบสอบการคราชการประการ<br>ผู้มือการใช้สุดรังการประการประการประการ<br>ผู้มือการใช้สุดรังการประการประการประการประการ<br>เปลาสามารถหรายเกลา<br>เปลาสามารถาราชการประการประการประการประการประการ<br>พรณะที่สุดรังการประการประกา<br>ประการประการประการประการประการประการประการประการประการประการประการประการประการประการประการประการประการประการประการประการประการประการประการประการประการประการประการประการประการประการประการประการประการประการประการประการประการประการประกา |
|                                                                                                    | Related Topics                                                                                                    |
| Done                                                                                                    | Internet                                                                                                    |
| 🦀 start 💿 🖉 🤉 🥍 🍙 ราว04-ฝึก 🍯 มหาลิทธาลัย 🍯 ราว0U Cours 🍯 มหาลิทธาลัย                                                                                                    | 🗹 filestorage EN 🔇 🔊 🖌 18:16                                                                                                    |
| STOU Course : File Storage - Microsoft Internet Explorer File Edit View Favorites Tools Help                                                                                                    |                                                                                                    |
| Address 🗃 http://course.stou.ac.th/atutor/file_storage/index.php?ot=48oid=436&                                                                                                    | 💌 🄁 Go 🕴 Links 🎽 👘 🔹                                                                                                    |
| My Start Page ▼ 517074 ประดังและแมวโม้มหางการเห็หารการหมาบาล > File Storage<br>STOU Course<br>51704 ประเด็นและแนวโน้มหางการบริหารการพยาบาล                                                                                                    | ynnil)   Inbox   Search   Help   Log-out                                                                                                    |
| Home                                                                                                    | Friday January 9, 2009 - 11:17                                                                                                    |
| File Storage III V Eile Storage Hide                                                                                                    | Content Navigation                                                                                                    |
| New File     Create Folder       Workspace not intercency: Home     Gol       Path to Current Directory: Home     Gol       Image: Size +1     Date +1       Image: Size +1     Date +1       Image: Size +1                                                                                                    | Hone                                                                                                    |
|                                                                                                    | Related Topics                                                                                                    |

🙆 มหาวิทยาลัย

5TOU Cours

🔄 มหาวิทยาลัย

🕙 Done 🏄 start 🔷 🥥 🥭

<sup>></sup> 🔯 51704-ដ

None Found.

W) file:

🕘 STOU Cours

EN

K

2.2 จะพบเมนูกำสั่ง 2 กำสั่ง

2.2.1 New File คลิกเลือกเมื่อต้องการสร้างไฟล์ข้อมูลใหม่

2.2.2 Create Folder คลิกเลือกเมื่อต้องการสร้าง Folder ใหม่

New File คลิกเลือกระบบจะเปิดแบบฟอร์มขึ้นมาให้เลือกใช้คำสั่งตามที่ระบบมีไว้

| STOU Course : File Storage - Microsoft Internet Explorer                                                                                                    | _ = = ×                                                                                                    |
|----------------------------------------------------------------------------------------------------|----------------------------------------------------------------------------------------------------|
| File Edit View Favorites Tools Help                                                                                                    | an 1997 - 1997 - 1997 - 1997 - 1997 - 1997 - 1997 - 1997 - 1997 - 1997 - 1997 - 1997 - 1997 - 1997 - 1997 - 19 |
| 🚱 Back • 💿 • 😰 🐔 🔎 Search 📌 Favorites 🤣 😥 • چ 📝 • 📴 🔣 🎎 🥸                                                                                                    |                                                                                                    |
| vidress 🗃 http://course.stou.ac.th/atutor/file_storage/index.php?ot=4&oid=436&                                                                                                    | 🔽 🔁 Go 🛛 Links 🎽 📆 👻                                                                                           |
| My Start Page 🗸 Jump 😭 2515100366 (นางต                                                                                                    | <b>บาณนี)</b>   Inbox   Search   Help   Log-out 🕋                                                              |
| y Start Page » 51704 ประเด็บและแนวโน้มหางการแล้หารการพมาบาล » File Storage                                                                                                    |                                                                                                    |
| TOU Course<br>5 1704 ประเด็นและแนวโน้มทางการบริหารการพยาบาล<br><sub>Home</sub>                                                                                                    | · Stou &                                                                                                    |
|                                                                                                    | Friday January 9, 2009 - 11:17 📒                                                                               |
| File Storage Index Price Storage                                                                                                    | Content Navigation                                                                                             |
| New File     Create Folder            ★ Upload File            Or Create a New File           Description           Upload                                                                                                    | Home                                                                                                    |
| Part to current Directory. <u>Home</u><br>File ++<br>Author Revisions Comments Size ++<br>Date ++                                                                                                    | บทความเกี่ยวกับสารสนเทศ<br>บทความเกี่ยวกับการพัฒนาห                                                            |
| Image: Model of the second second | Related Topics                                                                                                 |
| Download Hand In Edit Move Delete                                                                                                    | None r dana.                                                                                                   |
|                                                                                                    | Internet                                                                                                    |
|                                                                                                    | Restorado EN College 19/20                                                                                     |

Upload File คลิกเลือกเมื่อต้องการที่จะนำไฟล์ข้อมูลขึ้นมาในระบบ

้ คลิกไอคอน Browse ระบบจะถามหาว่าไฟล์ที่ต้องการ Upload อยู่ที่ใค

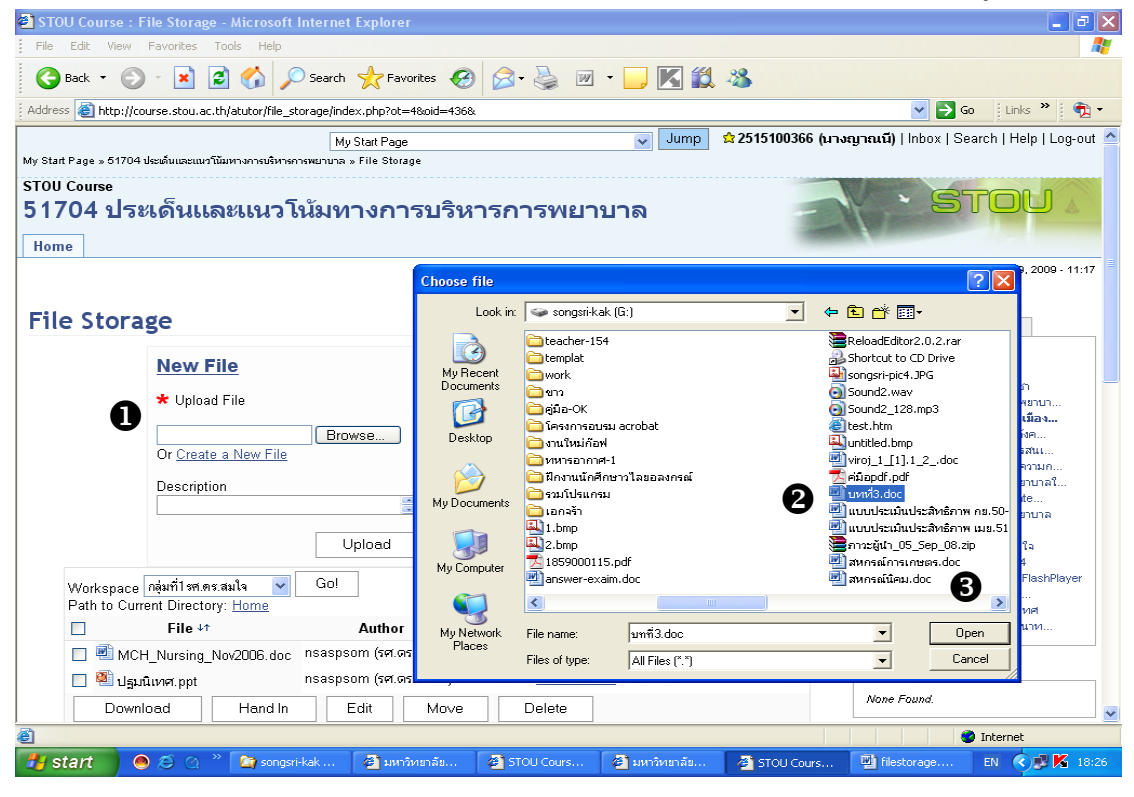

เมื่อได้ไฟล์ข้อมูลที่ต้องการเรียบร้อยแล้ว คลิกไอคอน Open และคลิกไอคอน Upload ระบบจะนำไฟล์ที่เลือกมาแสดงที่ด้านล่าง

| 🐴 STOU Course : File Storage - Microsoft Internet Explorer                                      |                                                                                  |
|-------------------------------------------------------------------------------------------------|----------------------------------------------------------------------------------|
| File Edit View Favorites Tools Help                                                             | A2                                                                               |
| 🚱 Back 🝷 🕥 - 💌 😰 🏠 🔎 Search 📌 Favorites 🤣 😥 - چ 🗹 - 🖵 🔣 鑬 🥸                                     |                                                                                  |
| Address 🕘 http://course.stou.ac.th/atutor/file_storage/index.php?ot=4&oid=436&folder=0          | 💌 🔁 Go 🛛 Links 🎽 📆 🔹                                                             |
| My Start Page 👽 Jump 😒 2515100366 (มางส                                                         | ญาณนี)   Inbox   Search   Help   Log-out 첦                                       |
| My Start Page » 51704 ประเด็นและแนวโน้มหางการบริหารการพยาบาล » File Storage                     |                                                                                  |
| รтоบ Course<br>51704 ประเด็นและแนวโน้มทางการบริหารการพยาบาล<br>Home                             | · Stou A                                                                         |
|                                                                                                 | Friday January 9, 2009 - 11:28 🗧                                                 |
| File Storage Die Storage Hide                                                                   | Content Navigation                                                               |
| File was successfully unloaded                                                                  | Home                                                                             |
| r no was successiony aproduce.                                                                  | บฐมนเทศชุดวชา<br>แผนกิจกรรมประสาชุดวิชา                                          |
| New File Create Folder                                                                          | Module 1 สมรรถนะของพยาบา<br>Module 2 ประเภ้นการเมือง<br>Module 3 การบริหารกำลังค |
|                                                                                                 | Module 4 เทคโนโลยีสารสนเ                                                         |
| Workspace กลุ่มที่เชต.ศร.สมใจ 💙 Go!<br>Path to Current Directory: Home                          | Module 5 สมารถนะและความก<br>Module 6 บทบาทของพยาบาลใ                             |
| File ↓↑         Author         Revisions         Comments         Size ↓↑         Date ↓↑       | Module 7 Excellent Cente<br>Module 8 ผู้นำหางการพยาบาล                           |
| 🔲 🗐 MCH_Nursing_Nov2006.doc กรลรpsom (รศ.ตร.สมใจ) - <u>0 Comments</u> 395.5 KB 2009-01-09 06:05 | การติดต่อสื่อสาร<br>แบบสุกบกามความพึงพกใจ                                        |
| บาทที่3.doc 2515100366 (นางญาณนี) - <u>0 Comments</u> 189.5 KB 2009-01-09 06:28                 | คู่มือการใช้ชุดวิชา 51704                                                        |
| 🔲 🗐 ปฐมนิเทศ.ppt nsaspsom (รศ.ตร. สมใจ) - <u>0 Comments</u> 289 KB 2009-01-09 06:07             | DOMNLOAD เปรแกรม HashPlayer<br>เอกสารเกี่ยวกับโรคเรื้อร                          |
| Download Hand In Edit Move Delete                                                               | บทความเกี่ยวกับสารสนเทศ<br>บทความเกี่ยวกับการพัฒนาท                              |
| <u>Go to Top</u>                                                                                |                                                                                  |
|                                                                                                 | Related Topics                                                                   |
|                                                                                                 | None Found.                                                                      |
|                                                                                                 | 🥏 Internet                                                                       |
| 📕 Start 🖉 🍳 🖉 🔅 sonosri-kak 🍯 มหาวิทยาลัย 🍯 STOU Cours 🍯 มหาวิทยาลัย 🐴 STOU Cours               | 💷 filestorage EN 🔇 🛒 K 18:28                                                     |

สำหรับไฟล์ข้อมูลที่นำขึ้นมาในระบบนี้ มีคุณสมบัติที่ดีประการหนึ่งคือมีส่วนที่สามารถใส่ข้อมูล

แนะนำได้ โดยคลิกที่ 0 Comments ระบบจะเปิดแบบฟอร์มขึ้นมาให้ใส่ข้อมูลแนะนำได้

| STOU Course : Comments - Microsoft Internet Explorer                                                                                                 |                                                                                                    |
|----------------------------------------------------------------------------------------------------|----------------------------------------------------------------------------------------------------|
| File Edit View Favorites Tools Help                                                                                                    | At                                                                                                    |
| 🚱 Back 🔹 😥 🔹 😰 🏠 🔎 Search 👷 Favorites 🤣 😥 - چ 👿 - 🔜 🔣 🎎 🤱                                                                                            |                                                                                                    |
| Address ahttp://course.stou.ac.th/atutor/file_storage/comments.php?ot=48ioid=4368id=75                                                               | 💽 🔁 🚱 🛃 🕶                                                                                                    |
| My Start Page 👽 Jump 😒 251510                                                                                                    | 10366 (นางญาณนี)   Inbox   Search   Help   Log-out 🧖                                                                                                    |
| My Start Page » 51704 ประเด็นและแนวโน้มหางการบริหารการพยาบาล » File Storage » Comments                                                               |                                                                                                    |
| รтоบ Course<br>51704 ประเด็นและแนวโน้มทางการบริหารการพยาบาล<br>  Home                                                                                | • STOU &                                                                                                    |
| Sack To: File Storage   Comments                                                                                                    | Friday January 9, 2009 - 11:28 🗧                                                                                                    |
| Comments                                                                                                    | Hide Content Navigation                                                                                                    |
| Revision 0. บทที่3.doc - 0 Comments         Comments         Done           บทที่3.doc - Revision 0         2515100366 (นางญาณนี) - 2009-01-09 06:28 | Honeปฐมมีเทศชุดจิชา<br>แหนก็ลกรมประว่าชุดจิชา<br>Module 1 สมรรณษอองกราบ<br>Module 2 ประเภทการเมื่อง<br>Module 3 กรมรักรรกับสัต<br>Module 5 สมรรณะแมะตรวามก<br>Module 5 สมรรณะแมะตรวามก<br>Module 7 Excellent Cente |
| * Comment<br>ข้อมูลดี่ขอแนะนำเพิ่มเดิมจากข้อมูลเดิม                                                                                                  | พรงเมือง อุณาทางการขณาม<br>การจัดต่อเรื่อสาร<br>แบบสอบกามความหรายใจ<br>อุปัตภารใช้ชุดใจา 51704<br>DOWLOAD โปมเกายม FisshPlayer<br>เอกสารเรื่องกับโรดเรื่อร                                                         |
| Post Cancel                                                                                                    | Related Topics                                                                                                    |
| a<br>2                                                                                                    | 🍯 Internet                                                                                                    |
| 📕 Start 💿 🖉 🔍 🎽 songsri+kak 🗿 มหาวิทยาลัย 🗿 STOU Cours 🗿 มหาวิทยาลัย 🧔 STO                                                                           | U Cours 🖷 filestorage TH 🔿 🛒 K 18:29                                                                                                    |
|                                                                                                    |                                                                                                    |

กลิกไอกอน Post เพื่อจัคส่งข้อมูลเข้าสู่ระบบ

| STOLI Course : Comments - Microsoft Internet Explorer                                              |            |                                                                                                    |
|----------------------------------------------------------------------------------------------------|------------|----------------------------------------------------------------------------------------------------|
| File Edit View Favorites Tools Help                                                                |            |                                                                                                    |
| 🕞 Back • 🔊 • 💌 🖻 🕎 🔎 Search 📌 Favorites 🛷 🔗 • چ 🗹 • 🛄 🔣 🖏                                          |            |                                                                                                    |
| Address 💩 http://course.stou.ac.th/atutor/file_storage/comments.php?ot=48oid=4368id=75             |            | 🖌 🄁 🖸 🖌 🔁 🗸                                                                                                    |
| My Start Page 🔹 61704 ประเด็มและแนวโม้มหางการเห็หารการหมายามา » File Storage » Comments            | 0366 (นางญ | าณนี)   Inbox   Search   Help   Log-out 🐣                                                                                                    |
| stou course<br>51704 ประเด็นและแนวโน้มทางการบริหารการพยาบาล<br><sup>Home</sup>                     | 2          | · STOU .                                                                                                    |
| Sack To: File Storage   Comments                                                                   |            | Friday January 9, 2009 - 11:30 🗏                                                                                                    |
| Comments                                                                                           | D Hide     | Content Navigation                                                                                                    |
| Action completed successfully.          Revision 0. มหที่3.doc - 1 Comments       Comments         |            | Home U แนนกิจกรรมประวำชุดวิชา Wodule 1 สมรรถแรของหยาบา Module 2 ประมาณิหารหมือง Module 3 การบริหารกำลังค Module 4 เทคโนโลยีสารสน Module 5 สมรรถแรนอรคามก Module 6 มหายานารของหยาบาลโ |
| <b>บทที่3.doc - Revision 0</b><br>2515100366 (นางญาณนี) - 2009-01-09 06:28                         |            | Module 7 Excellent Cente<br>Module 8 ผู้นำทางการขาบาล<br>การเดิดต่ออื่อสาร<br>แบบสอบกามความพึงพอใจ<br>                                                                               |
| 2515100366 (นางญาณนี) - 2009-01-09 06:30<br>ข้อมูลที่ขอแนะนำเพิ่มเดิมจากข้อมูลเดิม<br>Entit Delete |            | — DOWNLOAD โปรแกรม FlashPlayer<br>— เอกสารเกี่ยวกับโรคเรื่อร<br>— บทความเกี่ยวกับสารสนเทศ<br>— บทความเกี่ยวกับการพัฒนาท                                                              |
| * Comment                                                                                          |            | Related Topics                                                                                                    |
|                                                                                                    |            | Internet                                                                                                    |
| 🛃 Start 🕘 🧔 🖉 🤉 🎽 songsri-kak 🗿 ມหาวิหยาลัย 🗿 STOU Cours 🧃 ມหาวิหยาลัย 🍯 STOU                      | J Cours    | 🐏 filestorage TH 🔦 🗊 🔀 18:30                                                                                                    |

กลิกไอคอน Comments และไอคอน Done อีกครั้งเพื่อยืนยันกับระบบ

| 🗟 STOU Course : File Storage - Microsoft Internet Explorer                                                                                                    | - 6 🛛                                                                                                    |
|----------------------------------------------------------------------------------------------------|----------------------------------------------------------------------------------------------------|
| File Edit View Favorites Tools Help                                                                                                    | <u>Av</u>                                                                                                 |
| 😋 Back + 💿 - 🖹 😰 🏠 🔎 Search 👷 Favorites 🤣 🔗 + 🍃 🔟 + 📴 🎇 🎎 🖄                                                                                                    |                                                                                                    |
| Address 🍓 http://course.stou.ac.th/atutor/file_storage/index.php?ot=48oid=4368/older=0                                                                                                    | 🖌 🔁 🖸 🖌 Links 🎽 👘 🕶                                                                                       |
|                                                                                                    | ญาณนี)   Inbox   Search   Help   Log-out 🤷                                                                |
| รтоบ Course<br>51704 ประเด็นและแนวโน้มทางการบริหารการพยาบาล<br><sup>Home</sup>                                                                                                    | • Stou 🛦                                                                                                  |
|                                                                                                    | Friday January 9, 2009 - 11:31 🗏                                                                          |
| File Storage IN Contract Hide                                                                                                    | Content Navigation                                                                                        |
| New File Create Folder                                                                                                    | Home<br>ปฐมนิเทศชุดริชา<br>แหนก็ลกรรมประสาชุดริชา<br>Module 1 สมรรณะของหยาบา                              |
| Path to Current Directory: Home File ++ Author Revisions Comments Size ++ Date ++                                                                                                    | Module 3 การบริหารกำลังค<br>Module 4 เทคโนโลยีสารสน<br>Module 5 สมรรถนะและความก                           |
| Image: Constraint of the second second se | Module 6 บทมาทรองสามากลั<br>Module 7 Excelerat Cente<br>Module 8 ผู้นำหารการหยามาล<br>การติดต่อมือสาร<br> |
| Ço to Top                                                                                                    | อกสารเกี่ยวกับโรคเรื่อร<br>บทความเกี่ยวกับสารสนเทศ<br>บทความเกี่ยวกับการพัฒนาท                            |
|                                                                                                    | Related Topics                                                                                            |
| 2 Done                                                                                                    | filestorage.doc - Microsoft Word                                                                          |
| 🛃 start 🔵 🗢 🗵 🤉 > 📚 songsri-kak 📑 អហាវអនាគ័ន 📑 5TOU Cours 📑 អហាវអនាគ័ន 📑 5TOU Cours                                                                                                    | 📑 filestorage TH 🔇 🗊 K 18:32                                                                              |

คลิกที่กรอบสี่เหลี่ยมหน้าไฟล์ที่ต้องการเพื่อ:-

- Download นำไฟล์ข้อมูลมาจัดเก็บไว้ในเครื่องคอมพิวเตอร์ อาทิเช่น เมื่อนักศึกษา Upload ไฟล์ข้อมูลขึ้นมาในระบบเรียบร้อยแล้ว เพื่อนในกลุ่มและผู้สอนสามารถเข้ามาในกลุ่มที่ กำหนดไว้ก็จะพบข้อมูลที่นักศึกษาจัดส่งมาให้ และสามารถที่จะนำไฟล์ ข้อมูลลงมาจัดเก็บไว้ในเครื่องคอมพิวเตอร์ได้ อีกทั้งสามารถที่จะเข้ามาแนะนำข้อมูลเพิ่ม ให้กับนักศึกษาได้เช่นกัน
- 2. Hand In เป็นการร่วมมือกันในการจัดการกับไฟล์งานที่จัดทำ
- 3. Edit เมื่อต้องการแก้ไขข้อมูลในแต่ละไฟล์
- 4. Move เมื่อต้องการที่ย้ายไฟล์ที่เลือกเพื่อนำไปไว้ที่อื่น
- 5. Delete เมื่อต้องการถบไฟล์ที่เลือก

 บล็อก (Blogs) ผู้สอนในชุดวิชานั้น ๆ จะเป็นผู้กำหนดว่าผู้เรียนรายใดจะ สามารถใช้บล็อกได้บ้าง ใน ATutor 1.5.4 ได้สร้างบล็อกขึ้นมาให้ใช้ เป็นช่องทางหนึ่งซึ่งทั้งผู้สอนและผู้เรียนสามารถที่จะนำข้อมูลที่เป็น ประโยชน์มาใส่ไว้ในบล็อกของตนเอง เพื่อให้ผู้ที่สนใจเข้ามาอ่านหรื อนำข้อมูลไปใช้ประโยชน์ได้ โดยวัตถุประสงก์ที่สำคัญอย่างหนึ่งใน การเขียนบล็อกคือ การเขียนเพื่อนำเสนอหรือแลกเปลี่ยนความรู้และ ประสบการณ์กับผู้อื่น ดังนั้นผู้เขียนจึงต้องกำนึงว่าบันทึกที่เขียนนี้ต้อง ตั้งอยู่บนพื้นฐานความเป็นจริง เป็นเหตุการณ์ที่เกิดจริง หรือเป็นข้อมูลที่ ได้มาจากแหล่งข้อมูลที่มีอยู่จริง นอกจากนี้ การเขียนเพื่อแลกเปลี่ยน ข้อกิดเห็นในบล็อกของผู้อื่น แม้จะเป็นไปได้โดยอิสระเช่นเดียวกันกับ การเขียนบันทึกในบล็อก ก็ควรเป็นการเขียนที่ใช้ภาษาสุภาพและเป็น การให้ความเห็นเกี่ยวกับบันทึกนั้นๆ

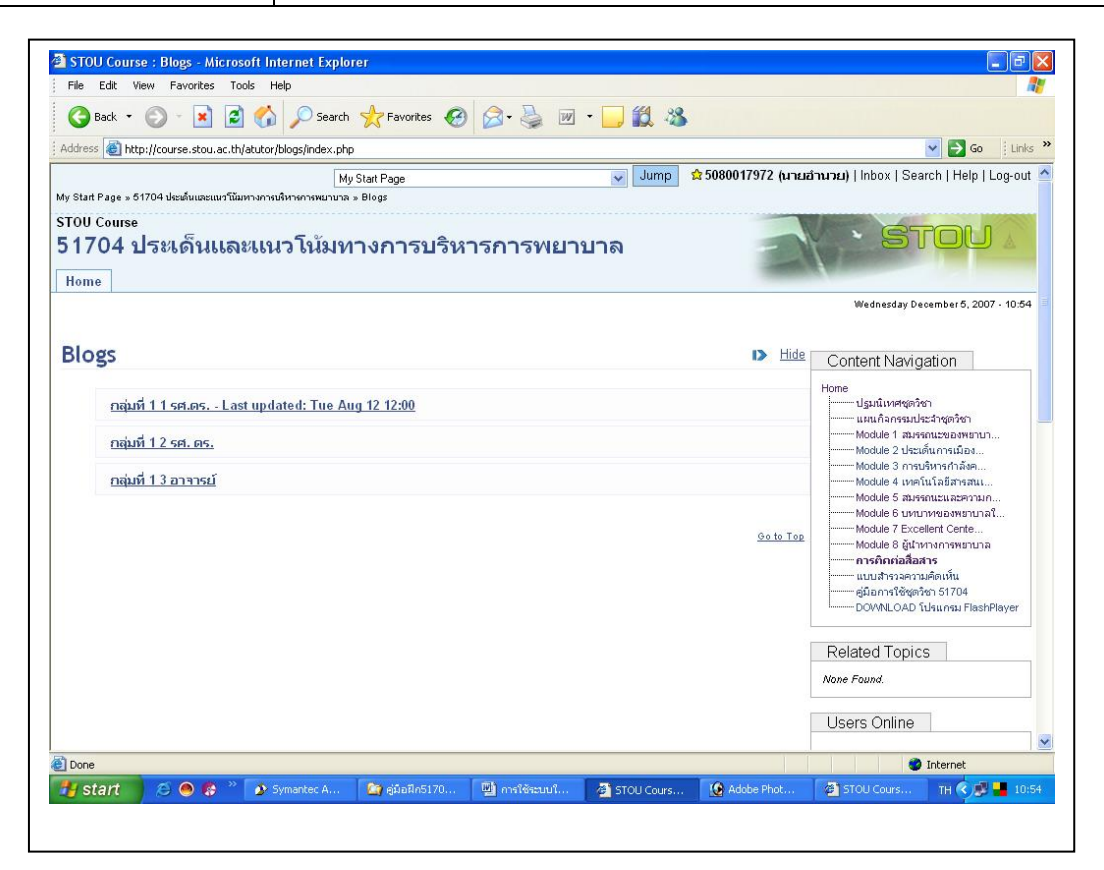

 กลิกไอกอนชื่อเรื่องของบล็อก เพื่อเปิดขึ้นมาอ่านข้อมูลในบล็อก พร้อมทั้งสามารถที่จะ เขียนข้อมูลเพิ่มเติมลงไปได้ในส่วนของไอกอนที่ชื่อข้อสังเกต (Comment(s)) หลังจากที่ กลิกที่ไอกอนข้อสังเกตระบบจะเปิดแบบฟอร์มขึ้นมาให้กรอกข้อมูลลงไปได้ เมื่อเสร็จ เรียบร้อยแล้วกลิกไอกอนส่ง (Post) ระบบจะนำข้อมูลของท่านจัดเก็บในระบบ

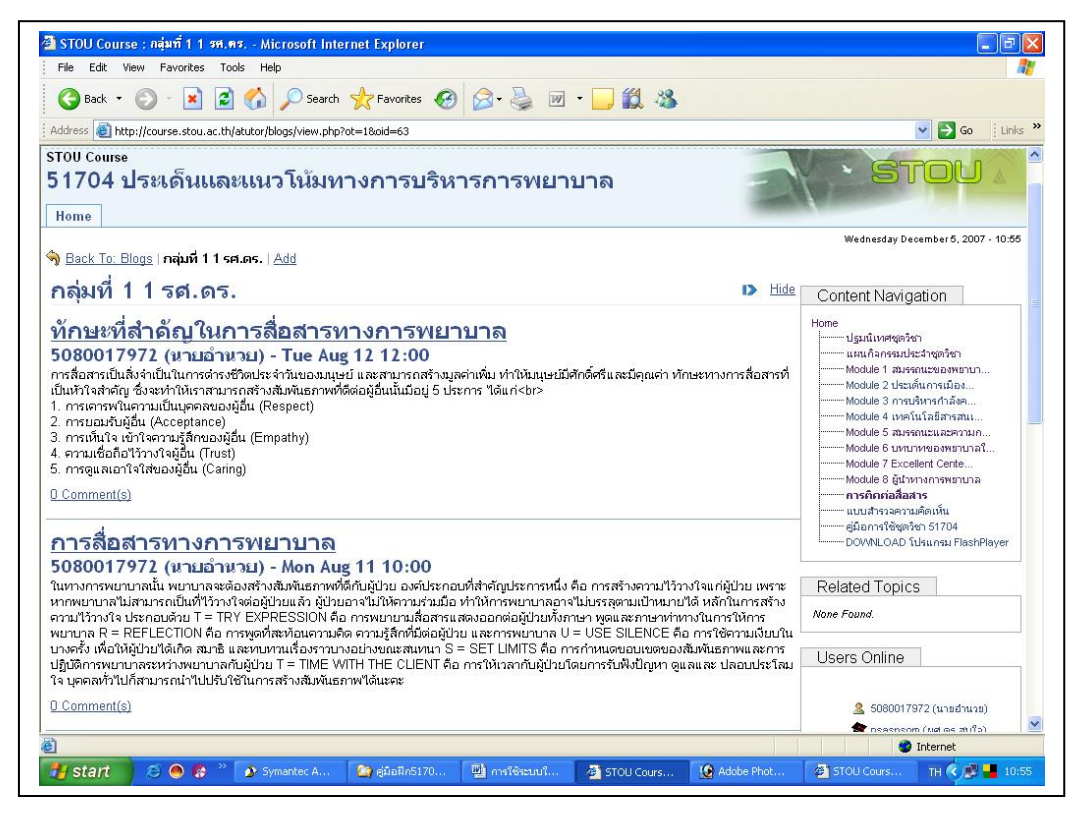

 กลิกไอคอนข้อสังเกต (Comment(s)) หลังจากที่กลิกที่ไอคอนข้อสังเกตระบบจะเปิด แบบฟอร์มขึ้นมาให้กรอกข้อมูลลงไปได้ เมื่อเสร็จเรียบร้อยแล้วกลิกไอคอนส่ง (Post) ระบบจะนำข้อมูลของท่านจัดเก็บไว้ในระบบ

| File Edit                                                                                | View Payorites Tools Help                                                                                                    |                                                                                                    |
|------------------------------------------------------------------------------------------|----------------------------------------------------------------------------------------------------|----------------------------------------------------------------------------------------------------|
| G Back                                                                                   | • 🕗 · 🖹 🛃 🏠 🔎 Search 🌟 Favorites 🍪 🔗 - 🌺 🔟 • 🛄 🎇 🦓                                                                                                    |                                                                                                    |
| ddress 🍯                                                                                 | http://course.stou.ac.th/atutor/blogs/post.php?ot=1&oid=63&id=2#comments                                                                                                    | 💌 🋃 Go 🕴 Links                                                                                                    |
| 1700 Cour<br>1704<br>Home                                                                | **<br>ประเด็นและแนวโน้มทางการบริหารการพยาบาล                                                                                                    | · STOU A                                                                                                    |
| Back To:                                                                                 | <u>กลุ่มที่ 1 1 รศ.ตร.</u>   พักษะที่สำคัญในการสื่อสารทางการพยาบาล   Edit   <u>Delete</u>                                                                                                    | Wednesday December 5, 2007 - 10:56                                                                                                    |
| ้ำกษะเ                                                                                   | ที่สำดัญในการสื่อสารทางการพยาบาล 🕨 🖽                                                                                                    | Content Navigation                                                                                                    |
| ารสื่อสารเป็                                                                             | ในสิ่งจำเป็นในการต่ารงชีวิตประจำวันของมนุษย์ และสามารถสร้างมูลค่าเพิ่ม ทำให้มนุษย์มีศักดิ์ศรีและมีคุณค่า ทักษะทางการสื่อสารที่                                                                                                    | ปฐมนิเทศชุดวิชา<br>แผนกิจกรรมประจำชุดวิชา                                                                                                    |
| ารสื่อสารเป็<br>ในหัวใจสำค่<br>การเคารพ<br>การขอมรั<br>การเห็นใจ<br>การดูแลเล            | นสั่งจำเป็นในการกรรชวิตประจำวันของมนุษย์ และสามารถสร้างมูลค่าเพิ่ม ทำให้มนุษย์มีศักดิ์ครีและมีคุณค่า ทักษะทางการสื่อสารที่<br>โญ ซึ่งเข้าให้เราสามารถสร้างสัมพันธภาพที่ดีต่อผู้อื่นนั้นมีอยู่ 5 ประการ "เดิแก่<br>ในตามาเป็นบุครสของผู้อื่น (Respect)<br>นอ้าโลกามรู้สี่กของผู้อื่น (Empathy)<br>โอโว้าวาใจผู้มี (Trust)<br>ภาใจใส่ของผู้อื่น (Caning) | <ul> <li>ปฏณิเทศสุดใจา</li> <li>แมนก็สารงประวัตรู้จา</li> <li>Module 1 สมหรถเวของหอาบา</li> <li>Module 2 ประเด็บการบ้อง</li> <li>Module 3 เกรเร็กระกับกังส์สะ</li> <li>Module 4 เทศร์เนลีสารสนเ</li> <li>Module 6 เทศราบาล</li> <li>Module 6 มาการหอาบาล</li> <li>Module 6 มาการหอาบาล</li> <li>Module 6 มาการหอาบาล</li> <li>Module 6 มีนารกราชหอาบาล</li> </ul>                                                                                                    |
| ารสื่อสารเป็<br>เหร็อสารเ<br>การเคารพ<br>การเห็นใจ<br>ความเชื่อย<br>การดูแลเล            | นสังจำเป็นในการดำรงชีวิตประจำวันของมนุษย์ และสามารถสร้างมูลค่าเพิ่ม ทำให้อนุษย์มีศักดิ์ครีและมีคุณค่า ทักษะทางการสื่อสารที่<br>โญ ซึ่งเข้าให้การสามารถส้างสัมพันธุภาพที่ดีต่อผู้อื่นนั้นมีอยู่ 5 ประการ "เดิแก่<br>br><br>ในสาวานเป็นคุณคอบงู่อื่น (Respect)<br>บยู่อื่น (Acceptance)<br>                                                              | <ul> <li>ปฏณิเทศสุดใจก         แมนเลือกระเปอะรักอา         แมนเลือกระเปอะรักอา         Мodule 1 สมรรถนะของหอาบา</li> <li>Module 2 ประเม็นการน้อง</li> <li>Module 3 กระเบ้ารากันสิง</li> <li>Module 4 เทคร์เนโลฮางสน</li> <li>Module 6 มหายานของหอาบาลโ</li> <li>Module 5 เทยการนองหอาบาลโ</li> <li>Module 6 มีปรากราชสงราบาล</li> <li>moñadaars</li> <li>กระกิมารสงราชสงรารา724</li> <li></li></ul>                                                                                                    |
| ารสื่อสารเป็<br>ในหัวใจสำต่<br>การเคารพ<br>การเห็นใจ<br>ความเชื่อยั<br>การดูแลเย<br>COMM | นสังจำเป็นในการดำรงชีวิตประจำวันของมนุษย์ และสามารถสร้างมูลค่าเพิ่ม ทำให้อนุษย์มีศักดิ์ครีและมีคุณค่า ทักษะทางการสื่อสารที่<br>โญ ซึ่งเข้าให้เราสามารถส้างสัมพันธุภาพที่ดีต่อผู้อื่นนั้นมีอยู่ 5 ประการ "ได้แก่<br>br><br>(หว้าใจกาวมรู้สึกของผู้อื่น (Empathy)<br>อำรักราวมรู้สึกของผู้อื่น (Crush)<br>                                               | Juniuwewiewien     unu fansuulustowien     Module 1 สมรรณะของพราบ     Module 2 ประเม็นการมีอง     Module 3 ประเม็นการมีอง     Module 3 กระเร็าการมีอง     Module 4 ประเม็นการมีอง     Module 6 มหายานะสระกราบ     Module 6 มินการกระกราบ     Module 6 มีประกรศราบ     Module 6 มีประกรศราบ     Module 6 มีประกรศราบ     Module 6 มีประกรศราบ     Module 6 มีประกรศราบ     Module 6 มีประกรศราบ     Module 6 มีประกรศราบ     Module 7 ประกรศราบ     Module 6 มีประกรศราบ     Module 7 ประกรศราบ     Module 7 ประกรศราบ                                                                                                    |
| ารสื่อสารเป็<br>ในหัวใจสำคั<br>การเคารพ<br>การเห็นไร<br>ความเชื่อใ<br>การดูแลเส          | แส้งจำเป็นในการกำรงชีวิตประจำวันของมนุษย์ และสามารถสำงญลค่าเพิ่ม ทำให้อนุษย์มีศักดิ์ครีและมีคุณค่า ทักษะทางการสื่อสารที่<br>โญ ซึ่งแข้าให้เราสามารถสำงหิมพันธาทางที่ได้อยู่อื่นนั้นมีอยู่ 5 ประการ "ได้แก่<br>br><br>ในส้วน (Acceptance)<br>มนูอีน (Acceptance)<br>                                                                                    | Juniuregelen     unufansuluksingelen     unufansuluksingelen     Module 1 ausanutaansuluus     Module 2 usafurunuluaansuluu     Module 2 usafurunuluaansuluu     Module 2 usafurunuluaansuluu     Module 6 usutureasemunuaa     Module 6 usutureasemunuaa     module 6 ühununasemunua     module 6 ühununasemunua     module 6 ühunusemunua     module 8 ühununusemunua     module 8 ühununusemunua     module 8 ühunusemunua     module 8 ühunusemunua     module 8 ühunusemunua     module 8 ühunusemunua     module 8 ühunusemunua     module 8 ühunusemunua     module 8 ühunusemunua     module 8 ühunusemunua     module 9 ühunusemunua     module 9 ühunusemunusemunua     module 9 ühunusemunusemunua     module 9 ühunusemunusemunua     module 9 ühunusemunusemunusemunusemunusemunusemunusemunusemunusemunusemunusemunusemunusemunusemunusemunusemunusemunusemunusemunusemunusemunusemunusemunusemunusemunusemunusemunusemunusemunusemunusemunusemunusemunusemunusemunusemunusemunusemunusemunusemunusemunusemunusemunusemun |
| ารสื่อสารเป็<br>ในหัวใจสำค่<br>การเตารห<br>การเห็นใจ<br>ความเชื่ออ่<br>การดูแลเส         | แส้งจำเป็นในการทำรงชีวิตประจำวันของมุมษมี และสามารถสร้างมูลค่าเพิ่ม ทำให้มนุษย์มีศักดิ์ครีและมีคุณค่า ทักษะทางการสื่อสารที่<br>กฎ ซึ่งสะทำให้เราสามารถส้างสัมพันธภาพที่ดีต่อผู้อื่นในมือปู่ 5 ประการ "เดิแก่<br>br:<br>กันสามานในนุคตสองมู่อื่น (Respect)<br>ปมู่อื่น (Acceptance)<br>                                                                 | Ugufuverenter     unufavarsultstängnen     unufavarsultstängnen     Module 1 ausenutzaansultu-     Module 3 unsühnstänään     Module 3 unsühnstänään     Module 4 unsiluitäänsanu     Module 6 unsilvisaansultaansultaansul          |

3. เมื่อต้องการแก้ไขข้อมูลที่จัดเก็บในระบบแล้ว โดย

-กลิกที่ชื่อเรื่องที่ต้องการแก้ไข ระบบจะเปิดข้อมูลขึ้นมาให้

-คลิกที่ไอคอนแก้ไข (Edit) จะได้แบบฟอร์มที่กรอกข้อมูลเดิมไว้ขึ้นมา หลังจากที่แก้ไข ข้อมูลเสร็จแล้ว

-กลิกที่ไอกอนจัดเก็บ (Save) เพื่อส่งข้อมูลเข้าสู่ระบบต่อไป

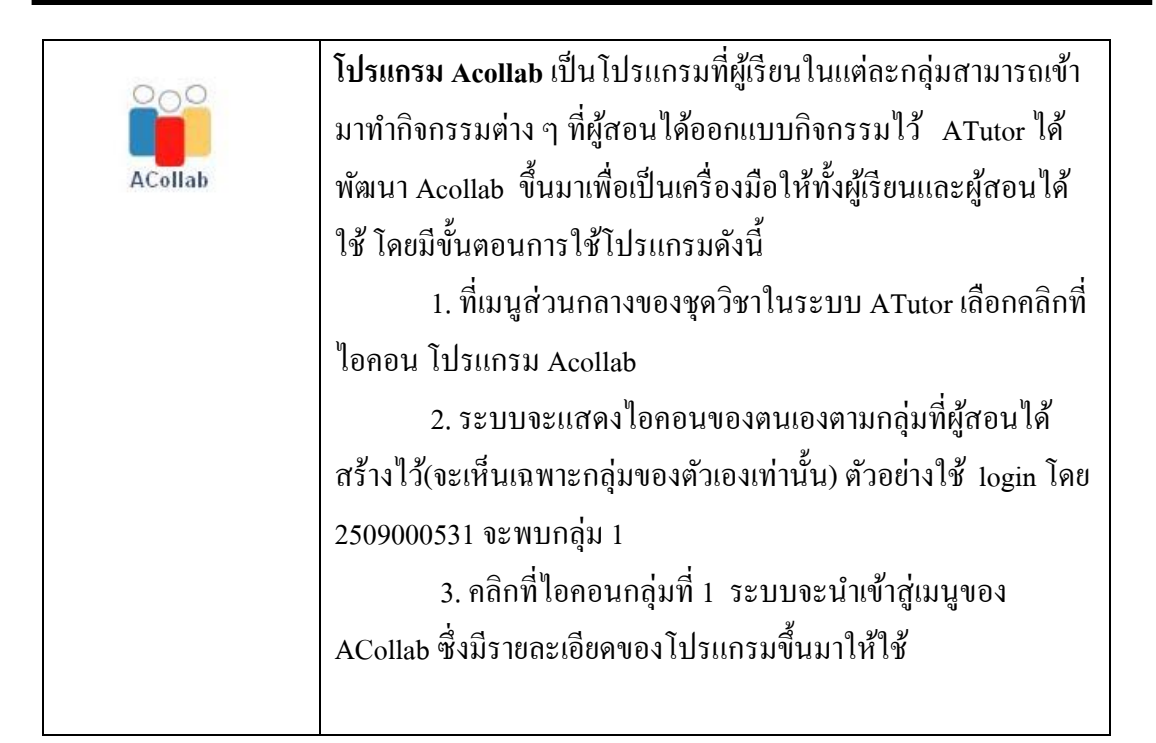

| ile Edit View Favorites Tools Help                                                                                                    |                                                                                                    |
|----------------------------------------------------------------------------------------------------|----------------------------------------------------------------------------------------------------|
| 3 Back + 🕥 - 🖹 🗟 🏠 🔎 Search 🧙 Favorites 🚱 🔗 头 👿 + 🧾 🎇 🦓                                                                                                    |                                                                                                    |
| dress 🕘 http://course.stou.ac.th/atutor/acollab/index.php                                                                                                    | So 🕴 Links                                                                                                    |
| My Start Page 💉 51704 ประดับเลยเบรโน้มหางการเห็งหางการเห็งหางการ + ACollab                                                                                      | וא <b>רערומ)</b>   Inbox   Search   Help   Log-out                                                                                                    |
| ou course<br>1704 ประเด็นและแนวโน้มทางการบริหารการพยาบาล<br>ome                                                                                                 | · STOU                                                                                                    |
| Collab 🕨 🖽                                                                                                    | Tuesday December 4, 2007 - 17:52                                                                                                    |
| en Acoilao in its own window.<br>51704 ประเด็นและเนนวโน้มทางการปริหารการพยาบาล<br>Groups<br>51704 ประเด็นและแนวโน้มทางการบริหารกรษยามล V V stay in Acoilab Jump | Home<br>มหมกิจกรรมประจำชุดวิชา<br>Module 1 สมรังแระของหลายว<br>Module 2 ประวัติเกาะมันติ<br>Module 3 กรรมริหารกำลังค<br>Module 3 กรรมริหารกำลังค<br>Module 5 สมรรณรแรนครกามก<br>Module 5 สมรรณรแรนครกามก<br>Module 6 มหารกามรามรามก<br>Module 6 มีปรากราชกรรมราม |
| กลุ่มที่ 1 ธศ. คร. สมใจ พุทธาพิทักษ์ผล                                                                                                    | การคิดก่อสิสาร<br>แบบสารวจคามคิดเห็น<br>อยู่มีการใช้สุดสิง 51704<br>DOWNLOAD โปรแกรม FlashPlayer<br>Related Topics                                                                                                    |
|                                                                                                    | None Found.                                                                                                    |
| Signed in as 6080017972. Tuesday December 4 <sup>th</sup> - 6:52 PM                                                                                             | ·                                                                                                    |
| Signed in as 5000017972. Tuesday December 4 <sup>th</sup> - 5.52 PM                                                                                             | Users Online                                                                                                    |

#### คุณสมบัติของ ACollab

| 🕽 Back 🔹 🔘 🕤 📓 🚺 🔎 Searc                                                                                                    | h ☆ Favorites 🚱 🔗 🍑 📝                                                                                                    | • 🔜 🛍 💐                                                                                                    | 5                                          |                                                                                                    |
|----------------------------------------------------------------------------------------------------|----------------------------------------------------------------------------------------------------|----------------------------------------------------------------------------------------------------|--------------------------------------------|----------------------------------------------------------------------------------------------------|
| ess 🕘 http://course.stou.ac.th/atutor/acollab/index.                                                                                                    | php                                                                                                    |                                                                                                    |                                            | 💌 🄁 Go 🕴 Links                                                                                                    |
| N                                                                                                    | ly Start Page                                                                                                    | V Jump                                                                                                    | ✿ 5080017972 (นาย                          | มอำนวย)   Inbox   Search   Help   Log-out                                                                                                    |
| tart Page » 51704 ประเด็นและแนวโน้มทางการบริหารการพยาบา                                                                                                    | ล » ACollab                                                                                                    |                                                                                                    |                                            |                                                                                                    |
| u course<br>704 ประเด็นและแนวโน้มา<br><sup>me</sup>                                                                                                    | ทางการบริหารการพยา                                                                                                    | บาล                                                                                                    | 2                                          | · Stou /                                                                                                    |
| Collab                                                                                                    |                                                                                                    |                                                                                                    | I> Hide                                    | Tuesday December 4, 2007 - 17:52                                                                                                    |
|                                                                                                    |                                                                                                    |                                                                                                    |                                            |                                                                                                    |
| 1704 ประเด็นและแนวโน้มทางการบริห<br>ใทักษ์ผล <sub>(Accessibility)</sub>                                                                                                    | การการพยาบาล > Groups > กลุ่ม                                                                                                    | ที่ 1 รศ. ดร. สม                                                                                                    | ใจ พุทธา                                   | — ปฐมนิเทศชุดริชา<br>— แผนลิลกรรมประสำชุดริชา<br>— Module 1 สมรรถนะของหยาบา<br>— Module 2 ประเด็นการเมือง<br>— Module 3 กรบริหารกำลังค                                                                                                    |
| ้า1704 ประเด็นและแนวโน้มทางการบริห<br>ใทักษ์ผล (Accessibility )<br>Home   Forums   Chat Roor<br>Home                                                                             | การการพยาบาล > Groups > กลุ่ม<br>n   Inbox   Calendar   Library   Draftin                                                                                                    | ที่ 1 รศ. ดร. สม<br>j Room   Member                                                                                                    | ใจ พุทธา<br>s<br>2 users online            | ปฐมนิณหสุดก็จา<br>แนนก็จกรรมประวัติดาจา<br>Module 1 สมรรถแชะของพมาบา<br>Module 2 ประเด็นการเมือง<br>Module 3 กรรมโรกรักเลียง<br>Module 3 กรรมโรกรักรสน<br>Module 5 สมรรถแรนเลอหาวมก                                                                                                    |
| 1704 ประเด็นและแนวโน้มทางการบริห<br>ทักษ์ผล (Accessibility)<br>Home   Forums   Chat Roor<br>Home<br>News & Announcements<br>No news or announcements found.<br>Go to Archive     | ารการพยาบาล > Groups > กลุ่ม<br>n   Inbox   Calendar   Library   Draffing<br>New Files<br>Library<br>No files found.<br>Go to Library<br>Draffing Room                                                                                                    | ที่ 1 รศ. ดร. สม<br>j.Room   Member<br>J.Room   Member<br>J.Room   Member<br>J.Room   Member<br>J.Room   Member<br>J.Room   Member<br>J.Room   Member<br>J.Room   Member<br>J.Room   Member<br>J.Room   Member<br>J.Room   Member<br>J.Room   Member | ליז איז איז<br>2 users online<br>Chat Room | <ul> <li>ปฐมนิเทศสุดรัชา</li> <li>แสนกิจกรรมประสารตรัชาา</li> <li>Module 1 สมารถแระของหมาบา</li> <li>Module 2 ประเด็นการเมือง</li> <li>Module 3 การบริหารกำลังค</li> <li>Module 4 เทรนโนส์สาราสน</li> <li>Module 5 สมารถหนาและความก</li> <li>Module 5 สมารถหนาและความก</li> <li>Module 5 สมารถหนาและความก</li> <li>Module 7 สมารถหนาและความก</li> <li>Module 7 สมารถหนาและความก</li> <li>Module 8 ผู้เปรางกราชกระทามกลั</li> <li>Module 8 ผู้เปรางกราชกระทามกลั</li> <li>Module 8 ผู้เปรางกราชกระทามกลั</li> <li>Module 8 ผู้เปรางกราชกระทามกลั</li> <li>Module 7 สินกรรรมชาวงามกลั</li> <li>Module 7 สินกรรมชาวงามกลังกระทามกลั</li> <li>Module 7 สินกรรมชาวงามกลังกระทามกลั</li> <li>Module 7 สินกรรมชาวงามกลังกรรมชาวงามกลังกรรมชาวงามกลังกรรมชาวงามกลังกรรมชาวงามกลังกรรมชาวงามกลังกรรมชาวงามกลังกรรมชาวงามกลังกรรมชาวงามกลังกรรมชาวงามกลังกรรมชาวงามกลังกรรมชาวงามกลังกรรมชาวงามกลังกรรมชาวงามกลังกรรมชาวงามกลังกรรมชาวงามกรรมชาวงามกลังกรรมชาวงามกลังกรรมชาวงามกลังกรรมชาวงามกลังกรรมชาวงามกลังกรรมชาวงามกลังกรรมชาวงามกลังกรรมชาวงามกลังกรรมชาวงามกลังกรรมชาวงามกลังกรรมชาวงามกลังกรรมชาวงามกลังกรรมชาวงามกลังกรรมชาวงามกลางกรรมชาวงามกลังกรรมชาวงามกลังกรรมชาวงามกลางกรรมชาวงามกลังกรรมชาวงามกลังกรรมชาวงามกลังกรรมชาวงามกลังกรรมชาวงามกลังกรรมชาวงามกล่างามกลังกรรมชาวงามกลังกรรมชาวงามกลางกรรมชาวงามกลังกรรมชาวงามกลีงกรรมชาวงามกลีงกรรมชาวงามกลางกรรมชาวงามกลีงกรรมชาวงามกลางกรรมชาวงามกลางกรรมชาวงามกลีงกรรมชาวงามกลางกรรมชาวงามกลางกรรมชาวงามกลีงกรรมชาวงามกลางกรรมชาวงามกลางางามกลางกรรมชาวงามกลางกรรมชาวงามกลางกรรมชาวงามกลางกรรมชาวงามกลางามกลางามกลางางามกลางกรรมชาวงามกลางกรรมชาวงามกลางามกลางามกลางามกลางามกลางามกลางามกลางามกลางามกลางามกลางางามกลางางามก</li></ul> |
| 1704 ประเด็นและแนวโน้มทางการปริม<br>ใท้กาษ์ผลิ (Accessibility)<br>Home   Forums   Chat Roor<br>Home<br>News & Announcements<br>No news or announcements found.<br>Go to Archive  | ารการพยาบาล > Groups > กลุ่ม<br>n   Inbox   Calendar   Library   Draffing<br>New Files<br>Library<br>No files found.<br>Go to Library<br>Draffing Room<br>No files found.<br>Go to Draffing Room                                                                | ที่ 1 รศ. ดร. สม<br>J Room   Member                                                                                                    | ליז איז איז<br>2 users online<br>Chat Room | ปุ่มนั้นเหตุสร้าง<br>มหมกิจกรรมประสารตรังกา<br>Module 1 สมารถแระของหมาบว<br>Module 2 ประเท็นการน้อง<br>Module 3 การบ้ารการกิจัง<br>Module 4 เหตุนั้นสี่มีสารสน<br>Module 5 สมารถแรนแระความก<br>Module 5 สมารถแรนเรื่องหมาบาลโ<br>Module 7 Excellent Cente<br>Module 7 อิมารการหมาบาล<br><b>mshariaสี่สาร</b><br>มนบริหารจะสามคิดห์นี้น<br>ผู้มีอาการใช้สูงสร้าง 51704<br>DOAMLOAD โปรแกรม FlashPlayer                                                                                                    |
| 1704 ประเด็นและแนวโน้มทางการปริม<br>ใทักษ์ผล (Accessibility)<br>Home   Forums   Chat Roor<br>Home<br>News & Announcements<br>No news or announcements found.<br>Go to Archive    | ารการพยาบาล > Groups > กลุ่ม<br>n   Inbox   Calendar   Library   Drafting<br>New Files<br>Library<br>No files found.<br>Drafting Room<br>No files found.<br>Go to Drafting Room<br>Upcoming Events                                                              | ក់ 1 รศ. ดร. สม<br>J Room   Member<br>J<br>Forums                                                                                                    | איז איז איז איז איז איז איז איז איז איז    | Junuivergeton     unuivergeton     unuivergeton     Module 1 สมรรณประชาตามา     Module 2 ประมักมารณ์มีค     Module 1 กระบริหารณ์มีค     Module 3 กระบริหารณ์มีค     Module 4 เทศน์โลยีสารสน     Module 5 สมรรณประมาณจากมาล     Module 6 บทมาทรณรหสามาล     Module 6 บทมาทรณรหสามาล     Module 6 บทมาทรณรหสามาล     Module 8 ผู้ประการการทราบาล     module 8 ผู้ประการการทราบาล     module 8 ผู้ประการการทราบาล     module 8 ผู้ประการทราชกามาล     module 8 ผู้ประการทราชกามาล     module 8 ผู้ประการทราชกามาล     module 8 ผู้ประการทราชกามาล     module 8 ผู้ประการทราชกามาล     module 8 ผู้ประการทราชกามาล     module 8 ผู้ประการทราชกามาล     module 8 ผู้ประการทราชกามาล     module 8 ผู้ประการทราชกามาล     module 8 ผู้ประการทราชกามาล     module 8 ผู้ประการทราชกามาล     module 8 ผู้ประการทราชกามาล     module 8 ผู้ประการทราชกามาล     module 9 โลยที่ได้หรือเรื่อง 15104     DOVMLOAD โปรแกรม Filehefleyer      Related Topics     None Found.                                                                                                    |
| 1704 ประเด็นและแนวโน้มทางการบริห<br>ทำาษ์ผล (Accessibility )<br>Home   Forums   Chat Roor<br>Home<br>News & Announcements<br>No news or announcements found.<br>Go to Archive    | การพระมาบาล > Groups > กลุ่ม<br>n   Inbox   Calendar   Library   Drafting<br>Library<br>No files found.<br>Orafting Room<br>No files found.<br>Go to Library<br>Orafting Room<br>No files found.<br>Go to Drafting Room<br>Upcoming Events<br>No entries found. | ที่ 1 รศ. ดร. สม<br>J Room   Member<br>J<br>Fortuns<br>Fortuns<br>Inbox                                                                                                    | איז איז איז איז איז איז איז איז איז איז    | Ugulivergefon     undivergefon     undivergefon     Module 1 barsandes/segion     Module 2 barsandes/segion     Module 2 harsandes/segion     Module 2 harsandes/segion     Module 3 mathematics     Module 4 userituationsmu     Module 4 surviversamemanal     Module 5 parsenturesenanal     Module 5 parsenturesenanal     Module 5 Excellent Cente     Module 8 Quitomannemuna     nonserialaants     uuudrasaenalentut     glaonstägiefon 51704     DOMNLOAD futurese FlashPlayer     Related Topics     None Found.     Users Online                                                                                                    |
| 1704 ประเด็นและแนวโน้มทางการบริห<br>ให้กาษ์ผลิ (Accessibility )<br>Home   Forums   Chat Roor<br>Home<br>News & Announcements<br>No news or announcements found.<br>Go to Archive | การการพยาบาล > Groups > กลุ่ม<br>n   Inbox   Calendar   Library   Drafting<br>Drafting<br>No files found.<br>Drafting Room<br>No files found.<br>Go to Drafting Room<br>Upcoming Events<br>No entries found.<br>Go to Calendar                                  | ที่ 1 รศ. ดร. สม<br>J Room   Member<br>Fortuns<br>Fortuns<br>Inbox                                                                                                    | איז איז איז איז איז איז איז איז איז איז    | Uguđuvergaton<br>uruđansrudježaviječen<br>Module 2 dražiturističen<br>Module 2 dražiturističen<br>Module 3 mažitarističen<br>Module 4 usvitu fačansmu<br>Module 5 marsmutaeronan<br>Module 6 upravnezavaruna 1<br>Module 6 gutornansevaruna<br>Module 8 gutornansevaruna<br>marsfordataris<br>uruđana pravlještičen 51704<br>DOVMLOAD fušunau Filostefilover<br>Related Topics<br>Aone Found.                                                                                                    |

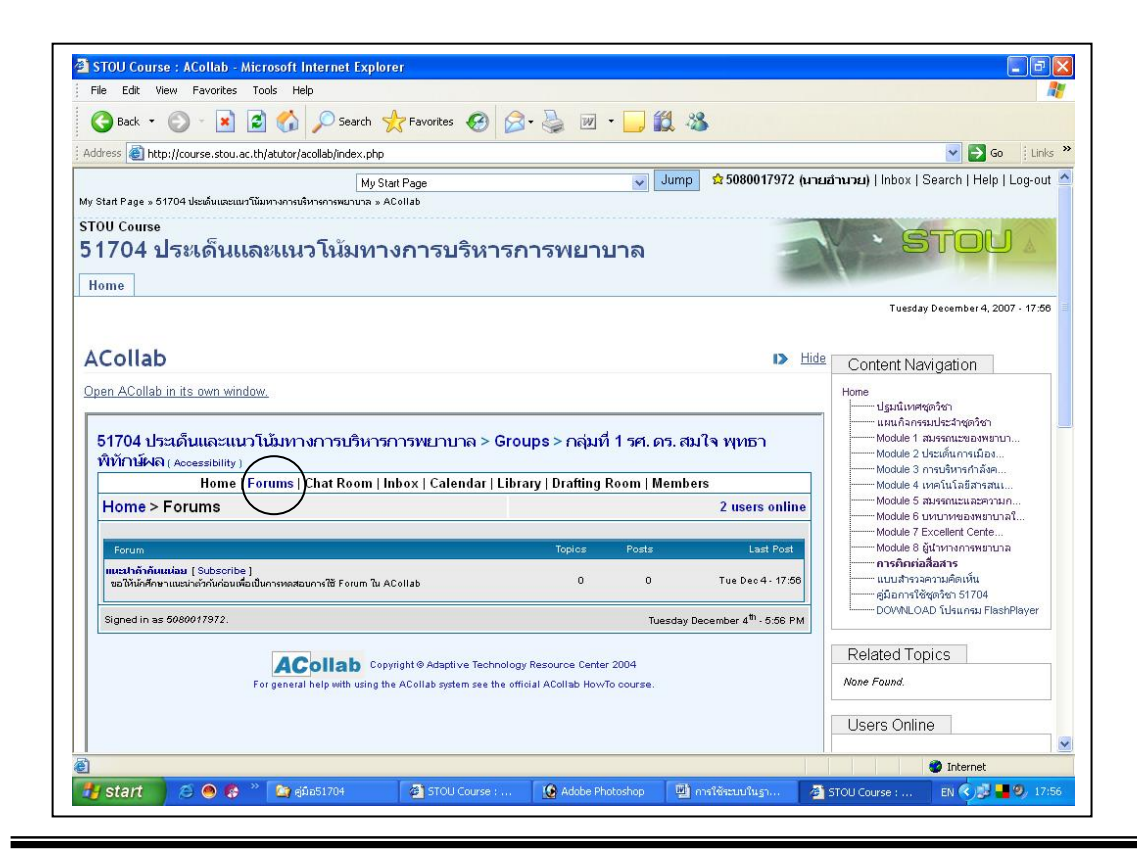

Forum: กระคานอภิปราย สมาชิกกลุ่มสามารถ post ข้อความในกระคานอภิปราย (forum) ซึ่ง กระคานอภิปรายนี้นักศึกษาไม่สามารถตั้งกระทู้ข้อความได้ นักศึกษามีสิทธิตอบกระทู้ได้เท่านั้น โดย กลิกที่ไอคอน Forum แล้วจะพบกับกระทู้กำสั่งที่อาจารย์ผู้สอนได้ตั้งไว้ ให้กลิกที่ชื่อกระทู้เมื่อต้องการ ตอบกระทู้นั้น ๆ

| Edit View Favorites                                                                                                    | Tools Help                                                                                                    |                                                                                                    |                                           |                                                                           |                                                                                                    |
|----------------------------------------------------------------------------------------------------|----------------------------------------------------------------------------------------------------|----------------------------------------------------------------------------------------------------|-------------------------------------------|---------------------------------------------------------------------------|----------------------------------------------------------------------------------------------------|
| 🕽 Back 👻 🔘 🕤 🛃                                                                                                    | 😰 🚮 🔎 Search 📌 Favorites 🧭                                                                                                    | 🔊 · 🎍 💌 · 🧾 🕻                                                                                                    | 1 33                                      |                                                                           |                                                                                                    |
| ess 🚳 http://course.stou                                                                                                    | ac.th/atutor/acollab/index.php                                                                                                    |                                                                                                    |                                           |                                                                           | 🖌 🄁 🖸 🕴                                                                                                    |
| tart Page » 51704 ประเด็นและ                                                                                                    | My Start Page<br>นวโน้มหางการบริหารการพยาบาล » ACollab                                                                                                    | <b>v</b> J                                                                                                    | Jump 💁 5                                  | 080017972 (นายะ                                                           | וא <b>כערנ)</b>   Inbox   Search   Help   Log-o                                                                                                    |
| <sup>U Course</sup><br>704 ประเด็น<br><sup>me</sup>                                                                                                    | .เละแนวโน้มทางการบริหา                                                                                                    | รการพยาบาล                                                                                                    |                                           | -                                                                         | · Stou &                                                                                                    |
| anne d                                                                                                    |                                                                                                    |                                                                                                    |                                           |                                                                           | Tuesday December 4, 2007 - 17:                                                                                                    |
| Ollan .                                                                                                    |                                                                                                    |                                                                                                    |                                           | IN Hide                                                                   |                                                                                                    |
| n ACollab in its own wi<br>1704 ประเด็นและแ<br>ไท้กษ์ผล ( Accessibility<br>Home                                                                                  | <u>idow.</u><br>นวโน้มทางการบริหารการพยาบาล > 6<br>)<br>Lorume   Chat Poom   Johan   Calandar                                                                   | Groups > กลุ่มที่ 1 รศ. ดา                                                                                                    | ร.สมใจ ห                                  | אוא אוא <u>Hide</u>                                                       | Content Navigation Home มันนี้เกิดกระบบระการเกิดกระก Module 1 สมรัฐการเกิดกระการเกิดกระก Module 1 สมรัฐการเกิดกระการเกิดกระก Module 3 กระบบริการกำลังค Module 3 กระบบริการกำลังค                                                                                                    |
| _OIIaD<br>ก ACollab in its own w<br>เกิดปี ประเด็นและน<br>ทักษ์ผล ( Accessibility<br>Home<br>Home > Forums >                                                     | ndow.<br>นวโน้มหางการบริหารการพยาบาล > 6<br>)<br>  Forums   Chat Room   Inbox   Calendar   I<br>Forum: แนะปาตัวกับหน่อย                                         | Sroups > กลุ่มที่ 1 รศ. ด<br>.ibrary   Drafting Room   Ma                                                                               | ร. สมใจ ห<br>embers<br>2                  | שא Hide                                                                   | Content Navigation Home Usplit/setge/sen Usplit/setge/sen Module 1 สระกณะของหมาบา Module 2 ประเด็นการเมือง Module 3 การบริหารกัน: Module 5 สระกรณะและความก                                                                                                    |
| _OIIAD<br>an ACollab in its own w<br>.1704 ประเด็นและน<br>ทักาษ์ผล ( Accessibility<br>Home<br>Home > Forums ><br>No threads found.<br>Signed in as 6080017972.   | ndow.<br>นวโน้มทางการบริหารการพยาบาล > (<br>)<br>  Forums   Chat Room   Inbox   Calendar   I<br>Forum: แนะนำตัวกันหน่อย<br>Start a New Thre                     | Groups > กลุ่มที่ 1 รศ. ดา<br>.ibrary   Drafting Room   Me<br>ad                                                                        | ร. สมใจ พ<br>embers<br>2<br>sday December | אומפ<br>אומר<br>users online<br>ar 4 <sup>th</sup> - 6:67 PM              | Content Navigation Hone Ugudivergatan Ugudivergatan Ugudivergatan Module 1 navasuusaawnun Module 2 usefuunatioa Module 3 nautanationaamnun Module 3 nautanationaamnun Module 5 navasuusaavanunati Module 5 navasuusaavanunati Module 5 Devolente Cente Module 8 Qutunanaswanunati Module 8 Qutunanaswanunati Module 8 Qutunanaswanunati Module 8 Qutunanaswanunati Module 8 Qutunanaswanunati Module 8 Qutunanaswanunati Module 8 Qutunanaswanunati Module 8 Qutunanaswanunati Module 8 Qutunanaswanunati Module 8 Qutunanaswanunati Module 8 Qutunanaswanunati Module 8 Qutunanaswanunati                                                                                                    |
| _OIIAD<br>en ACollab in its own w<br>1704 ປາສະເອົາມແລະແ<br>ທີ່ກຳມີເຈດ (Accessibility<br>Home<br>Home > Forums ><br>No threads found.<br>Signed in as 6080017972. | ndow.<br>นวโน้มหางการบริหารการพยาบาล > (<br>)<br>  Forums   Chat Room   Inbox   Calendar   I<br>Forum: แนะปาตัวกันหน่อย<br>Start a New Thre<br>Start a New Thre | Groups > กลุ่มที่ 1 รศ. ด<br>.ibrary   Drafting Room   Mc<br>ad<br>Tue<br>ology Resource Center 2004                                    | ร. สมใจ พ<br>embers<br>2<br>เรday Decembe | שניין אומפ<br>אומיין אומפ<br>users online<br>er 4 <sup>th</sup> - 6:67 PM | Content Navigation Hone Ugudivergeisen usukansestesisen Module 1 ausseusensemunn Module 1 ausseusensemunn Module 3 neuterisensemunn Module 3 neuterisensemunn Module 5 ausseusensemunna Module 5 ausseusensemunna Module 8 distansensemunna Module 8 führmannsemuna mosakritekseminke Ugunanskeminke DOWNLOAD fulsunse FlashPlayer Related Topics                                                                                                    |
| _OIIAD<br>en ACollab in its own w<br>1704 ประเด็นและแ<br>ทักาษ์ผล ( Accessibility<br>Home<br>Home > Forums ><br>No threads found.<br>Signed in as 6080017972.    | ndow.<br>มาวโน้มหางการบริหารการพยาบาล > 0<br>)<br> Forums   Chat Room   Inbox   Calendar   I<br>Forum: แนะนำตัวกันหน่อย<br>Start a New Thre<br>Start a New Thre | Sroups > กลุ่มที่ 1 รศ. ด<br>.ibrary   Drafting Room   Mo<br>ad<br>ad<br>ology Resource Center 2004<br>e official ACollab HowTo course. | ร. สมใจ พ<br>embers<br>2<br>:sday Decembr | אומפ<br>עודר<br>users online<br>er 4 <sup>th</sup> - 6:67 PM              | Content Navigation Hone Ugudinergenen Module 1 ausenceae awnon Module 2 desufumerufaa Module 2 desufumerufaa Module 4 usenfunationaarna Module 4 usenfunationaarna Module 5 ununvasemunationa Module 7 Excellent Certe Module 8 (Ununvasemunationaarna Module 8 (Ununvasemunationaarna Module 7 Excellent Certe Module 7 Ununvasemunationaarna Module 7 Ununvasemunationaarna Module 7 Ununvasemunationaarna Module 7 Ununvasemunationaarna Module 7 Ununvasemunationaarna Module 7 Ununvasemunationaarna |

หลังจากนั้นให้กลิกที่ไอคอน Start a New Thread ระบบจะเปิดแบบฟอร์มงึ้นมาให้ผู้ใช้กรอกข้อมูล

| le Edit View                          | Favorites Tools Help                                                                                                    |                                                                                                    |
|---------------------------------------|----------------------------------------------------------------------------------------------------|----------------------------------------------------------------------------------------------------|
| 🕽 Back 🔹 🌔                            | 🕥 - 🖹 🙆 🏠 🔎 Search 🌟 Favorites 🤣 🍙 - 🌺 🔟 - 🛄 鑬 🦄                                                                                                    |                                                                                                    |
| iress 🕘 http:/                        | //course.stou.ac.th/atutor/acollab/index.php?p=&enable=PREF_MAIN_MENU                                                                                  | 💌 🋃 Go 🛛 Links 🍟 🍕                                                                                                    |
| ipen AColl<br>51704 ประ<br>ทธาพิทักษ์ | lab in its own window.<br>สดันและแนวโน้มทางการบริหารการพยาบาล > Groups > กลุ่มที่ 1 รศ.ดร.สมใจ พ<br>มีผล (Accessibility)                               | Module 2 การบรหารกาล<br>Module 4 เทคโนโลยีสารส<br>การจิดดอ่อสื่อสาร<br>แบบสำรวจกามคิดเห็น<br>                                     |
| Home > F                              | ronne   Forums   Char Room   Inbox   Calendar   Library   Drating Room   members<br>Forums > Forum: กลุ่มที่ 1 > New Thread 2 users online             | Close Related Topics<br>None Found                                                                                                |
|                                       | New Thread                                                                                                    | Close Users Online                                                                                                    |
|                                       | denotes required fields.                                                                                                    | ° 2485100024<br>° nsaspsom<br>Guests are not listed                                                                               |
|                                       | Subject: O                                                                                                    | Close Clossary Terms                                                                                                    |
|                                       | All words with http:// and email addresses are made into links.<br>HTML is disabled.<br>Click on the code, emotion or pade at the end of your message. | Close Search<br>Matchi () All words, () Any word<br>Search<br>Close Poll<br>Ne polls found.<br>Close Forum Threads<br>None Found. |
|                                       | Endloors () () () () () () () () () () () () ()                                                                                                    |                                                                                                    |
|                                       |                                                                                                    | 💙 Internet                                                                                                    |

Subject: ให้กรอกชื่อเรื่องที่จะตอบ

Message: เป็นส่วนที่นักศึกษาสามารถพิมพ์ข้อมูลต่าง ๆ ลงไปได้ จะมีความยาวเท่าใดไม่จำกัด และยังสามารถใส่ภาพและสีที่มีให้ใช้ในด้านล่างของฟอร์มได้ เมื่อเสร็จแล้วให้กลิกที่ ไอคอน Submit ระบบจะจัดส่งข้อมูลมายังผู้สอนทันที่

Chat Room เป็นการติดต่อสื่อสารกันโดยตรงแบบ Real-time ระหว่างกลุ่มสมาชิก ซึ่งเป็นการ พบปะแบบออนไลน์หรือเป็นเฉพาะกลุ่ม (ผู้ใช้ต้องนัดวันเวลาให้ตรงกันจึงจะสามารถใช้ Chat ได้) โดยกลิกที่ไอกอน Chat room และกลิกที่ไอกอน Enter the Chat ระบบจะเปิดแบบฟอร์มขึ้นมาให้ กรอกข้อมูลในด้านล่างของแบบฟอร์มที่ Compose Message นักศึกษาจะเห็นกรอบสีเหลืองอ่อน ให้กลิกเมาส์และพิมพ์ข้อมูลได้ หลังจากที่พิมพ์เสร็จเรียบร้อยแล้ว ให้กลิกที่ไอกอน Send เพื่อจัดส่ง ข้อมูลให้เพื่อน และเมื่อต้องการเลิกการใช้ Chat room ให้กลิกที่ไอกอน Exit Chat

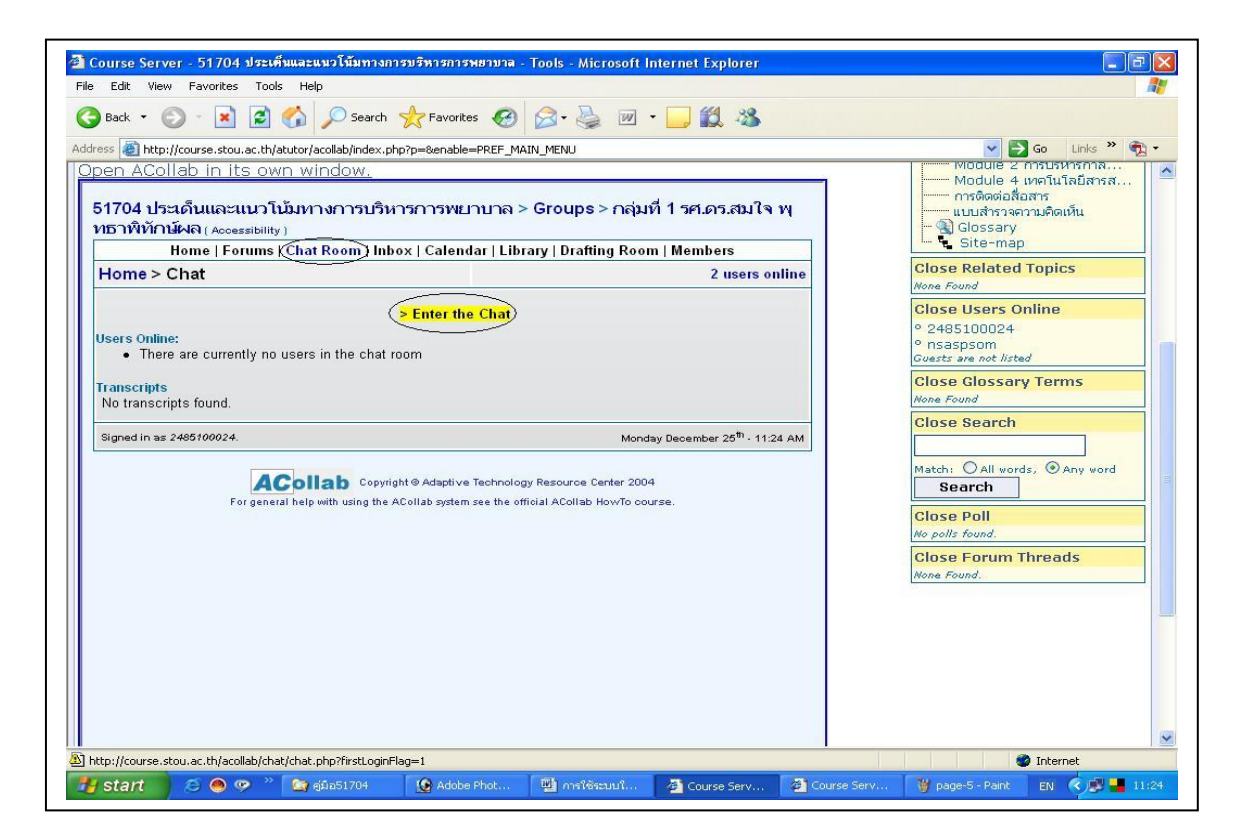

| Image: International activity course scales of the second activity of the second activity of the second ac | Back • 🕥 - 💌 🛃 🏠 🔎 Search 📌 Fav                                                                                                    |                                                                                                    | N Co. Inter »                                                                                                    |
|----------------------------------------------------------------------------------------------------|----------------------------------------------------------------------------------------------------|----------------------------------------------------------------------------------------------------|----------------------------------------------------------------------------------------------------|
|                                                                                                    | Sector A Manual A Manual A Manua A Manual A Manual A Manual A Manual A Manual A Manual A Manual A | ages          Options         Edit Preferences   Help Exit Char         User List and History         • 2485100024 (you)         Full History   Refresh User List | Close Related Topics<br>Mone Found<br>Close Related Topics<br>Mone Found<br>Close Related Topics<br>Mone Found<br>Close Users Online<br>• 2485100024<br>• 2485100024<br>• 2485100024<br>• Close Glossary Terms<br>Mone Found<br>Close Search<br>Match: All words, Any word<br>Search<br>Close Poll<br>Mo polls found.<br>Close Forum Threads<br>Mone Found. |

Inbox: ดู้รับจคหมาย สมาชิกสามารถติดต่อกันได้ด้วยการส่งจคหมายถึงกันแบบส่วนตัว โดยกลิกที่ไอกอน Inbox จะพบไอกอนกำสั่ง Compose New Message กลิก 1 กรั้ง

| ress 🗃 http://course.stou.ac.th/acollab/home.php                         |                                                                                                    | 🔽 🛃 Go 🛛 Links 🎽 📆                          |
|--------------------------------------------------------------------------|----------------------------------------------------------------------------------------------------|---------------------------------------------|
| 1704 ประเด็นและแนวโน้มทางการบริหารการพยาบ                                | าล > Groups > กลุ่มที่ 1 รศ.ดร.สมใจ พุทธา                                                                                                  | พิทักษ์ผล ( Accessibility )                 |
| Home   Forums   Chat                                                     | Room   <u>Inbox</u>   Calendar   Library   Drafting Roon                                                                                   | n   Members                                 |
| lome                                                                     | Inbox Alt-4                                                                                                    | 2 users online                              |
| News & Announcements<br>No news of announcements found.<br>Go to Archive | New Files<br>Library<br>No files found.<br>Draffing Room<br>No files found.<br>Go to Draffing Room<br>Upcoming Events<br>No entries found. | Formus Charge                               |
|                                                                          |                                                                                                    | Library Drafting Room                       |
| igned in az 2485100024.                                                  | ðtð                                                                                                    | Monday Becember 25 <sup>th</sup> - 11:31 AM |
|                                                                          | ab Copyright © Adaptive Technology Resource Center 2004<br>with using the ACollab system see the official ACollab HowTo cou                |                                             |
| http://course.stou.ac.th/acollab/inbox/                                  |                                                                                                    | 🥥 Internet                                  |

| ) Back 🔹 🕥 - 💽 🧟 🔥                       | 🔎 Search 🤺 Favorites 🧭                               | 🙈 🍓 🔳 - 📴 🏭 🦓                                                         |                                           |                                             |
|------------------------------------------|------------------------------------------------------|-----------------------------------------------------------------------|-------------------------------------------|---------------------------------------------|
| ress 🕘 http://course.stou.ac.th/acollab/ | /inbox/                                              |                                                                       |                                           | Go Links » 🧲                                |
| 704 L 5 * 1                              |                                                      |                                                                       |                                           |                                             |
| 704 บระเดนและแนว เนมทาง                  | มการบรหารการพยาบาล > Gi<br>Home   Forums   Chat Room | roups > กลุมท 1 รค.ดร.สม เจ เ<br>Inhox   Calendar   Library   Draffin | ฟุทธาพทุกษุผล ( Acce:<br>a Room   Members | ssibility )                                 |
| ome > Inbox                              | nome   i orans   chat Room   i                       | mbox   calendar   Enviry   Dratan                                     | g toom   members                          | 2 users online                              |
|                                          |                                                      |                                                                       |                                           |                                             |
|                                          |                                                      | Compose New Message                                                   |                                           |                                             |
| l Groups 🔽 🔮                             | Submit                                               |                                                                       |                                           |                                             |
| Status From Subject                      |                                                      |                                                                       |                                           | Date                                        |
| ned in as 2485100024.                    |                                                      |                                                                       |                                           | Monday December 25 <sup>th</sup> - 11:29 AM |
|                                          | For general help with using t                        | he ACollab system see the official ACollab Hc                         | wTo course.                               |                                             |
|                                          | For general help with using t                        | he ACollab system see the official ACollab Ho                         | w/To course.                              |                                             |

ระบบจะเปิดแบบฟอร์มขึ้นมาให้กรอกข้อมูลลงในช่องต่าง ๆ ที่

Recipient คือส่วนที่แสดงรหัสนักศึกษาในกลุ่ม ผู้ใช้สามารถคลิกเลือกแบบคนเดียว (คลิกที่รหัสของผู้ ที่ต้องการส่ง 1 ครั้ง) และหากต้องการจัดส่งให้หลายคน(ให้กดปุ่ม Ctrl ค้างไว้ พร้อมทั้งคลิกเมาส์เลือก รหัสที่ต้องจัดส่งได้ตามต้องการ)

Subject คือส่วนที่กรอกชื่อเรื่องที่ต้องการใช้

Message คือส่วนที่นักศึกษาสามารถเขียนรายละเอียคลงไปได้ ความยาวไม่จำกัด พร้อมทั้งสามารถ ใช้ภาพและสีที่อยู่ด้านล่างได้เมื่อจัดพิมพ์เรียบร้อยแล้วให้กลิกที่ไอกอน Send ระบบจะจัดส่งข้อมูลให้ ทันที

| Back • 🕥 - 💽 🗖 🔥                           | O Search & Eavorites 🙉 🔄 - 🔜 🗐 - 🥅 🗐                                                                                                    |                               |
|--------------------------------------------|----------------------------------------------------------------------------------------------------|-------------------------------|
|                                            |                                                                                                    |                               |
| rress en nttp://course.stou.ac.tn/acollab/ | nbox/sena_message.pnp                                                                                                    |                               |
| 1704 ประเดินและแนว เนมทาง                  | การประการการพยาบล > Groups > กลุมทา 1 รค.ยาร.สม เจ พุทย<br>Hemo   Forums   Chat Poom   Jabox   Calendar   Library   Draffing Po                                                                                     | o TWUIF THEAR (Accessibility) |
| Home > Inbox > Send Messa                  | de                                                                                                    | 2 users online                |
|                                            |                                                                                                    |                               |
|                                            | Send Message<br>denotes required fields.<br>Recipient: Only members who are in the same groups as you ar<br>Use the CTRL key to select multiple recepients.<br>2465100073<br>2465100073<br>2465100199<br>2465100199 | e listed.                     |
|                                            | Subject:                                                                                                    |                               |
|                                            | message.                                                                                                    |                               |
|                                            | <ul> <li>http:// and email address are automatically converted into link.</li> <li>HTML is disabled</li> </ul>                                                                                                    |                               |
|                                            | Click on the code, emotion, or colour to paste at the end of your message.<br>Emotioons: © @ @ @ @ @ @ @ @ @ @ @<br>Codes:Bold Biol, Underline, Center, Quote, Link, Image<br>Colours:                              |                               |
|                                            | Send Ca                                                                                                    | ancel                         |

Calendar: ปฏิทินกิจกรรม กิจกรรมต่าง ๆ ที่ Post ลงไปในปฏิทินโดยกลุ่มสมาชิก สามารถ ประกาศข้อมูลต่างๆ ได้ไม่ว่าจะเป็นกิจกรรม การพบปะ กำหนดวันหรือเหตุการณ์ต่าง ๆ ที่เกิดขึ้นกับ กลุ่มอื่น โดยคลิกที่ไอคอน Calendar ระบบจะเปิดหน้าใหม่ซึ่งเป็นปฏิทินขึ้นมาให้ผู้ใช้เลือกวันที่ ต้องการบันทึกข้อมูล ตัวอย่างเลือกวันที่ 1 เดือนธันวาคม 2006 ผู้ใช้จะพบคำสั่ง Add and Event ให้คลิกที่คำสั่งนี้ 1 ครั้ง

| box   <u>Calendar</u>   Library   Drafting Room   Members<br><u>Calendar AR-S</u><br>2 users online<br>Iles                                                                                                    |
|----------------------------------------------------------------------------------------------------|
| Calendar AR-5 2 users online                                                                                                    |
|                                                                                                    |
| band.<br>Booto Library<br>Booto<br>Booto Dratting Room<br>bing Events<br>Bennstransfinatures - Dec 1, 2006<br>Booto Calendar<br>Disto Calendar<br>Library<br>Library<br>Drafting Room<br>Library<br>Members<br>Bentstransfinatures - 2012 - 123 Ed. |
|                                                                                                    |

| ss 🕘 http://course.stou.ac   | th/acollab/events/ | ?y=20078m=1                    |                               |                                  |                                 |                           |                                   | Go Links 🖤 🦅                                |
|------------------------------|--------------------|--------------------------------|-------------------------------|----------------------------------|---------------------------------|---------------------------|-----------------------------------|---------------------------------------------|
| 704 ประเด็นและแนว            | โน้มทางการเ<br>Hor | ปริหารการพย<br>ne   Forums   : | บาบาล > Gro<br>Chat Room   In | oups > กลุ่มที่<br>box   Calenda | 1 1 รศ.ดร.สม<br>r I Library I D | มใจ พุทธา<br>rafting Roor | พิทักษ์ผล ( Access<br>n   Members | sibility )                                  |
| o <mark>me</mark> > Calendar |                    |                                |                               | box   curchuu                    | ( control y   co                | rating tool               | in fillering ere                  | 2 users online                              |
|                              | Dec                | cember                         |                               | January 2<br>> Add an Ev         | 007<br>ent                      |                           | February                          |                                             |
|                              | Sun                | Mon                            | Tue                           | Wed                              | Thu                             | Fri                       | Sat                               |                                             |
|                              |                    | 1                              | 2                             | 3                                | 4                               | 5                         | 6                                 |                                             |
|                              | 7                  | 8                              | 9                             | 10                               | 11                              | 12                        | 13                                |                                             |
|                              | 14                 | 15                             | 16                            | 17                               | 18                              | 19                        | 20                                | -                                           |
|                              | 21                 | 22                             | 23                            | 24                               | 25                              | 26                        | 27                                | -                                           |
|                              | 28                 | 29                             | 30                            | 31                               |                                 |                           |                                   |                                             |
| ned in as 2485100024.        |                    |                                |                               |                                  |                                 |                           |                                   | Monday December 25 <sup>th</sup> - 11:37 AM |

ผู้ใช้จะพบกำสั่ง Add and Event ให้กลิกที่กำสั่งนี้ 1 ครั้ง

| ss 🥘 http://course.stou.ac | th/acollab/events/? | y=20078m=1                   |                               |                                          |                              |                           |                                  | 🔽 🛃 Go 🛛 Links 🎽 👼                          |
|----------------------------|---------------------|------------------------------|-------------------------------|------------------------------------------|------------------------------|---------------------------|----------------------------------|---------------------------------------------|
| '04 ประเด็นและแนว          | โน้มหางการบ่<br>Hom | ริหารการพย<br>e   Forums   : | ยาบาล > Gro<br>Chat Room   In | oups > กลุ่ม <i>ที่</i><br>box   Calenda | 1 รศ.ดร.ส<br>เ   Library   D | มใจ พุทธา<br>raffing Boor | พิทักษ์ผล ( Acces<br>n   Members | sibility )                                  |
| ome > Calendar             |                     | o   i oranio                 |                               | son ( calonad                            |                              | and ig to o               |                                  | 2 users online                              |
|                            | Dece                | ember                        |                               | January 2<br>> Add an Ev                 | 007<br>ent                   |                           | February                         |                                             |
|                            | Sun                 | Mon                          | Tue                           | Wed                                      | Thu                          | Fri                       | Sat                              | 6                                           |
|                            |                     | 1                            | 2                             | 3                                        | 4                            | 5                         | 6                                |                                             |
|                            | 7                   | 8                            | 9                             | 10                                       | 11                           | 12                        | 13                               | -                                           |
|                            | 14                  | 15                           | 16                            | 17                                       | 18                           | 19                        | 20                               | -                                           |
|                            | 21                  | 22                           | 23                            | 24                                       | 25                           | 26                        | 27                               | -                                           |
|                            | 28                  | 29                           | 30                            | 31                                       |                              |                           |                                  | -                                           |
| ned in as 2485100024.      |                     |                              |                               |                                          |                              |                           |                                  | Monday December 25 <sup>th</sup> - 11:37 AM |

ระบบจะเปิดแบบฟอร์มขึ้นมาให้กรอกข้อมูลที่ต้องการลงไป เมื่อเสร็จเรียบร้อยแล้วให้คลิกที่ไอคอน Submit Entry เพื่อจัดเก็บข้อมูลที่กรอกไว้

| nttp://cou                                                                                               | rea chou ac th(acolish/ausek-'- ""                                                                                                    | and dealerst statistic                                                                                                   |                                                                                                    |                                                                                                    |                                                                                 |                                                                                                    |                                                                              | · .       |
|----------------------------------------------------------------------------------------------------|----------------------------------------------------------------------------------------------------|----------------------------------------------------------------------------------------------------|----------------------------------------------------------------------------------------------------|----------------------------------------------------------------------------------------------------|---------------------------------------------------------------------------------|----------------------------------------------------------------------------------------------------|------------------------------------------------------------------------------|-----------|
|                                                                                                    | rse.stou.ac.th/acollab/events/add                                                                                                    | _evenc.pnp<br>Forums   Chat Roo                                                                                          | om   Inbox   Caler                                                                                                    | dar   Library   Dra                                                                                                    | ftina Roo                                                                       | m   Members                                                                                                    |                                                                              | - K.      |
| Home > Calen                                                                                             | dar > Add an Event                                                                                                    |                                                                                                    |                                                                                                    |                                                                                                    | ,                                                                               |                                                                                                    | 2 users onli                                                                 | ne        |
|                                                                                                    |                                                                                                    |                                                                                                    | Add an                                                                                                    | Evont                                                                                                    |                                                                                 |                                                                                                    |                                                                              |           |
|                                                                                                    | If you would like to attack<br>use the buttons below to<br>(file one, file two) below                                                                                                    | n files to a Calendar<br>add files to the Libra<br>/.                                                                    | entry, these files m<br>ary or Drafting Roor                                                                                                    | ust already be in th<br>n, then attach them                                                                                                    | ne Library i<br>n to your e                                                     | or Drafting Room. You<br>vent using the drop-do                                                                            | u may<br>own lists                                                           |           |
|                                                                                                    | O denotes required fiel                                                                                                    | ds.                                                                                                    |                                                                                                    |                                                                                                    |                                                                                 |                                                                                                    |                                                                              |           |
|                                                                                                    | Start Date:                                                                                                    | 🔾 🛛 4 🔽 Janua                                                                                                    | y 🔽 2007 🔽                                                                                                    |                                                                                                    |                                                                                 |                                                                                                    |                                                                              |           |
|                                                                                                    | Start Time:                                                                                                    | 10 💙 30 🗸                                                                                                    | 24h                                                                                                    |                                                                                                    |                                                                                 |                                                                                                    |                                                                              |           |
|                                                                                                    | End Date:                                                                                                    | 4 🖌 Janua                                                                                                    | y 🔽 2007 🔽                                                                                                    |                                                                                                    |                                                                                 |                                                                                                    |                                                                              |           |
|                                                                                                    | End Time:                                                                                                    | 12 💙 : 30 💙                                                                                                    | 24h                                                                                                    |                                                                                                    |                                                                                 |                                                                                                    |                                                                              |           |
|                                                                                                    | Title:                                                                                                    | มีกปฏิบัติ ATute                                                                                                    | )r                                                                                                    |                                                                                                    |                                                                                 |                                                                                                    |                                                                              |           |
|                                                                                                    | Description: (                                                                                                    | วันที่ 4 มกราคม<br>ใช้ชุดวิชาประเดี<br>"ไมโครคอมพิวเด                                                                    | 2550 นักศึกษาทุกท่<br>นฯ ในระบบ ATutor เ<br>อร์ ชั้น 4 อาคารบริก                                                                                                    | านเข้าฝึกอบรมการ<br>น ห้องฝึกอบรม<br>าร 1[                                                                                                    |                                                                                 |                                                                                                    |                                                                              |           |
|                                                                                                    |                                                                                                    | You can attach up                                                                                                    | to five files from the                                                                                                    | Library, Drafting R                                                                                                    | oom or Ard                                                                      | chives.                                                                                                    |                                                                              |           |
|                                                                                                    | File 1:                                                                                                    | There are no fil                                                                                                    | es available.                                                                                                    |                                                                                                    |                                                                                 |                                                                                                    |                                                                              |           |
|                                                                                                    |                                                                                                    |                                                                                                    | No folders                                                                                                    | s found.                                                                                                    |                                                                                 |                                                                                                    |                                                                              |           |
|                                                                                                    |                                                                                                    |                                                                                                    |                                                                                                    |                                                                                                    |                                                                                 |                                                                                                    |                                                                              |           |
|                                                                                                    |                                                                                                    |                                                                                                    |                                                                                                    |                                                                                                    | 50                                                                              | bmit Entry 0                                                                                                    | Cancel                                                                       |           |
|                                                                                                    |                                                                                                    |                                                                                                    |                                                                                                    |                                                                                                    | Su                                                                              | bmit Entry (                                                                                                    | Cancel                                                                       |           |
| start 💋                                                                                                  | 🧑 🦁 🎽 🎽                                                                                                    | 😧 Adobe Phot.                                                                                                    | . 関 ກາຣໃຫ້ຮະນນໂ                                                                                                    | 🗿 My ACollat                                                                                                    | Su                                                                              | Course Serv                                                                                                    | Cancel                                                                       | 12:0      |
| y start 🖉 🖉                                                                                              | ) 🙆 🌝 🎽 🏹 ຄູ່ນໍ້ລ51704<br>me / Calendar - Microsoft In                                                                                                    | Adobe Phot.                                                                                                    | . 🔛 ກາຈໃຈ້ສະນນໃ                                                                                                    | t 👌 My ACollat                                                                                                    | ) Ø                                                                             | bmit Entry C                                                                                                    | Dancel Differnet                                                             | 12:0      |
| y start                                                                                                  | <ul> <li>ອັງອີດສະງາດຢ</li> <li>ອັງອີດສະງາດຢ</li> <li>me / Calendar - Microsoft In<br/>avortes Tools Help</li> <li>ອັງອີດ ເຊິ່ງ ອີດສະດັດ</li> <li>ອັງອີດ ເຊິ່ງ ອີດສະດັດ</li> <li>ອີດສະດັດ</li> <li>ອ</li></ul>                                                                                                    | Adobe Phot.  ternet Explorer  A Several  COOPErn=1  Forums   Chat Roof                                                   | . 🔮 ກາໃຈແນນ໌<br>ອີ 😥 - 🌺 ໂ<br>> Groups > ກລຸ່<br>m   Inbox   Caler                                                                                                    | มงที่ 1 รศ.คร.สม<br>dar   Library   Dra                                                                                                    | Su<br>a yub<br>fting Roo                                                        | bmit Entry (<br>Course Serv 🦉<br>เวิชิทักษ์ผล ( Accessi<br>m   Members                                                     | Dancel                                                                       |           |
| y start                                                                                                  | Image: Contract of the system         avorites       Tools         Help       Image: Contract of the system         Image: Contract of the system       Image: Contract of the system         Image: Contract of the system       Image: Contract of the system         Image: Contresystem       Image: Contract of the                                                                                                    | Adobe Phot.  ternet Explorer  h  Favorites  coorem=1  insnnswilling  Forums   Chat Roo                                   | . 🔮 ກາະໃຫ້ແນນ<br>ອີ 🔗 - 🌺 i<br>> Groups > ກລຸ່<br>m   Inbox   Calen                                                                                                    | 🧿 My Acold<br>                                                                                                    | ۵ ۲                                                                             | bmit Entry (<br>Course Serv 🦉<br>เว็บาร์ Serv 🦉<br>เกิบาร์ Mana ( Accessi<br>m   Members                                   | Cancel<br>page-9 - Pant TH<br>Go Links **<br>Ibility )<br>0 users onli       | 12:0      |
| y start                                                                                                  | e e v v v e factorial<br>me / Calendar - Microsoft Ir<br>avorites Tools Help<br>ເອັ ເວັດໄອ Help<br>ເອ ເວັດໄອ (Acoustic Acoustic)<br>ເອ ເວັດແມລະ.th/acoilab/events/ry=-<br>ເລະແມລໂມ້ລາກາດກາວເວັກ<br>Home  <br>dar<br>Decem                                                                                                    | Adobe Phot.                                                                                                    | <ul> <li>الله معاقبة المعالم المعالم ا<br/>معالم معالم معالم المعالم المعالم المعالم المعالم المعالم المعالم المعالم المعالم المعالم معالم معالم معالم معالم المعالم معالم معالم معالم معالم معالم معالم معالم معالم معالم معالم معالم معالم م<br/>معالم معالم معالم معالم معالم معالم معالم معالم معالم معالم معالم معالم معالم معالم معالم معالم معالم معالم معالم معالم معالم معالم معالم معالم معالم معالم معالم معالم معالم معالم معالم معالم معالم معالم معالم معالم معالم معالم معالم معالم معالم معالم معالم معالم معالم معالم معالم معالم معالم معالم<br/>معالم معالم معالم معالم معالم معالم معالم معالم معالم معالم معالم معالم معالم معالم معالم معالم معالم معالم معالم معالم معالم معالم معالم معالم معالم معالم معالم معالم معالم معالم م<br/>معالم معالم معالم معالم معالم معالم معالم معالم معا</li></ul>                                                                                                    | 2 My Acolai<br>ซี 2 My Acolai<br>มที่ 1 รศ.คร.สม<br>เช่ส   Library   Dra<br>idar   Library   Dra                                                                                                    | Su<br>ک<br>اع بربری<br>fting Roo                                                | bmit Entry (<br>Course Serv ) (<br>การการการการการการการการการการการการการก                                                | Cancel page-9 - Park TH                                                      | 12:1      |
| <mark>איז איז איז איז איז איז איז איז איז איז </mark>                                                    | estimation of the second second seco              | Adobe Phot.<br>ternet Explorer<br>h X Favorites (2007em=1<br>Dr3074/L1110A<br>Forums   Chat Root<br>ber<br>Mon<br>1 2    | Montioneuri     Montioneuri     Montioneu                                                                                                    | الله My Accelat<br>My Accelat<br>My Accelat<br>My Accelat<br>My Accelat<br>My Accelation<br>My Accelation<br>My Accelat                                                                                                    | Su<br>Su<br>Su<br>Su<br>Su<br>Su<br>Su<br>Su<br>Su<br>Su<br>Su<br>Su<br>Su<br>S | bmit Entry (<br>Course Serv 🦉 (<br>วิติที่//าษัศลิ ( Accessi<br>m   Members<br>February<br>Sat<br>6                        | Dancel                                                                       | 12:1      |
| y start<br>My ACollab / Hor<br>Edit View Fr<br>Back - ออ<br>Http://cour<br>1704 ประเด็นแ<br>Home > Calen | الله المعالية المعالية المع<br>معالية المعالية المعالية المعالية المعالية المعالية المعالية المعالية المعالية المعالية المعالية المعالية المعالية المعالية المعالية المعالية المعالية المعالية المعالية المعالية المعالية المعالي<br>معالية المعالية المعالية المعالية المعالية المعالية المعالية المعالية المعالية المعالية المعالية المعالية المعالية المعالية المعالية المعالية المعالية المعالية المعالية المعالية المعالية المعالية المعالية المعالية المعالية المعالية المعالية المعالية المعالية المعالية المعالية المعالية المعالي<br>معالية المعالية المعالية المعالية المعالية المعالية المعالية المعالية المعالية المعالية المعالية المعالية المعالي<br>معالية المعالية المعالية المعالية المعالية المعالية المعالية المعالية المعالية المعالية المعالية المعالية المعالي<br>معاليية الم | Adobe Phot.  ternet Explorer  h Favorites  coorem=1  rorsnswEinuna Forums   Chat Roo  ber  Mon 1 2  8 9                  |                                                                                                    | אין ארכווא<br>אין ארכווא<br>אין ארכווא                                                                                                    | Su<br>Su<br>Su<br>Su<br>Su<br>Su<br>Su<br>Su<br>Su<br>Su<br>Su<br>Su<br>Su<br>S | bmit Entry (<br>course Serv ) รู้<br>เราะ<br>เราะ<br>February<br>Sat<br>6<br>13                                            | internet<br>page-9 - Parit TH ()<br>Go Links »<br>isulity )<br>0 users onlin | 12:1      |
| y start                                                                                                  | e e v v v e e e e e e e e e e e e e e e                                                                                                    | Adobe Phot.  ternet Explorer  h  Favorites  COOPErn=1  DISTINGUELTUIG  Forums   Chat Roo  ber  1 2 8 9 15 16             | <ul> <li>العامة المعالمة المعالمة معالمة معال<br/>معالمة معالمة معالمة معالمة معالمة معالمة معالمة معالمة معالمة معالمة معالمة معالمة معالمة معالمة معالمة معالمة معالمة معالمة معالمة معالمة معالمة معالمة معالمة معالمة معالمة معالمة معالمة معالم<br/>معالمة معالمة معالمة معالمة معالمة معالمة معالمة معالمة معالمة معالمة معالمة معالمة معالمة معالمة معالمة معالمة معالمة معالمة معالمة معالمة معالمة معالمة معالمة معالمة معالمة معالمة معالمة معالمة معالمة معالمة معالمة معالمة معالمة معالمة معالمة معالمة معالمة معالمة معالمة معالمة معالمة معالمة معالم<br/>معالمة معالمة معالمة معالمة معالمة معالمة معالمة معالمة معالمة معالمة معالمة معالمة معالمة معالمة معالمة معالمة معالمة معالمة معالمة معالمة معالمة معالمة معالمة معالمة معالمعالمة معالمة معالمة معالمة معالمة معالمة معالمة معالمة معالمة</li></ul>                                                                                                    | My Acole<br>My Acole<br>My | 5<br>12<br>19                                                                   | bmit Entry (<br>Course Serv ) ๆ (<br>เริ่ม<br>เกิมวักาษัผล ( Accessi<br>m   Members<br>February<br>6<br>13<br>20           | Cancel                                                                       | 12:1<br>• |
| start کی<br>My ACollab / Hor<br>Edit View Fi<br>Back کی<br>Mtp://cour<br>1704 பிருப்பி<br>Home > Calen   | e که این که بی که می که بی که می که بی که می که می ک<br>می که می که می که می که می که می که می که می که می که می که می که می که می که می که می که می که می که می که می که می که می که می که می که می که می که می که می که می که می که می که می که می که می که می که می که می که می که می که می که            | Adobe Phot.<br>ternet Explorer<br>h Pavorkes 20076m=1<br>Forums   Chat Roof<br>ber<br>1 2<br>8 9<br>15 16<br>22 23       | <ul> <li>Montélecul</li> <li>Antelecul</li> <li>Groups &gt; nej</li> <li>Add an</li> <li>Tue We</li> <li>3</li> <li>10</li> <li>17</li> <li>24</li> </ul>                                                                                                    | L. My Acoust<br>My Acoust<br>Library I теклотали<br>dar [ Library ] Dra<br>c2007<br>Event<br>d Thu<br>+ Andgas<br>After<br>11<br>18<br>18<br>25                                                                                                    | 26 Superstand                                                                   | bmit Entry C<br>Course Serv ได้ (<br>Course Serv ได้ (<br>การ์ Accession<br>m   Members<br>February<br>6<br>13<br>20<br>27 | Dancel                                                                       | ne        |
| start                                                                                                    | Image: Content of the second second seco                                             | Adobe Phot.  ternet Explorer  h  Favorites  COOPErm=1  DISTINGUELININA Forums   Chat Roo  ber  1 2 8 9 15 16 22 23 29 30 |                                                                                                    | My Acold<br>My Acold<br>My | с                                                                               | bmit Entry (<br>course Serv ) รู้ (<br>mit Priving (Accession<br>m   Members<br>February<br>5 st<br>6<br>13<br>20<br>27    | Cancel                                                                       | 12:0      |
| y start                                                                                                  | Image: Calendar - Microsoft Ir         avortes       Tools         Heights: Tools       Heights: Tools         avortes       Tools         Image: Calendar - Microsoft Ir       Search         avortes       Tools         rse.stou.ac.th/acollab/events/?y=       Search         Home         Home           Idar       Decem         7       14         21       28         2224.       2424                                                                                                    | Adobe Phot.  Iternet Explorer  h  Fevorites  COO78m=1  Forums   Chat Roo  ber  1 2 8 9 15 16 22 23 30                    | . Denvioanne<br>Denvioanne<br>Den | My Acold<br>My Acold<br>My |                                                                                 | bmit Entry (<br>Course Serv ) ๆ (<br>กำหัวกำานัคงโล ( Accession<br>m   Members<br>February<br>6<br>13<br>20<br>27          | Cancel                                                                       | 12:0      |

Library: ห้องสมุคสำหรับแชร์เอกสาร สมาชิกกลุ่ม submit เอกสารภายในห้องสมุคจาก สมาชิกกลุ่มอื่นได้ หรือจากสมาชิกทั่วไปและสามารถขอดู เอกสาร(view) หลังจากพอใจในเอกสารแล้ว ก็สามารถดาวน์โหลดเอกสารเหล่านั้นได้

| ess 🕘 http://course.stou.ac.th/acollab/home.php |                                                                | 💌 🄁 Go 🛛 Links 🎽 🧙                          |
|-------------------------------------------------|----------------------------------------------------------------|---------------------------------------------|
| 704 ประเด็นและแนวโน้มทางการบริหารการพยาบา       | เล > Groups > กลุ่มที่ 1 รศ.ดร.สมใจ พุทธาพิทักเ                | 🚧ର ( Accessibility )                        |
| Home   Forums   Chat                            | Room   Inbox   Calendar   <u>Library</u>   Drafting Room   Mer | nbers                                       |
| ome                                             | Library Alt-6                                                  | 0 users online                              |
| News & Announcements                            | New Files                                                      |                                             |
| Go to Archive                                   | No files found.                                                |                                             |
|                                                 | Go to Library                                                  | Forums Chat Boom                            |
|                                                 | No files found.                                                | $\frown$                                    |
|                                                 | Go to Drafting Room.                                           |                                             |
|                                                 | No entries found.                                              |                                             |
|                                                 | Go to Calendar                                                 | Inbox Calendar                              |
|                                                 |                                                                |                                             |
|                                                 |                                                                |                                             |
|                                                 |                                                                | Library Drafting Room                       |
|                                                 |                                                                |                                             |
|                                                 |                                                                | ų p                                         |
|                                                 |                                                                | Members                                     |
| gned in a <i>s 2485100024</i> .                 |                                                                | Monday December 25 <sup>th</sup> - 12:06 PM |
| ned in as 2485100024.                           |                                                                | Monday December 25 <sup>th</sup> - 12:06 PM |

| 🕽 Back 🔹 🕥 - 💌 😰 🏠 🔎                             | Search 🔆 Favorites 🙆      | 🔗 · 🍓 🔳 · 🛄 🏭 🦓                                      |                                             |
|--------------------------------------------------|---------------------------|------------------------------------------------------|---------------------------------------------|
| dress 💣 http://course.stou.ac.th/acollab/draftin | g/add_file.php?library=1  |                                                      | 🗸 🌄 Go 🛛 Links 🎽 🏹                          |
|                                                  | บริหารการพยาบาล > G       | roups > กลุ่มที่ 1 รศ.ดร.สมใจ พุทธาพิทักษ์ผล (#      | Accessibility )                             |
| Но                                               | me   Forums   Chat Room   | Inbox   Calendar   Library   Drafting Room   Members |                                             |
| Home > Drafting Room > Add Fil                   | 9                         |                                                      | 0 users online                              |
| ou are adding a file to the li                   | brary.                    |                                                      |                                             |
|                                                  |                           | Add File                                             |                                             |
|                                                  | C denotes required fi     | elds.                                                |                                             |
|                                                  | Title: 😂                  |                                                      |                                             |
|                                                  | Description: 오            |                                                      |                                             |
|                                                  | Folder: 😜 Gra             | ou <b>p Folders</b><br>กลุ่มที่ 1                    |                                             |
|                                                  | Notification:             | Notify Group Admin of addition.                      |                                             |
|                                                  | You may, optionally,      | upload an initial file version below:                |                                             |
|                                                  | File: O<br>Description: O | Browse                                               |                                             |
|                                                  |                           | Add File Cancel                                      |                                             |
| Signed in as 2485100024.                         |                           |                                                      | Monday December 25 <sup>th</sup> - 12:10 PM |
|                                                  |                           |                                                      |                                             |

Drafting Room: สมาชิกในกลุ่มสามารถทำงานด้วยระบบเอกสารในลักษณะ web-based หรือ ใช้การปฏิสัมพันธ์ สร้างเอกสารในห้องร่างหนังสือ ซึ่งสามารถส่งและแชร์เอกสาร ให้ยืมในรูปแบบ ห้องสมุคได้ด้วย

| 🌀 Back 🔹 💿 - 💌 😰 🏠 🔎 Se                                                                                 | varch 📌 Favorites 🕢 🔗 - 🌺 🔳 - 📴 🏭 🦄                                                                                                    |                                                                                                    |
|----------------------------------------------------------------------------------------------------|----------------------------------------------------------------------------------------------------|----------------------------------------------------------------------------------------------------|
| Address 🗃 http://course.stou.ac.th/acollab/drafting/                                                    |                                                                                                    | 🔽 🛃 Go 🛛 Links 🎽 📆 🗸                                                                                                    |
| 51704 ประเด็นและแนวโน้มทางการบ                                                                          | ริหารการพยาบาล > Groups > กลุ่มที่ 1 รศ.ดร.สมใจ พุทธาพิทักษ์ผล                                                                                                    | ( Accessibility )                                                                                                    |
| Hom                                                                                                    | e   Forums   Chat Room   Inbox   Calendar   Library   Drafting Room   Membe                                                                                                    | rs                                                                                                    |
| Home > Drafting Room                                                                                    |                                                                                                    | 0 users online                                                                                                    |
|                                                                                                    | Add File                                                                                                    |                                                                                                    |
| Private Folder<br>Personal Folder                                                                       | Title Revisions D<br>Empty folder.                                                                                                    | escription                                                                                                    |
| Group Folders                                                                                           |                                                                                                    |                                                                                                    |
|                                                                                                    |                                                                                                    |                                                                                                    |
| Signed in as 2485100024.                                                                                |                                                                                                    | Monday December 25 <sup>th</sup> - 12:12 PM                                                                                               |
|                                                                                                    | 40-11-1                                                                                                    |                                                                                                    |
|                                                                                                    | For general help with using the ACollab system see the official ACollab How/To course.                                                                                                    |                                                                                                    |
|                                                                                                    |                                                                                                    |                                                                                                    |
|                                                                                                    |                                                                                                    |                                                                                                    |
|                                                                                                    |                                                                                                    |                                                                                                    |
|                                                                                                    |                                                                                                    |                                                                                                    |
|                                                                                                    |                                                                                                    |                                                                                                    |
|                                                                                                    |                                                                                                    |                                                                                                    |
|                                                                                                    |                                                                                                    |                                                                                                    |
|                                                                                                    |                                                                                                    |                                                                                                    |
|                                                                                                    |                                                                                                    |                                                                                                    |
|                                                                                                    |                                                                                                    |                                                                                                    |
|                                                                                                    |                                                                                                    |                                                                                                    |
|                                                                                                    |                                                                                                    |                                                                                                    |
|                                                                                                    |                                                                                                    |                                                                                                    |
|                                                                                                    |                                                                                                    |                                                                                                    |
|                                                                                                    |                                                                                                    |                                                                                                    |
|                                                                                                    |                                                                                                    |                                                                                                    |
| Dope                                                                                                    |                                                                                                    | Conternet                                                                                                    |
| 10010                                                                                                   |                                                                                                    | Titeriet                                                                                                    |
| 🛃 start 🔰 🥭 🥯 🧐 🎽 🖾 คู่มือ5170                                                                          | 4 💽 Adobe Phot 🖳 ກາຈໃຫ້ສະນມໃ 🚈 My ACollab 🖄 Course Serv.                                                                                                    | 🦉 page-16 - P 🛛 TH 🔇 🥩 🛃 12:1                                                                                                    |
|                                                                                                    |                                                                                                    |                                                                                                    |
|                                                                                                    |                                                                                                    |                                                                                                    |
|                                                                                                    |                                                                                                    |                                                                                                    |
|                                                                                                    |                                                                                                    |                                                                                                    |
| My ACollab / Home / Drafting Room / Add                                                                 | File - Microsoft Internet Explorer                                                                                                    |                                                                                                    |
| ing the state of the state of general general states                                                    |                                                                                                    | اسالك                                                                                                    |
| le Edit View Favorites Tools Help                                                                       |                                                                                                    |                                                                                                    |
|                                                                                                    |                                                                                                    |                                                                                                    |
| 🖻 Back 👻 🍋 🖌 💽 🖌 🖉 Seu                                                                                  | arch 🕹 Favorites 🙆 ⊘ 🖌 🔤 – 🧮 🕅 🕺                                                                                                    |                                                                                                    |
| 🔰 Dauk * 🥑 * 🤷 💌 🚺 🏸 366                                                                                | arun 🔀 Lavonices 🔊 💭 🦓 🔳 🛛 🛄 👘                                                                                                    |                                                                                                    |
|                                                                                                    |                                                                                                    |                                                                                                    |
| dress 🙋 http://course.stou.ac.th/acollab/drafting/a                                                     | add_file.php?fid=10                                                                                                    | 💙 🎅 Go 🛛 Links 🥙 🦏 י                                                                                                    |
|                                                                                                    |                                                                                                    |                                                                                                    |
|                                                                                                    |                                                                                                    |                                                                                                    |
|                                                                                                    |                                                                                                    |                                                                                                    |
| 51704 ประเด็นและแนวโน้มทางการบริ                                                                        | รหารการพยาบาล > Groups > กลุ่มที่ 1 รศ.ดร.สมใจ พุทธาพิทักษ์ผล                                                                                                    | I ( Accessibility )                                                                                                    |
| 1704 ประเด็นและแนวโน้มทางการบริ                                                                         | ร้หารการพยาบาล > Groups > กลุ่มที่ 1 รศ.ดร.สมใจ พุทธาพิทักษ์ผล                                                                                                    | I ( Accessibility )                                                                                                    |
| 1704 ประเด็นและแนวโน้มทางการบริ<br>Home                                                                 | ริหารการพยาบาล > Groups > กลุ่มที่ 1 รศ.คร.สมใจ พุทธาพิทักษ์ผล<br>∋   Forums   Chat Room   Inbox   Calendar   Library   Drafting Room   Member                                                                                                    | I ( Accessibility )<br>IS                                                                                                    |
| 1704 ประเด็นและแนวโน้มทางการบริ<br>Home<br>Home > Draffing Room > Add File                              | ริหารการพยาบาล > Groups > กลุ่มที่ 1 รศ.ตร.สมใจ พุทธาพิทักษ์ผล<br>e   Forums   Chat Room   Inbox   Calendar   Library   Drafting Room   Member                                                                                                    | I (Accessibility ) IS                                                                                                    |
| 1704 ประเด็นและแนวโน้มทางการบริ<br>Home<br>Home > Drafting Room > Add File                              | ริหารการพยาบาล > Groups > กลุ่มที่ 1 รศ.ตร.สมใจ พุทธาพิทักษ์ผล<br>e   Forums   Chat Room   Inbox   Calendar   Library   Drafting Room   Member                                                                                                    | I ( Accessibility )<br>IS 0 users online                                                                                                  |
| 1704 ประเด็นและแนวโน้มทางการบริ<br>Home<br>Home > Drafting Room > Add File                              | ร้หารการพยาบาล > Groups > กลุ่มที่ 1 รศ.ตร.สมใจ พุทธาพิทักษ์ผล<br>e   Forums   Chat Room   Inbox   Calendar   Library   Drafting Room   Member                                                                                                    | I (Accessibility)<br>rs<br>0 users online                                                                                                 |
| 1704 ประเด็นและแนวโน้มทางการบริ<br>Home<br>Home > Drafting Room > Add File                              | ร้หารการพยาบาล > Groups > กลุ่มที่ 1 รศ.ตร.สมใจ พุทธาพิทักษ์ผล<br>e   Forums   Chat Room   Inbox   Calendar   Library   Drafting Room   Member                                                                                                    | I ( Accessibility )<br>IS<br>0 users online                                                                                               |
| 1704 ประเด็นและแนวโน้มทางการบริ<br>Home<br>Home > Drafting Room > Add File                              | ริหารการพยาบาล > Groups > กลุ่มที่ 1 รศ.ตร.สมใจ พุทธาพิทักษ์ผล<br>e   Forums   Chat Room   Inbox   Calendar   Library   Drafting Room   Member<br>Add File                                                                                                    | l (Accessibility)<br>is<br>0 users online                                                                                                 |
| 1704 ประเด็นและแนวโน้มทางการบริ<br>Home<br>Home > Drafting Room > Add File                              | ร้หารการพยาบาล > Groups > กลุ่มที่ 1 รศ.คร.สมใจ พุทธาพิทักษ์ผล<br>e   Forums   Chat Room   Inbox   Calendar   Library   Drafting Room   Member<br>Add File                                                                                                    | I(Accessibility)<br>IS 0 users online                                                                                                    |
| 1704 ประเด็นและแนวโน้มทางการบริ<br>Home<br>Home > Drafting Room > Add File                              | ริหารการพยาบาล > Groups > กลุ่มที่ 1 รศ.ตร.สมใจ พุทธาพิทักษ์ผล<br>e   Forums   Chat Room   Inbox   Calendar   Library   Drafting Room   Member<br>Add File                                                                                                    | l (Accessibility)<br>is<br>0 users online                                                                                                 |
| i1704 ประเด็นและแนวโน้มทางการบริ<br>Home<br>Home > Drafting Room > Add File                             | ร้หารการพยาบาล > Groups > กลุ่มที่ 1 รศ.คร.สมใจ พุทธาพิทักษ์ผล<br>e   Forums   Chat Room   Inbox   Calendar   Library   Drafting Room   Member<br>Add File<br>denotes required fields.                                                                                                    | I(Accessibility)<br>IS 0 users online                                                                                                    |
| 1704 ประเด็นและแนวโน้มทางการบริ<br>Home<br>Home > Drafting Room > Add File                              | ร้หารการพยาบาล > Groups > กลุ่มที่ 1 รศ.ศร.สมใจ พุทธาพิหักน์ผล<br>e   Forums   Chat Room   Inbox   Calendar   Library   Drafting Room   Membe.<br>Add File<br>© denotes required fields.<br>Title: ©                                                                                                    | I (Accessibility)<br>rs<br>0 users online                                                                                                 |
| 1704 ประเด็นและแนวโน้มทางการบริ<br>Home<br>Home > Drafting Room > Add File                              | ร้หารการพยาบาล > Groups > กลุ่มที่ 1 รศ.คร.สมใจ พุทธาพิทักษ์ผล<br>e   Forums   Chat Room   Inbox   Calendar   Library   Drafting Room   Membe<br>Add File<br>O denotes required fields.<br>Title: O                                                                                                    | I( Accessibility )<br>IS 0 users online                                                                                                   |
| 1704 ประเด็นและแนวโน้มทางการบริ<br>Home<br>Home > Drafting Room > Add File                              | ร้หารการพยาบาล > Groups > กลุ่มที่ 1 รศ.ศร.สมใจ พุทธาพิหักน์ผล<br>e   Forums   Chat Room   Inbox   Calendar   Library   Drafting Room   Membe<br>Add File<br>O denotes required fields.<br>Title: O<br>Description: O                                                                                                    | I (Accessibility)<br>IS<br>0 users online                                                                                                 |
| 1704 ประเด็นและแนวโน้มทางการบริ<br>Home<br>Home > Drafting Room > Add File                              | ร้หารการพยาบาล > Groups > กลุ่มที่ 1 รศ.คร.สมใจ พุทธาพิทักษ์ผล<br>e   Forums   Chat Room   Inbox   Calendar   Library   Drafting Room   Membe<br>Add File                                                                                                    | I ( Accessibility )<br>rs<br>0 users online                                                                                               |
| 1704 ประเด็นและแนวโน้มทางการบริ<br>Home<br>Home > Drafting Room > Add File                              | ร้หารการพยาบาล > Groups > กลุ่มที่ 1 รศ.ศร.สมใจ พุทธาพิหักน์ผล<br>e   Forums   Chat Room   Inbox   Calendar   Library   Drafting Room   Membe<br>Add File                                                                                                    | I ( Accessibility )<br>rs<br>0 users online                                                                                               |
| 1704 ประเด็นและแนวโน้มทางการบริ<br>Home<br>Home > Drafting Room > Add File                              | ร้หารการพยาบาล > Groups > กลุ่มที่ 1 รศ.คร.สมใจ พุทธาพิทักษ์ผล<br>e   Forums   Chat Room   Inbox   Calendar   Library   Drafting Room   Membe<br>Add File                                                                                                    | I ( Accessibility )<br>rs<br>0 users online                                                                                               |
| 1704 ประเด็นและแนวโน้มทางการบริ<br>Home<br>Home > Drafting Room > Add File                              | ร้หารการพยาบาล > Groups > กลุ่มที่ 1 รศ.ศร.สมใจ พุทธาพิทักษ์ผล<br>e   Forums   Chat Room   Inbox   Calendar   Library   Drafting Room   Membe<br>Add File<br>o denotes required fields.<br>Title: o<br>Description: o<br>Folder: O Private Folder                                                                                                    | I ( Accessibility )<br>rs<br>0 users online                                                                                               |
| 1704 ประเด็นและแนวโน้มหางการบริ<br>Home<br>Home > Drafting Room > Add File                              | ร้หารการพยาบาล > Groups > กลุ่มที่ 1 รศ.คร.สมใจ พุทธาพิทักษ์ผล<br>e   Forums   Chat Room   Inbox   Calendar   Library   Drafting Room   Membe<br>Add File                                                                                                    | I ( Accessibility )<br>IS 0 users online                                                                                                  |
| 1704 ประเด็นและแนวโน้มทางการบริ<br>Home<br>Home > Drafting Room > Add File                              | ร้หารการพยาบาล > Groups > กลุ่มที่ 1 รศ.ศร.สมใจ พุทธาพิทักษ์ผล<br>e   Forums   Chat Room   Inbox   Calendar   Library   Drafting Room   Membe<br>Add File                                                                                                    | I ( Accessibility )<br>IS<br>0 users online                                                                                               |
| 1704 ประเด็นและแนวโน้มหางการบริ<br>Home<br>Home > Drafting Room > Add File                              | รัหารการพยาบาล > Groups > กลุ่มที่ 1 รศ.คร.สมใจ พุทธาพิทักษ์ผล<br>e   Forums   Chat Room   Inbox   Calendar   Library   Drafting Room   Membe<br>Add File                                                                                                    | I ( Accessibility )<br>IS<br>0 users online                                                                                               |
| 1704 ประเด็นและแนวโน้มทางการบริ<br>Home<br>Home > Drafting Room > Add File                              | ร้หารการพยาบาล > Groups > กลุ่มที่ 1 รศ.ศร.สมใจ พุทธาพิทักษ์ผล<br>e   Forums   Chat Room   Inbox   Calendar   Library   Drafting Room   Membe<br>Add File                                                                                                    | I ( Accessibility )<br>rs<br>0 users online                                                                                               |
| 1704 ประเด็นและแนวโน้มหางการบริ<br>Home<br>Home > Drafting Room > Add File                              | รัหารการพยาบาล > Groups > กลุ่มที่ 1 รศ.คร.สมใจ พุทธาพิทักษ์ผล<br>e   Forums   Chat Room   Inbox   Calendar   Library   Drafting Room   Membe<br>Add File  denotes required fields.  Title: O  Folder: Private Folder Personal Folder Group Folders Required instant                                                                                                    | I ( Accessibility )<br>Is<br>0 users online                                                                                               |
| i1704 ประเด็นและแนวโน้มหางการบริ<br>Home<br>Home > Drafting Room > Add File                             | ร้หารการพยาบาล > Groups > กลุ่มที่ 1 รศ.ศร.สมใจ พุทธาพิทักษ์ผล<br>e   Forums   Chat Room   Inbox   Calendar   Library   Drafting Room   Membe<br>Add File  denotes required fields.  Title: O  Description: O  Folder: Private Folder Personal Folder Group Folders neufit                                                                                                    | I (Accessibility)<br>IS<br>0 users online                                                                                                 |
| i1704 ประเด็นและแนวโน้มหางการบริ<br>Home<br>Home > Drafting Room > Add File                             | ร้หารการพยาบาล > Groups > กลุ่มที่ 1 รศ.ศร.สมใจ พุทธาพิทักษ์ผล<br>e   Forums   Chat Room   Inbox   Calendar   Library   Drafting Room   Membe<br>Add File<br>o denotes required fields.<br>Title: O<br>Description: O<br>Folder: Private Folder<br>Personal Folder<br>Group Folders<br>กลุ่มที่ 1<br>Notification: Notify Group Admin of addition.                                                                                                    | I ( Accessibility )<br>rs 0 users online                                                                                                  |
| 1704 ประเด็นและแนวโน้มหางการบริ<br>Home<br>Home > Drafting Room > Add File                              | ร้หารการพยาบาล > Groups > กลุ่มที่ 1 รศ.คร.สมใจ พุทธาพิหักาษ์ผล<br>e   Forums   Chat Room   Inbox   Calendar   Library   Drafting Room   Membe<br>Add File  denotes required fields.  Title: O  Description: Private Folder Personal Folder Personal Folder Industrial  Notification: Notify Group Admin of addition.  Yes mean astignally under dae initial for unside for burger                                                                                                    | I (Accessibility)<br>IS<br>0 users online                                                                                                 |
| i1704 ประเด็นและแนวโน้มหางการบริ<br>Home<br>Home > Drafting Room > Add File                             | ร้าหารการพยาบาล > Groups > กลุ่มที่ 1 รศ.คร.สมใจ พุทธาพิหักาษ์ผล<br>e   Forums   Chat Room   Inbox   Calendar   Library   Drafting Room   Membe<br>Add File  denotes required fields.  Title: O  Folder: Private Folder Personal Folder Group Folders กลุ่มที่ 1 Notification: Notify Group Admin of addition. You may, optionally, upload an initial file version below:                                                                                                    | I ( Accessibility )<br>rs<br>0 users online                                                                                               |
| 1704 ประเด็นและแนวโน้มหางการบริ<br>Home<br>Home > Drafting Room > Add File                              | ร้หารการพยาบาล > Groups > กลุ่มที่ 1 รศ.คร.สมใจ พุทธาพิทักษ์ผล<br>e   Forums   Chat Room   Inbox   Calendar   Library   Drafting Room   Membe<br>Add File<br>• denotes required fields.<br>Title: •<br>Description: •<br>Folder: •<br>Private Folder<br>Group Folders<br>Group Folders<br>Group Folders<br>Group Folders<br>Group Folders<br>Folder: •<br>Private Folder<br>Bersonal Folder<br>Group Folders<br>Group Folders<br>Folder: •<br>Folder: •<br>Folder: •<br>Folder: •<br>Folder: •<br>Folder: •<br>Folder: •<br>Frivate Folder<br>Forum Folders<br>Folder: •<br>Folder: •<br>Folder: •<br>Folder: •<br>Folder: •<br>Folder: •<br>Folder: •<br>Folder: •<br>Group Folders<br>Folder: •<br>Folder: • | I ( Accessibility )<br>Is 0 users online                                                                                                  |
| 1704 ประเด็นและแนวโน้มหางการบริ<br>Home<br>Home > Drafting Room > Add File                              | ร้าหารการพยาบาล > Groups > กลุ่มที่ 1 รศ.คร.สมใจ พุทธาพิทักษ์ผล<br>e   Forums   Chat Room   Inbox   Calendar   Library   Drafting Room   Membe<br>Add File  denotes required fields.  Title:  Private Folder Personal Folder Personal Folder Personal Folder Notification: Notification: Notify Group Admin of addition. You may, optionally, upload an initial file version below: File: Browse                                                                                                    | I ( Accessibility )<br>rs<br>0 users online                                                                                               |
| i1704 ประเด็นและแนวโน้มหางการบริ<br>Home<br>Home > Drafting Room > Add File                             | รัหารการพยาบาล > Groups > กลุ่มที่ 1 รศ.คร.สมใจ พุทธาพิทักษ์ผล<br>e   Forums   Chat Room   Inbox   Calendar   Library   Drafting Room   Membe<br>Add File<br>e denotes required fields.<br>Title: C<br>Description: Private Folder<br>Group Folders<br>Add File<br>Personal Folder<br>Group Folders<br>Add File<br>Bescription: Notification.<br>You may, optionally, upload an initial file version below:<br>File: Browse                                                                                                    | I ( Accessibility )<br>IS 0 users online                                                                                                  |
| i1704 ประเด็นและแนวโน้มหางการบริ<br>Home<br>Home > Drafting Room > Add File                             | ร้หารการพยาบาล > Groups > กลุ่มที่ 1 รศ.คร.สมใจ พุทธาพิทักษ์ผล<br>e   Forums   Chat Room   Inbox   Calendar   Library   Drafting Room   Membe<br>Add File  denotes required fields.  Title: O Description: O Folder: Private Folder Personal Folder Group Folders neadof Notification: Notify Group Admin of addition. You may, optionally, upload an initial file version below: File: Browse Description: O                                                                                                    | I ( Accessibility )<br>rs<br>0 users online                                                                                               |
| i1704 ประเด็นและแนวโน้มหางการบริ<br>Home<br>Home > Drafting Room > Add File                             | รัหารการพยาบาล > Groups > กลุ่มที่ 1 รศ.คร.สมใจ พุทธาพิทักษ์ผล<br>e   Forums   Chat Room   Inbox   Calendar   Library   Drafting Room   Membe<br>e denotes required fields.<br>Title: O<br>Description: O<br>Folder: Private Folder<br>Group Folders<br>national Folder<br>Group Folders<br>national Folder<br>Four Folders<br>Bescription: Notify Group Admin of addition.<br>You may, optionally, upload an initial file version below:<br>File: Browse                                                                                                    | I ( Accessibility )<br>Is 0 users online                                                                                                  |
| i1704 ประเด็นและแนวโน้มหางการบริ<br>Home<br>Home > Drafting Room > Add File                             | ร้หารการพยาบาล > Groups > กลุ่มที่ 1 รศ.คร.สมใจ พุทธาพิทักษ์ผล<br>e   Forums   Chat Room   Inbox   Calendar   Library   Drafting Room   Membe<br>e   Genetes required fields.<br>Title: O<br>Description: O<br>Folder: Private Folder<br>Personal Folder<br>Group Folders<br>neutring<br>Notification: Notify Group Admin of addition.<br>You may, optionally, upload an initial file version below:<br>File: Browse                                                                                                    | I ( Accessibility )<br>IS<br>0 users online                                                                                               |
| i1704 ประเด็นและแนวโน้มหางการบริ<br>Home<br>Home > Drafting Room > Add File                             | รัหารการพยาบาล > Groups > กลุ่มที่ 1 รศ.คร.สมใจ พุทธาพิทักษ์ผล<br>e   Forums   Chat Room   Inbox   Calendar   Library   Drafting Room   Membe<br>e denotes required fields.<br>Title: O<br>Description: Private Folder<br>Personal Folder<br>Group Folders<br>nation  <br>Notification: Notify Group Admin of addition.<br>You may, optionally, upload an initial file version below:<br>File: Browse                                                                                                    | I ( Accessibility )<br>rs 0 users online                                                                                                  |
| i1704 ประเด็นและแนวโน้มหางการบริ<br>Home<br>Home > Drafting Room > Add File                             | אראראראערערעראר איז איזרערעראר איז איזרערעראר איז איזרערעראר איז איזרערעראר איז איזרערעראר איז איזרערעראר איז איזרערעראר איז איזרערעראר איז איזרערעראר איז איזרערעראר איזרעראראר איזרעראראר איזרעראראר איזרעראראר איזרעראראראראראראראראראראראראראראראראראראר                                                                                                    | I ( Accessibility )<br>IS<br>0 users online                                                                                               |
| i1704 ประเด็นและแนวโน้มหางการบริ<br>Home<br>Home > Drafting Room > Add File                             | รัหารการพยาบาล > Groups > กลุ่มที่ 1 รศ.คร.สมใจ พุทธาพิทักษ์ผล<br>e   Forums   Chat Room   Inbox   Calendar   Library   Drafting Room   Membe<br>e denotes required fields.<br>Title: C<br>Description: Private Folder<br>Personal Folder<br>Group Folders<br>nation   Notification: Notify Group Admin of addition.<br>You may, optionally, upload an initial file version below:<br>File:<br>Description: Add File Cancel                                                                                                    | I ( Accessibility ) rs 0 users online                                                                                                    |
| 1704 ประเด็นและแนวโน้มหางการบริ<br>Home<br>Home > Drafting Room > Add File                              | ארזהריזיאנורונדיוא > Groups > המְשָׁשוֹ 1 זירו.פוגנעליז אינורנעניאני         e   Forums   Chat Room   Inbox   Calendar   Library   Drafting Room   Membe         e   Genetics required fields.         Title: O         Description: O         Folder: Private Folder         Private Folder         Personal Folder         Output         Notification: Notify Group Admin of addition.         You may, optionally, upload an initial file version below:         File:         Description:         Add File                                                                                                    | I ( Accessibility )<br>IS<br>0 users online                                                                                               |
| i1704 ประเด็นและแนวโน้มหางการบริ<br>Home<br>Home > Drafting Room > Add File                             | ארזהרזיזאנורונדים > Groups > กลุ่มที่ 1 รศ.คร.สมใจ พุทธาพิทักษ์ผล         e   Forums   Chat Room   Inbox   Calendar   Library   Drafting Room   Membe         Add File         • denotes required fields.         Title: •         Description: •         Folder: •         Private Folder         Personal Folder         Group Folders         Notification: •         Notification: •         File: •         Bescription: •         Add File         Coup Folders         Restrict         Bescription: •         Add File         Bescription: •         Add File                                                                                                    | I ( Accessibility )<br>IS<br>0 users online                                                                                               |
| i1704 ประเด็นและแนวโน้มหางการบริ<br>Home<br>Home > Drafting Room > Add File<br>Signed in as 2485100024. | אראריזאערייזאעריזאער                                                                                                    | I ( Accessibility ) IS 0 USETS online                                                                                                    |
| 1704 ประเด็นและแนวโน้มหางการบริ<br>Home<br>Home > Drafting Room > Add File                              | Burschrstelluna > Groups > nájuň 1 selestatů (* typis níhřinuéva         e   Forums   Chat Room   Inbox   Calendar   Library   Drafting Room   Membe         Image: State of the second second s                                                                                                    | I ( Accessibility )<br>IS<br>0 users online<br>Monday December 25 <sup>th</sup> - 12:14 PM                                                |
| 1704 ประเด็นและแนวโน้มหางการบริ<br>Home<br>Home > Drafting Room > Add File                              | אראראראראראראראראראראראראראראראראראראר                                                                                                    | I ( Accessibility ) IS 0 users online 0 users online Monday December 25 <sup>th</sup> - 12:14 PM                                          |
| i1704 ประเด็นและแนวโน้มหางการบริ<br>Home<br>Home > Drafting Room > Add File                             | ארורוריאליין איזירטאיז         e   Forums   Chat Room   Inbox   Calendar   Library   Drafting Room   Membe         e   Forums   Chat Room   Inbox   Calendar   Library   Drafting Room   Membe         folder:       Calendar   Library   Drafting Room   Membe         Folder:       Private Folder         Personal Folder       Personal Folder         Folder:       Private Folder         Personal Folder       Personal Folder         Rogstill       Notification:         Notification:       Notify Group Admin of addition.         You may, optionally, upload an initial file version below:       File:         Description:       Add File         Cancel       Add File                                                                                                    | I ( Accessibility ) IS O users online O users online Monday December 25 <sup>th</sup> - 12:14 PM                                          |
| i1704 ประเด็นและแนวโน้มหางการบริ<br>Home<br>Home > Drafting Room > Add File<br>Signed in as 2485100024. | Burschrstelluna > Groups > nájuň 1 seles.atula vynschivinuéva         e   Forums   Chat Room   Inbox   Calendar   Library   Drafting Room   Membe         Image: State of the second second seco                                                                                                    | I ( Accessibility )<br>IS<br>0 users online<br>Monday December 25 <sup>th</sup> - 12:14 PM<br>Monday December 25 <sup>th</sup> - 12:14 PM |

Members: กลุ่มสมาชิก สมาชิกของกลุ่มสามารถขอดู ข้อมูลส่วนตัวของสมาชิกกลุ่มอื่นได้ และสามารถติดต่อกันได้

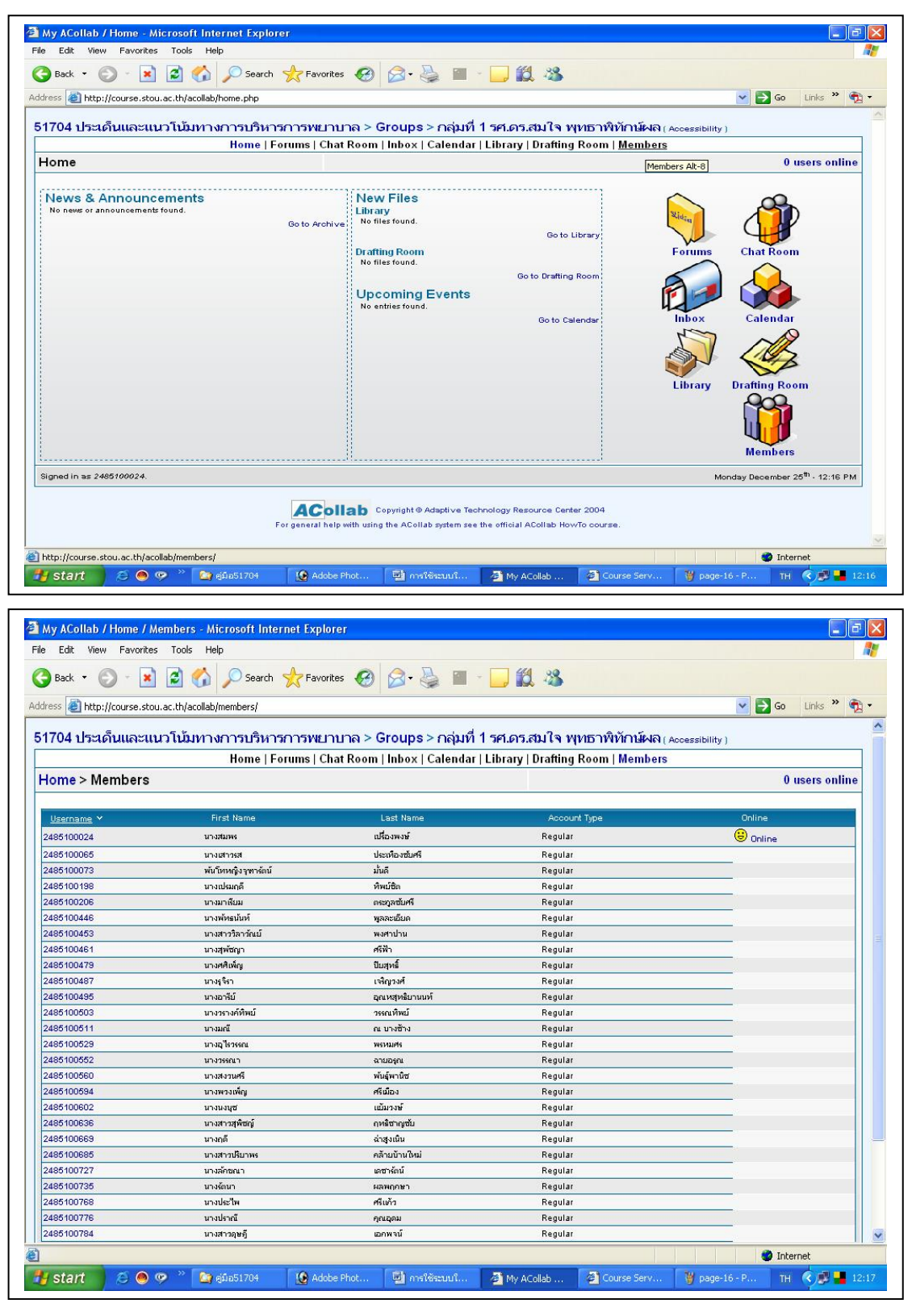

| 3 Back 🔹 🕥 🕤 💽            | 👔 🛃 🏠 🔎 Search 👷 Favorites 🕢 🔗 🚱 📲 - 🛄 🏭 🦄                                                                                                  |                      |
|---------------------------|----------------------------------------------------------------------------------------------------|----------------------|
| ddress 🕘 http://course.st | tou.ac.th/acollab/profile.php?id=80817                                                                                                    | 💌 🋃 Go 🛛 Links 🎽 🍖 🗸 |
| 51704 ประเด็มและเ         | แบบโป้แห่วงการปริมารการพะเวบาอ > Groups > กลุ่มเชื่ 1 รศ คร.สบใจ พบ                                                                         | าราพิทักษ์ผล (       |
|                           | Home   Forums   Chat Room   Inbox   Calendar     Ibrary   Draffing F                                                                        | Room   Members       |
|                           |                                                                                                    |                      |
| Home > 24851000           | 024's Profile                                                                                                    | 0 users online       |
| Home > 24851000           | 024's Profile                                                                                                    | 0 users online       |
| Home > 24851000           | 024's Profile<br>2485100024's Profile                                                                                                    | 0 users online       |
| Home > 24851000           | 2485100024's Profile<br>Username: 2485100024                                                                                                | 0 users online       |
| Home > 2485100(           | 024's Profile<br>2485100024's Profile<br>Username: 2485100024<br>Email: 2485100024@xxx.com                                                  | 0 users online       |
| Home > 2485100(           | 024's Profile<br>2485100024's Profile<br>Username: 2485100024<br>Email: 2485100024@xxx.com<br>First Name: นางสมพร                           | 0 users online       |
| Home > 2485100(           | 024's Profile<br>2485100024's Profile<br>Username: 2485100024<br>Email: 2485100024@xxx.com<br>First Name: นางสมพร<br>Last Name: เปรื่องพงษ์ | 0 users online       |

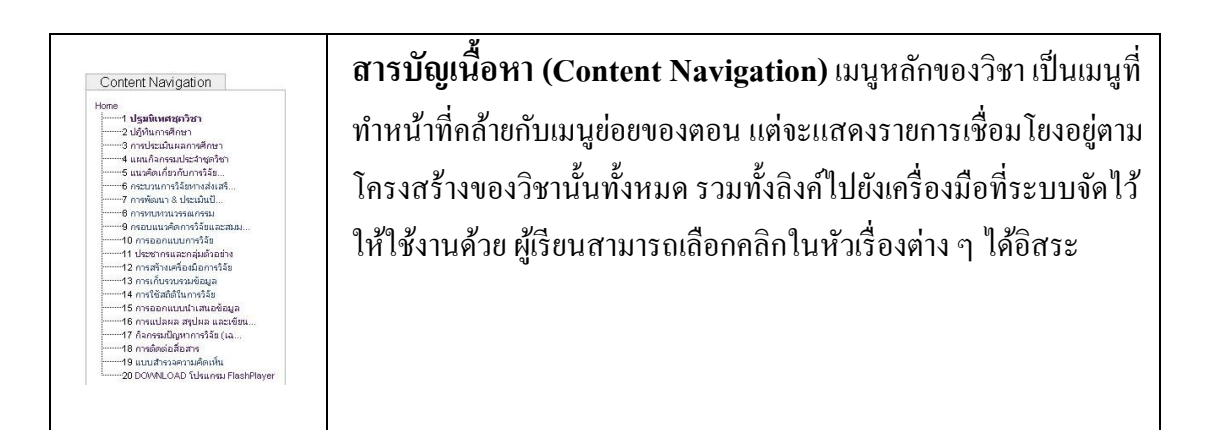

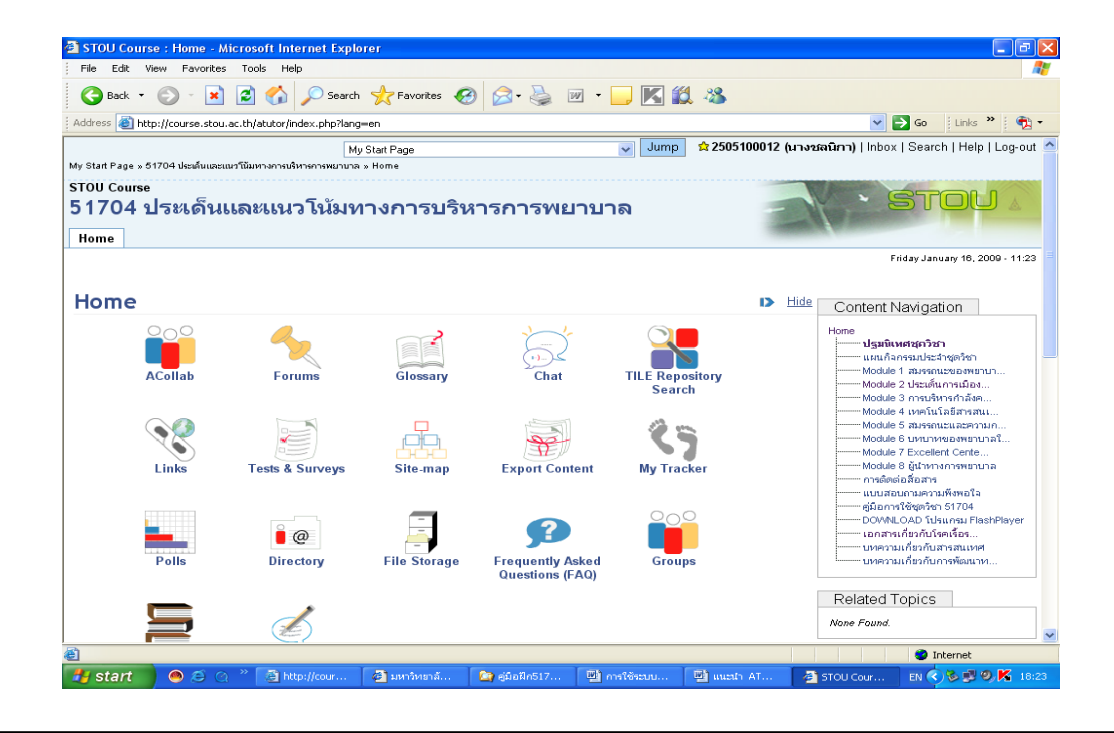

2. การส่งเสริมสุขภาพผู้ป่วยโรคเรื้อรัง

3. บทความ

🛃 start 📄 🙆 🥭

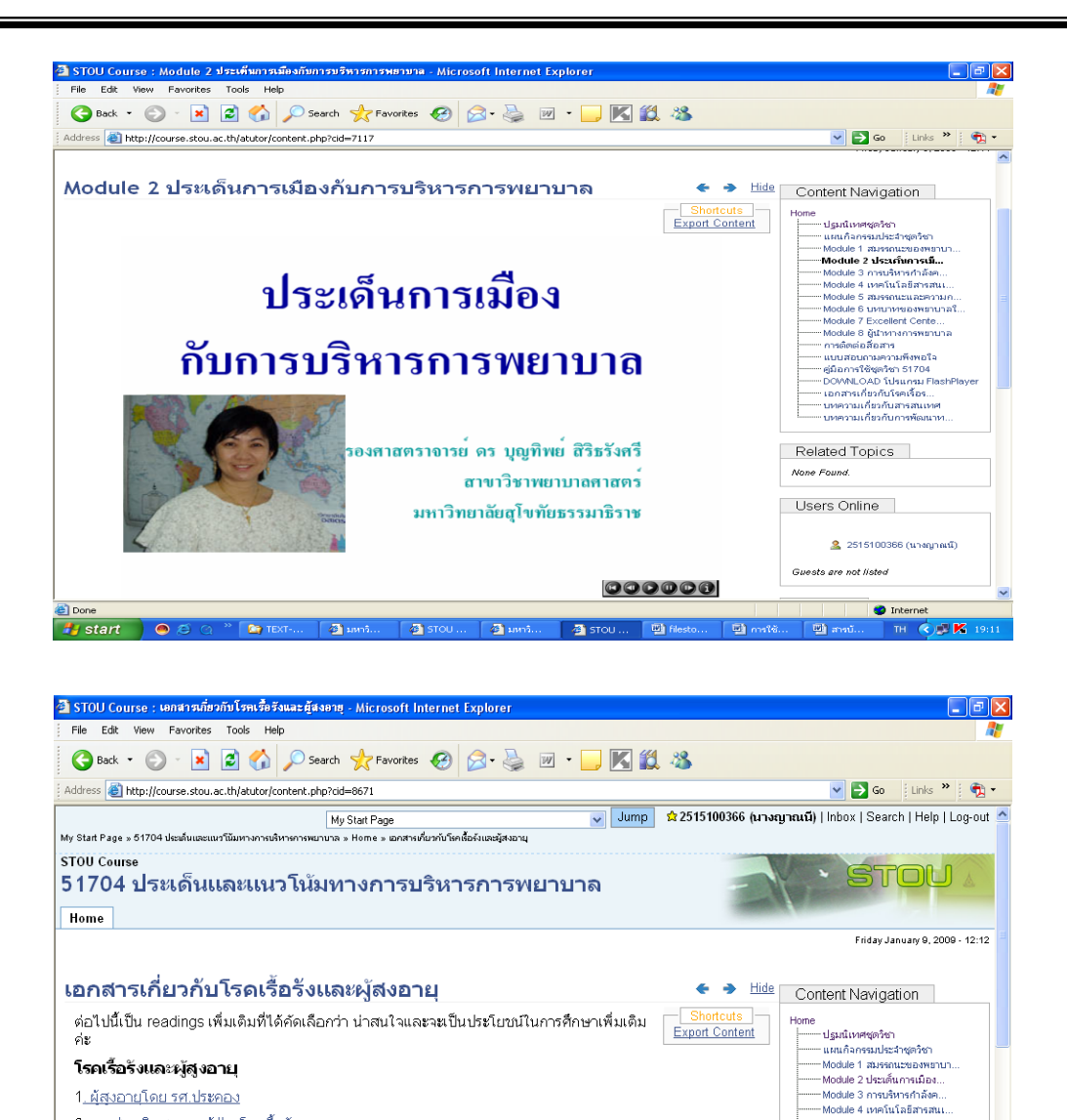

ในหน้านี้ที่ไอคอน Export Content ทำหน้าที่ในการนำเนื้อหาออก หมายถึงผู้เรียนสามารถที่จะ นำเนื้อหาวิชาลงมาจัดเก็บไว้ในเครื่องคอมพิวเตอร์ของผู้เรียนได้ แต่ไฟล์ข้อมูลจะอยู่ในรูปแบบ ของไฟล์ .Zip หมายถึงก่อนใช้งานจะทำการแตก .Zip ก่อน

AT STOU

🗳 រហ

🗳 ມหາຈໍ

🖉 🗿 डाव

\* Co TEX\*

—Module 5 สมรรถนะและความค... —Module 6 บทบาทของพยาบาลใ. —Module 7 Excellent Cente... —Module 8 ผู้นำทางการพยาบาล — การติดต่อสื่อสาร

-- แบบสอบถามความพึงพอใจ

- คู่มือการใช้ชุดวิชา 51704 - DOWNLOAD โปรแกรม Flash - **เอกสารเกี่ยวกับโรคเร็...** - บทความเกี่ยวกับสารสนเทศ - บทความเกี่ยวกับการพัฒนาท...

🤣 Internel

тн 🔇 🔊 K

Related Topics

Go to Top

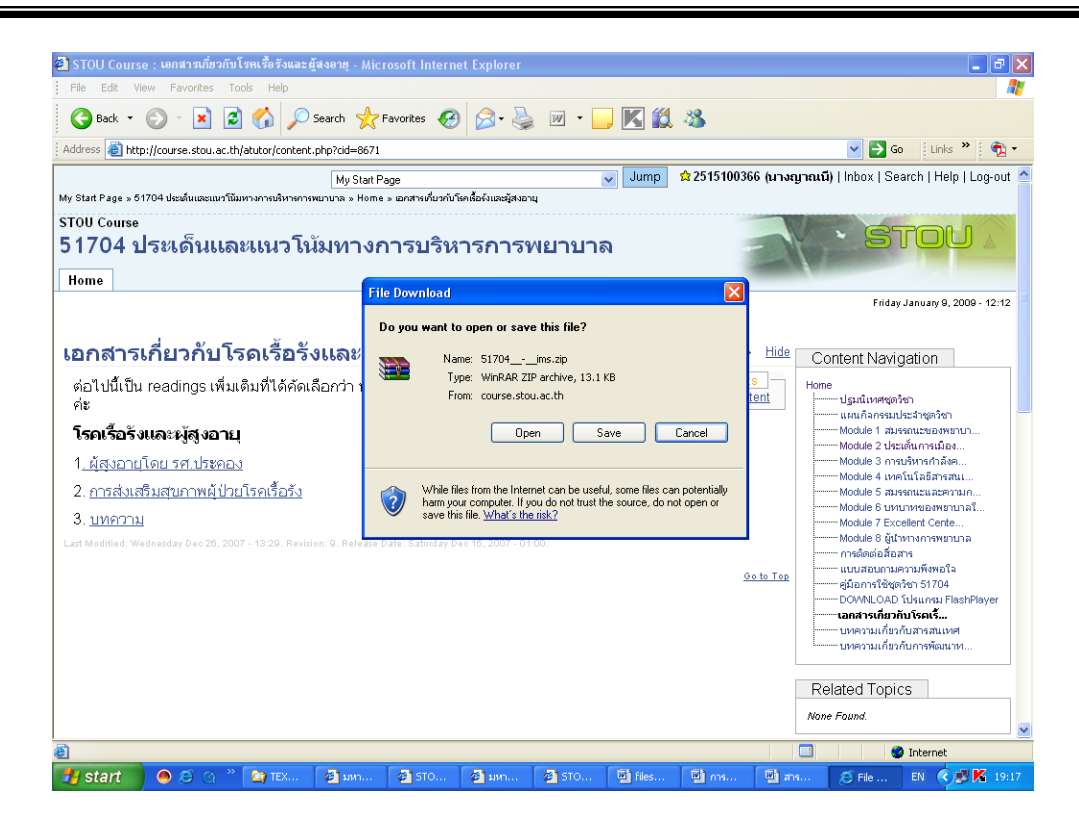

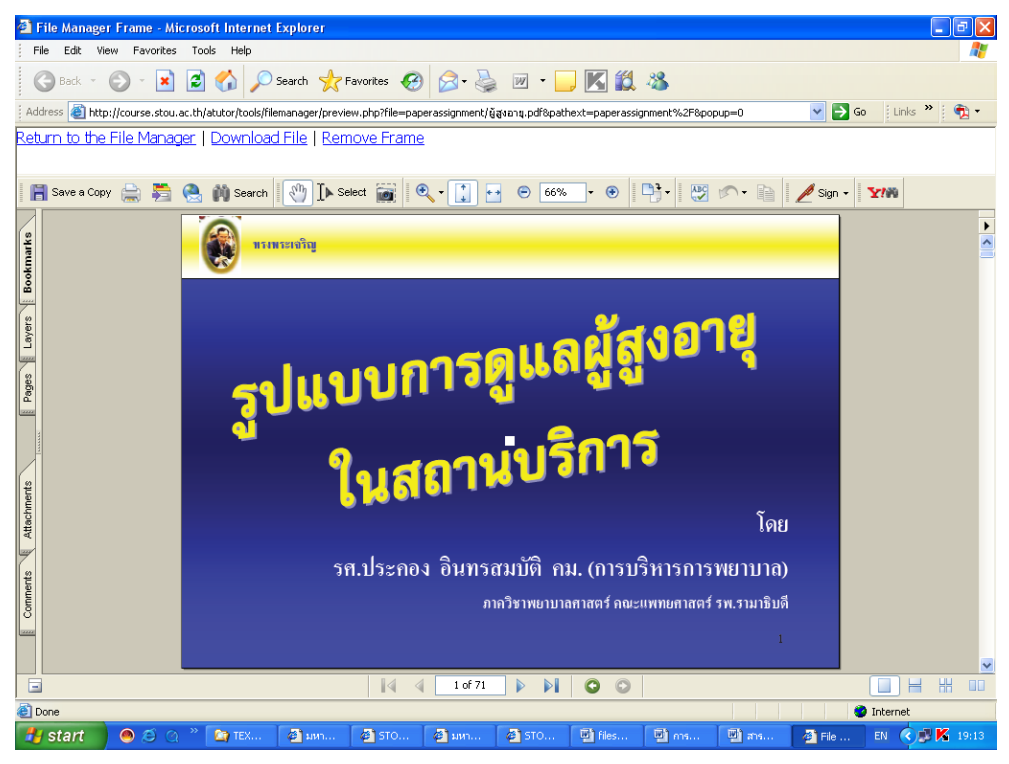

สำหรับข้อมูลที่แสดงรูปแบบดังภาพ หากผู้เรียนต้องจัดเก็บไฟล์ลงเครื่องของผู้เรียนสามารถคลิกที่ ไอคอน Download File ระบบจะถามว่าต้องการนำมาจัดเก็บที่ใด ให้ผู้เรียนเลือกที่จัดเก็บได้อิสระ

| 🐔 File Manage    |                         |                    |                 |                                                                                                    |                                                                                                    |                                                                                                    |                                                 |                             |       |        | _        |                       |
|------------------|-------------------------|--------------------|-----------------|----------------------------------------------------------------------------------------------------|----------------------------------------------------------------------------------------------------|----------------------------------------------------------------------------------------------------|-------------------------------------------------|-----------------------------|-------|--------|----------|-----------------------|
| File Edit V      | ew Favorites To         | ools Help          |                 |                                                                                                    |                                                                                                    |                                                                                                    |                                                 |                             |       |        |          | - 🦉                   |
| 🕞 Back 👻         | ۲ 🖹 🗧                   | ) 🏠 🔎              | Search 🤺 F      | avorites 🥳                                                                                                    | ) 🔗 - 🎍                                                                                                    | w •                                                                                                 | , 🔣 🗱                                           | 28                          |       |        |          |                       |
| Address 🙆 htt    | o://course.stou.ac.th   | /atutor/tools/file | emanager/previe | w.php?file=pap                                                                                                    | perassignment/                                                                                                    | สูงอายุ.pdf8patl                                                                                    | hext=paperassiç                                 | nment%2F8po                 | pup=0 | 💌 🄁 Go | Links »  | <ul> <li>•</li> </ul> |
| Return to the    | File Manager            | Download           | d File   Rem    | nove Frame                                                                                                    | 2                                                                                                    |                                                                                                    |                                                 |                             |       |        |          |                       |
|                  |                         |                    |                 |                                                                                                    |                                                                                                    |                                                                                                    |                                                 |                             |       |        |          |                       |
|                  |                         |                    | File L<br>Do    | Download       you want to o       Image: state of the state of the state | open or save I<br>x ğışarı, pdf<br>x dobe Aroba<br>x dobe Aroba<br>x dobe Aroba<br>x dobe Aroba<br>Qpen<br>Open<br>from the Interne<br>computer, If you<br>le, <u>What's the ri</u> | his file?<br>at 7.0 Document<br>at the<br>sav<br>t can be useful,<br>do not trust the<br><u>k</u> ? | e Car<br>some files can po<br>source, do not of | icel<br>tentially<br>pen or |       |        |          |                       |
| 👌 Start download | ing from site: http://o | course.stou.ac.    | h/atutor/get.ph | p/@/b64:cGFwi                                                                                                    | ZXJhc3NpZ25tZV                                                                                                    | V50L7zZ6crZp8                                                                                       | 85wtgucGRm                                      |                             |       |        | Internet |                       |
| 🛃 start          | 🧶 🦉 🖉 🦉                 | Cap TEX            | 🖉 มหา           | 🖉 STO                                                                                                    | 🐔 ымт                                                                                                    | 🖉 STO                                                                                               | 🖳 files                                         | 🖳 ms                        | 🔄 ans | 🙋 File | EN 🔇 🖉 K | 19:23                 |